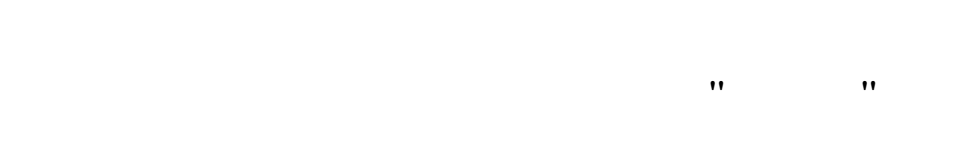

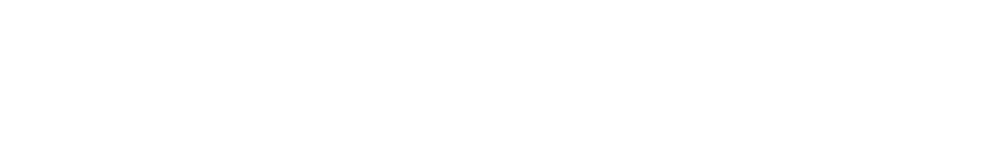

•• ••

··· \_ ··

3.0

"".

",

.

,

" \_ " '. ,

, , ,, ,,

, . .

© 2017

•••,

•

| 1     | 5          |
|-------|------------|
| 1.1.  | •          |
| 1.2.  |            |
| 2     | 8          |
| 2.1.  |            |
| 2.2.  |            |
| 2.3.  |            |
| 2.4.  |            |
| 2.5.  |            |
| 3     | 22         |
| 3.1.  |            |
| 3.2.  | •          |
| 3.3.  |            |
| 3.4.  |            |
| 4     | '' - '' 26 |
| 5     | . 28       |
| 5.1.  |            |
| 5.2.  |            |
| 5.3.  |            |
| 5.4.  |            |
| 5.5.  |            |
| 5.6.  |            |
| 5.7.  | 9          |
| 5.8.  |            |
| 5.9.  | 53         |
| 5.10. |            |
| 5.11. | 61         |
|       |            |
| 5.12. | ,          |

| ,    | 5.14. |
|------|-------|
| ,    | 5.15. |
| 80   | 6     |
|      | 6.1.  |
|      | 6.2.  |
|      | 6.3.  |
|      | 6.4.  |
|      | 6.5.  |
|      | 6.6.  |
|      | 6.7.  |
|      | 6.8.  |
|      | 6.9.  |
| 93   | 7     |
|      | 7.1.  |
|      | 7.2.  |
| , 95 | 8     |
|      | 8.1.  |
|      | 8.2.  |
| 99   | 9     |

1. , : , " " ( ) : " " " " 1.1. " ", " " " " ( , ). ,, " : , , , ; ; ; ;

5

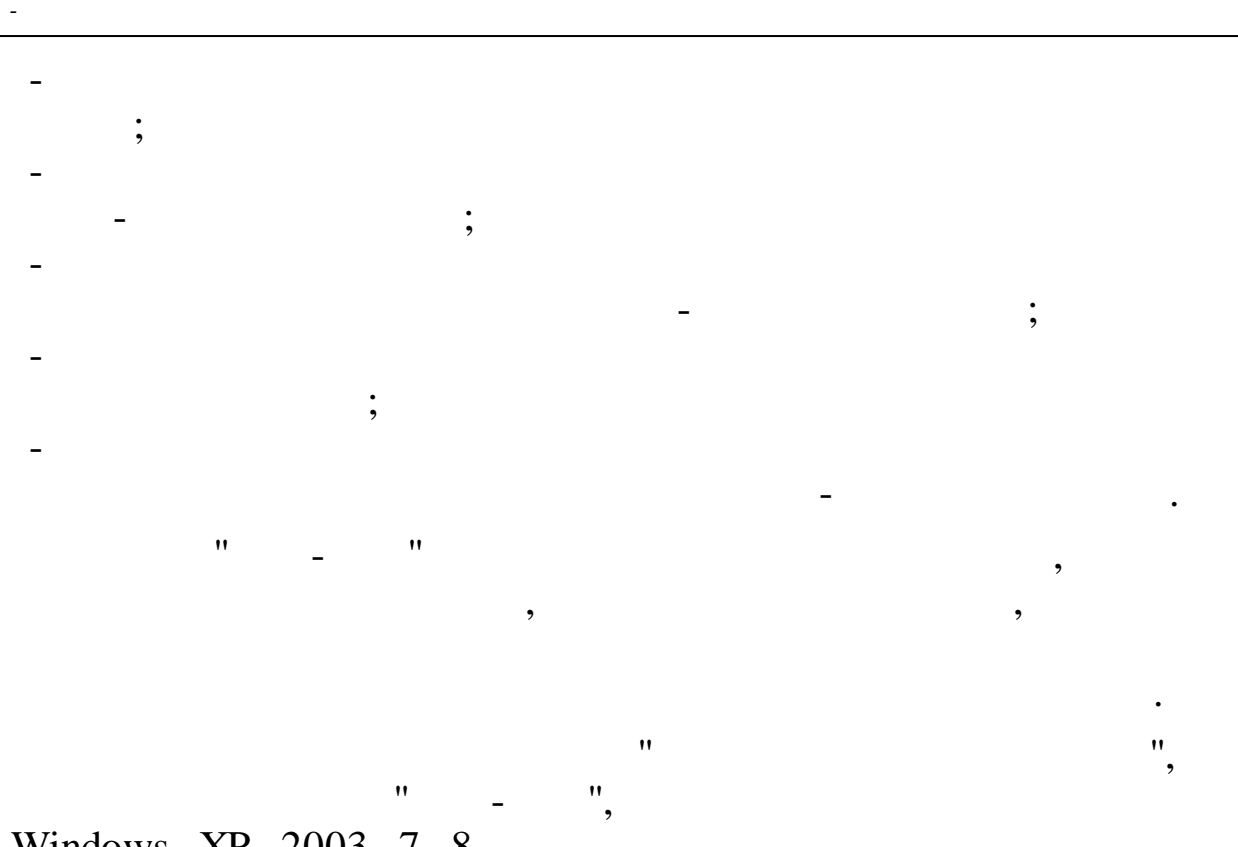

Windows, XP, 2003, 7, 8

•

1.2.

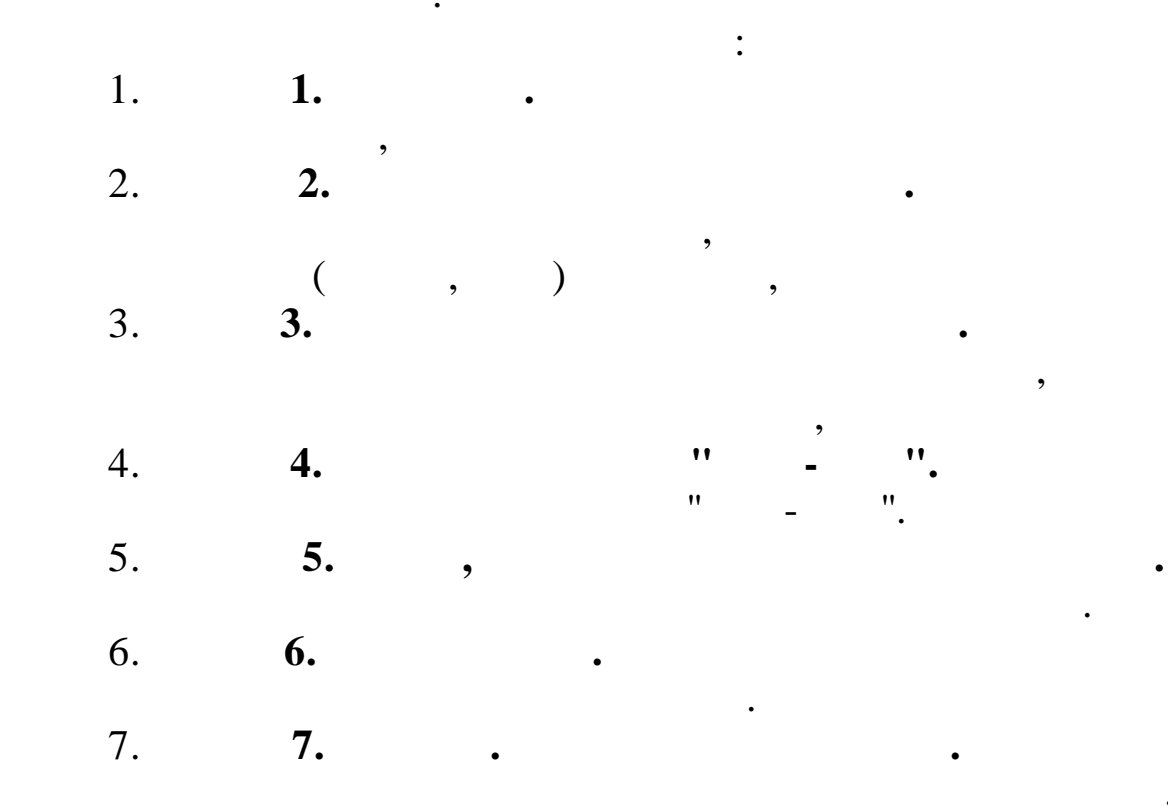

,

,

,

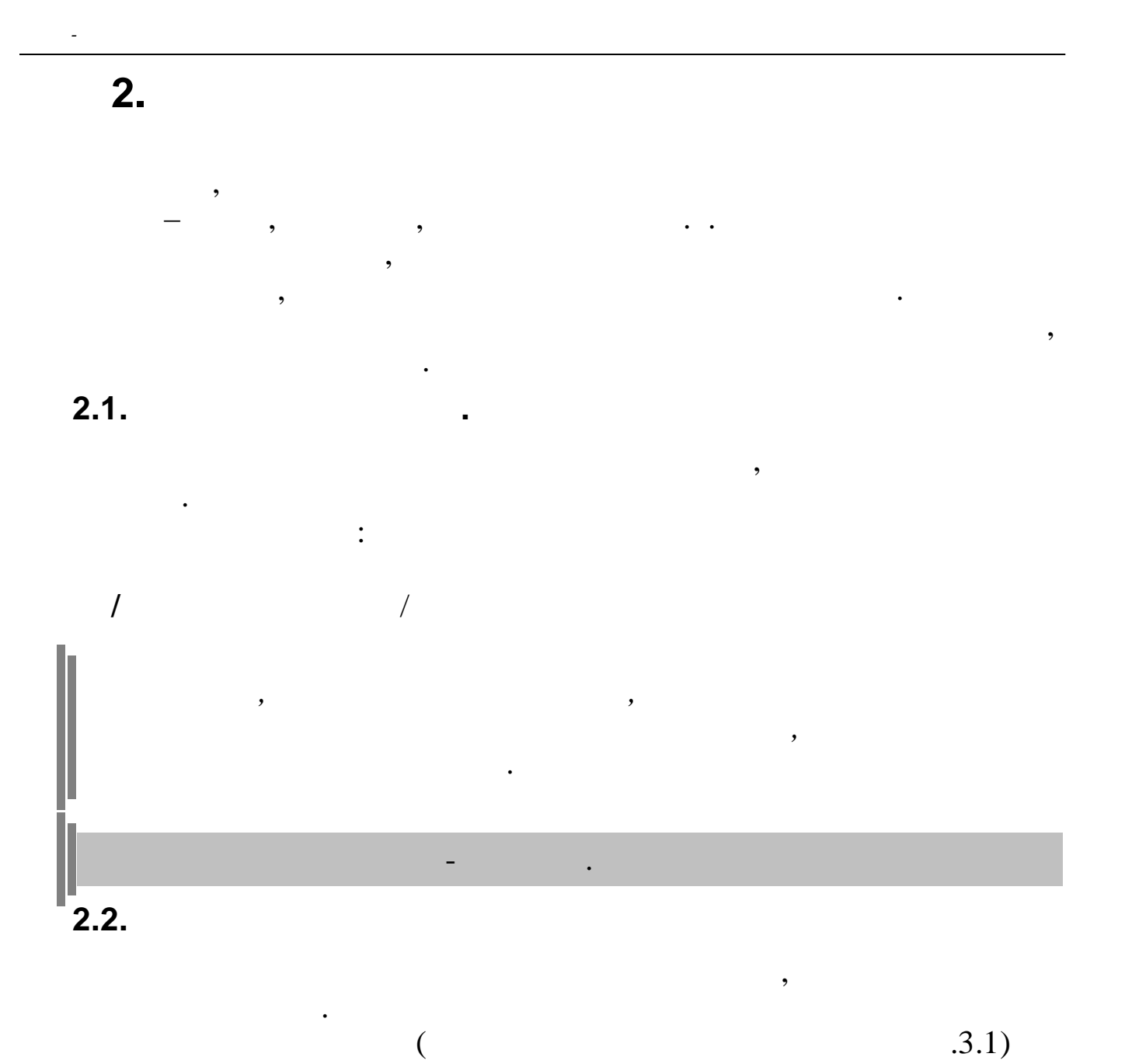

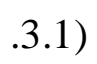

| Кубнет : Персонал –                                                                                                    | × |
|----------------------------------------------------------------------------------------------------|---|
| Работа Печать Справочники Настройки ⊻                                                                                                    |   |
| Работа<br>Печать<br>Справочники<br>В Пачать<br>Справочники<br>Настройки<br>Рассия, 350033<br>г.Краснодар, ул. Ленина, 97<br>г.Краснодар, ул. Ленина, 97<br>г.Краснодар, ул. Ленина |   |
| 10.1 ога "112 333 Дата актуальности 01.03.2015 Пользователь OSRSVOD Администратор                                                                                                    |   |
| Дата обработки 09.03.2015 V Интервал дат 01.03.2015 V 09.03.2015 Сегодня<br>Предприятия / подразделения / работники<br>Сегодня<br>Предприятия / подразделения / работники<br>Сегодня<br>Предприятия / подразделения / подразделения / подразделения / подразделения / подразделения / подразделения / подразделения / подразделения / подразделения / подразделения   |   |
| Copyright 2005-2012r. 000 KVEHET                                                                                                    |   |

| <b>`</b>                                                     |                                                                                   |   |
|--------------------------------------------------------------|-----------------------------------------------------------------------------------|---|
| 💵 Кубнет : Зарплата :                                        |                                                                                   |   |
| Работа Печать Справочники Настройки                          | Справка Выход <u>у</u>                                                            |   |
| ИНТЕГРИРОВАННАЯ ИНФОРМАЦИОННАЯ<br>СИСТЕМА<br>для предприятий | <ul> <li>Работа</li> <li>Печать</li> <li>Справочник</li> <li>Настройки</li> </ul> | и |
| УПРАВЛЕНИЕ ПЕРСОНАЛОМ<br>программный комплекс                | ⊞ Справка     Выход                                                               |   |
| Версии<br>ПК: Ед: ПО: ЕДК:                                   |                                                                                   |   |

,

,

1

"-",

/

#### F10 Enter.

.

\_

- :
- -
- -
- -
- –
- V –

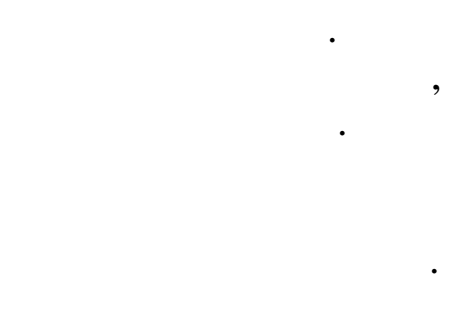

">"

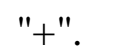

# Enter.

## Enter.

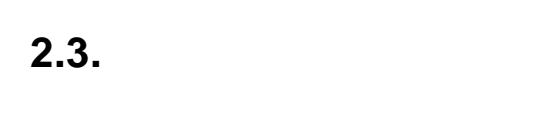

- "
- •

,

- " ",
- •
- •

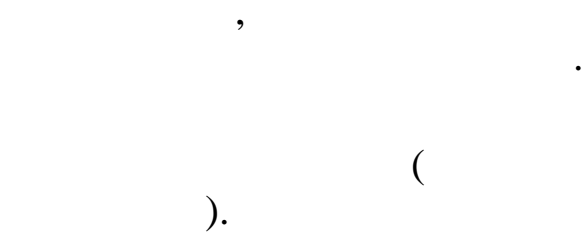

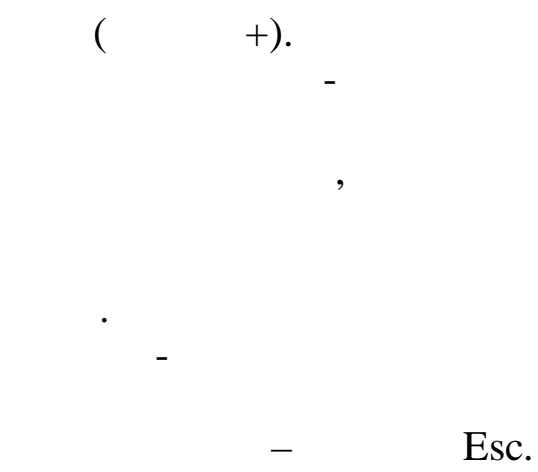

,

,

,

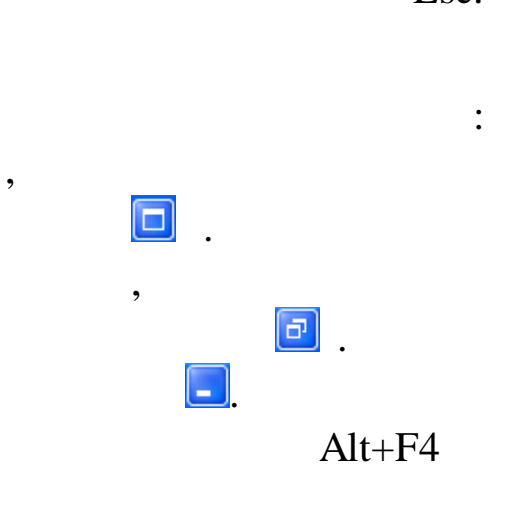

,

\_

|   |        |              | /                        |                      |        |
|---|--------|--------------|--------------------------|----------------------|--------|
| E | Инд    | ивид         | уальный явод             |                      |        |
| Д | анные  | <u>•П</u> ои | ск <u>С</u> правка       |                      |        |
|   | - 4    | $ \Delta $   | V 🐪 🖓 🚭 ? 🐧              |                      |        |
|   | Дата н | ачисле       | ения ЗП 01.09.2007 💌     |                      |        |
|   | ΦI     | 40 pat       | ботника КВАРАЦХЕЛИЯ З.И. |                      | Таб.   |
|   | Код    | Кну          | Начисление / удержание   | Дата<br>отношения ЗП | Объект |
| ► | 1      | 1            | Оклад (расчет по дням)   |                      |        |
| _ | 3      | 1            | Премия из прибыли        |                      |        |

,

:

,

"

Enter.

"

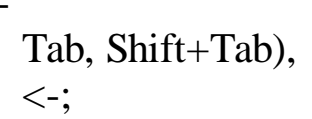

,

,

•

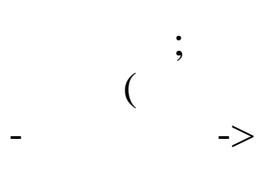

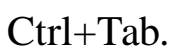

|                              | ВЕЛЬМОЖКО НИНА ГЕОРГИЕВНА               |
|------------------------------|-----------------------------------------|
| Ос <mark>новные данны</mark> | е Доп. данные Надбавки Адрес / Документ |
| Таб. №9                      | Должность: Ведущий бухгалтер            |
| Пол: 🗶 👻                     | Катерония: Специалисты                  |

,

: 🕂

).

•

,

•

2.4.

,

| Справоч                                                                    | ник графиков                |  |
|----------------------------------------------------------------------------|-----------------------------|--|
| Данные                                                                     |                             |  |
| $\phi = \Delta$                                                            | V M V 🗟 ? L                 |  |
| Код                                                                        | Наименование                |  |
| 🕨 🚺 Пятидневная рабочая неделя                                             |                             |  |
| 2                                                                          | Шестидневная рабочая неделя |  |
| 3 Календарные дни (для расчета отпу<br>3 Календарные дни (для расчета отпу |                             |  |
| 4 Сокращенный рабочий день                                                 |                             |  |
| 5 Сменный                                                                  |                             |  |
| 30 Календарные дни(включены пр                                             |                             |  |

1.

2.

3.

(

"

,

"

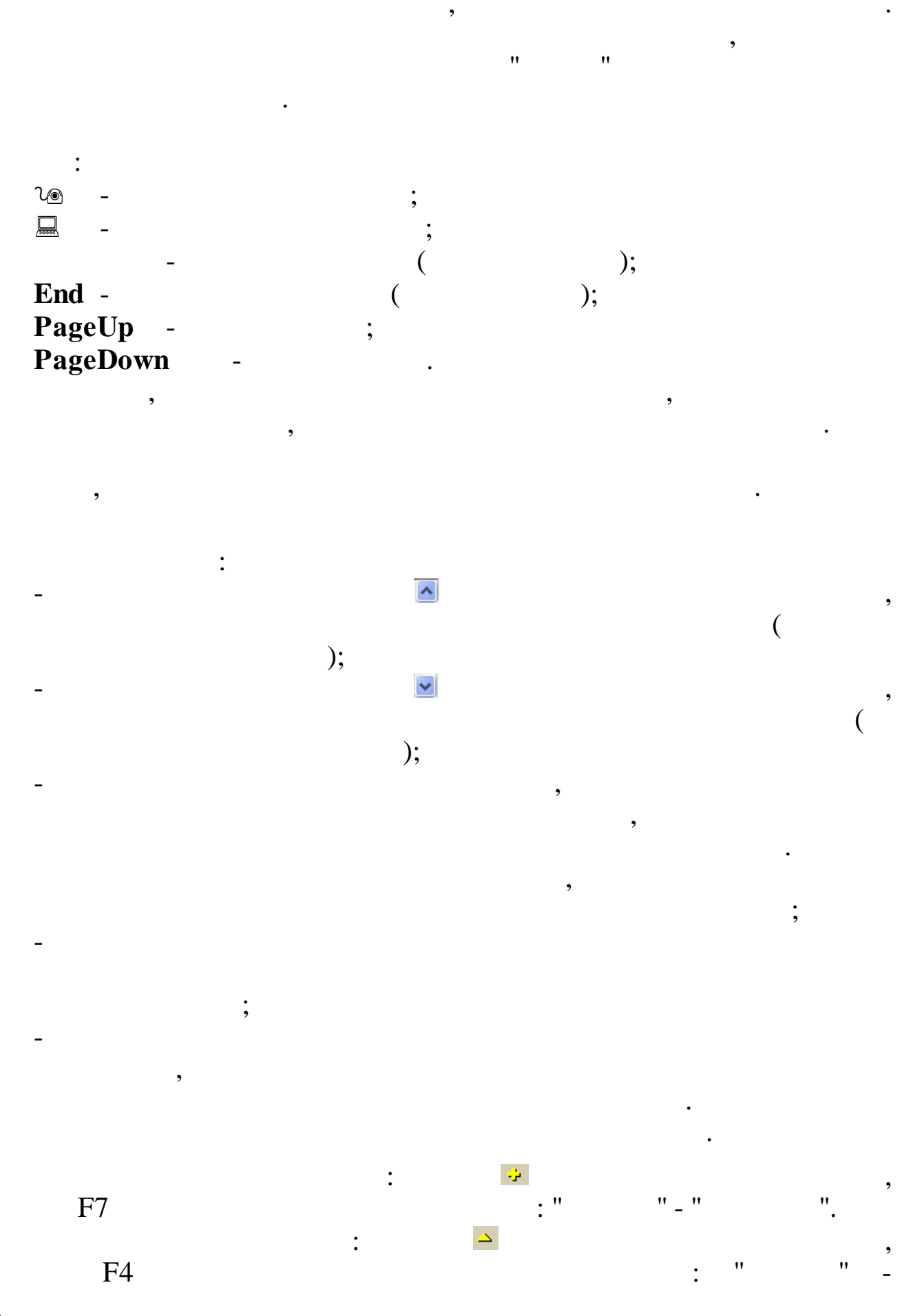

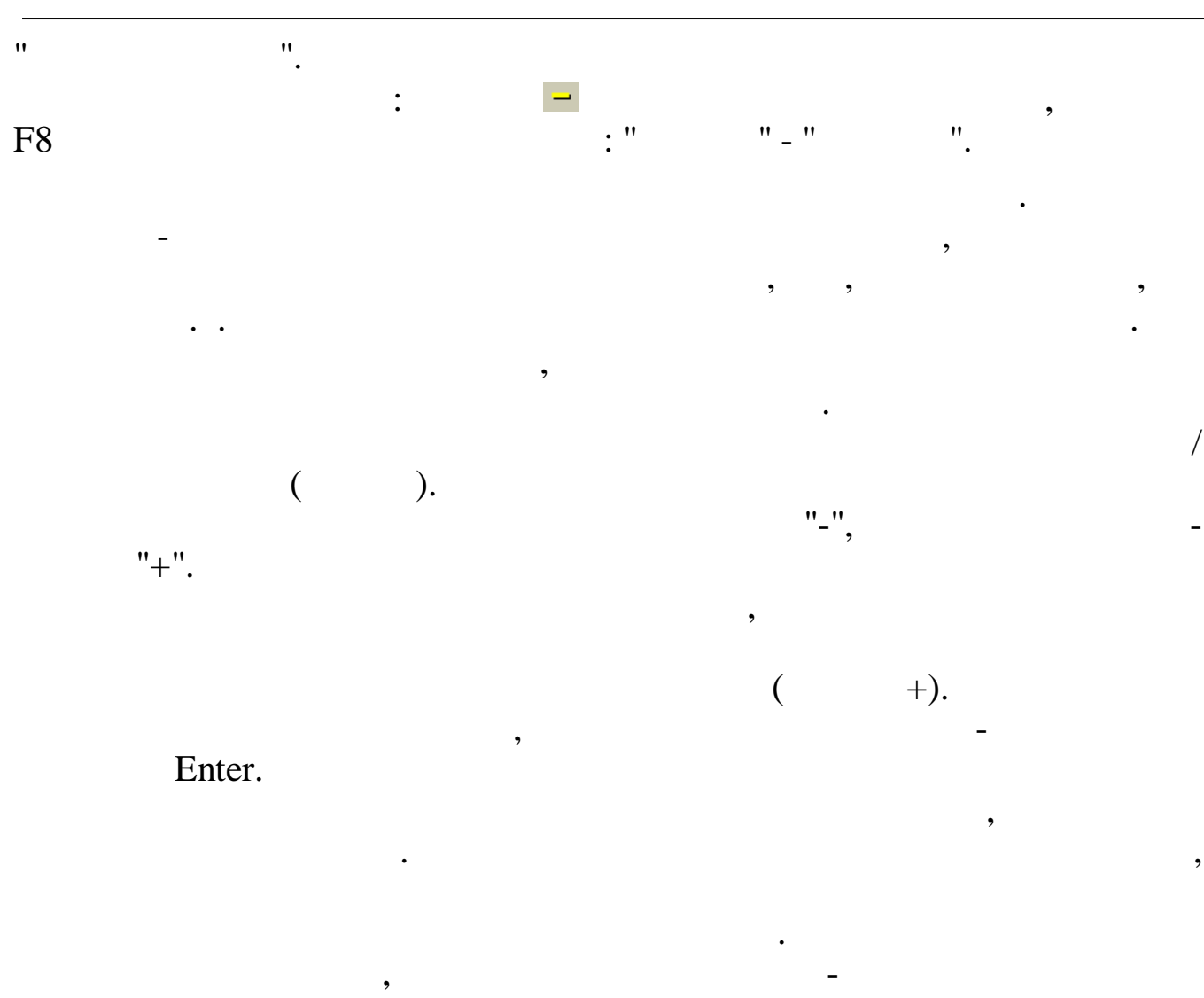

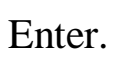

– Esc.

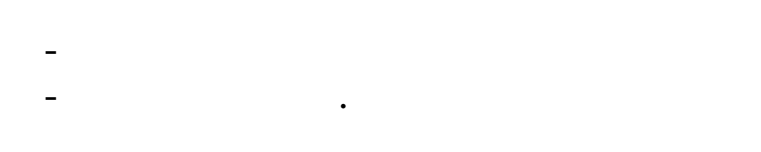

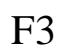

\_

| 蹦 Поиск сот          | рудников                     |               |                         |
|----------------------|------------------------------|---------------|-------------------------|
| −Критерии поис<br>т⊔ | ка                           |               |                         |
|                      |                              |               |                         |
| ,<br>Краткое наиме   | енование/Маска поиска        |               |                         |
| ИВАНОВ               |                              | • Corr        | рудники 🔿 Подразделения |
| -<br>Результаты по   | иска в локальной базе        |               |                         |
| TH                   | Полное ФИО                   | Подразделение |                         |
| 3                    | БУРБА ГРИГОРИЙ ИВАНОВИЧ      | Руководство   |                         |
| 5                    | КВАРАЦХЕЛИЯ ЗИНАИДА ИВАНОВНА | Отдел кадров  |                         |
| 7                    | СМОЛЯКОВА ВЕРА ИВАНОВНА      | Бухгалтерия   |                         |
|                      |                              |               | 🖌 Выбрать               |
|                      |                              |               |                         |
|                      |                              |               |                         |
|                      |                              |               | _                       |
| <                    |                              |               |                         |
|                      |                              |               |                         |

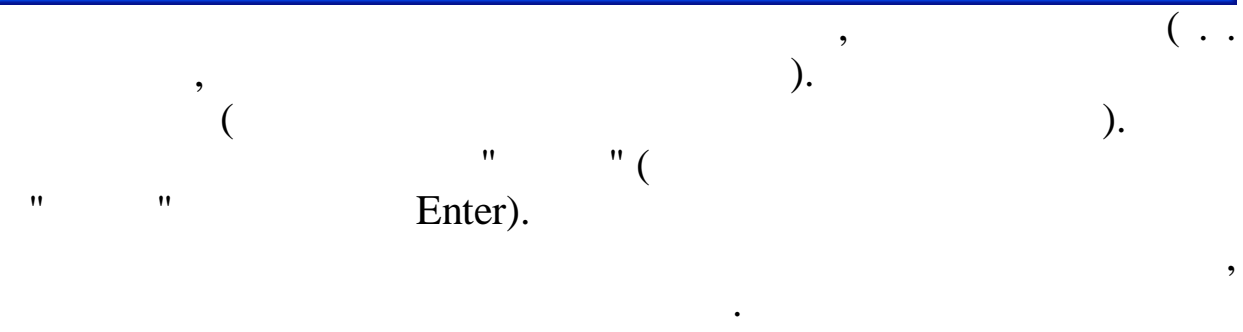

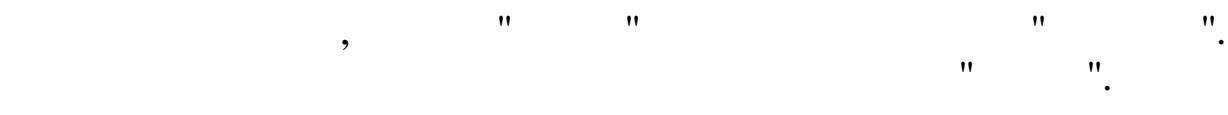

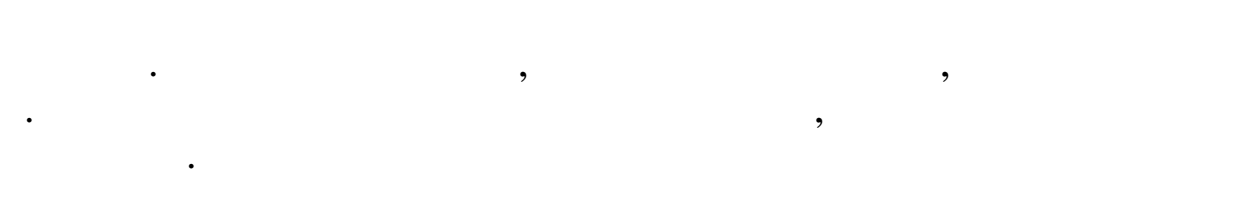

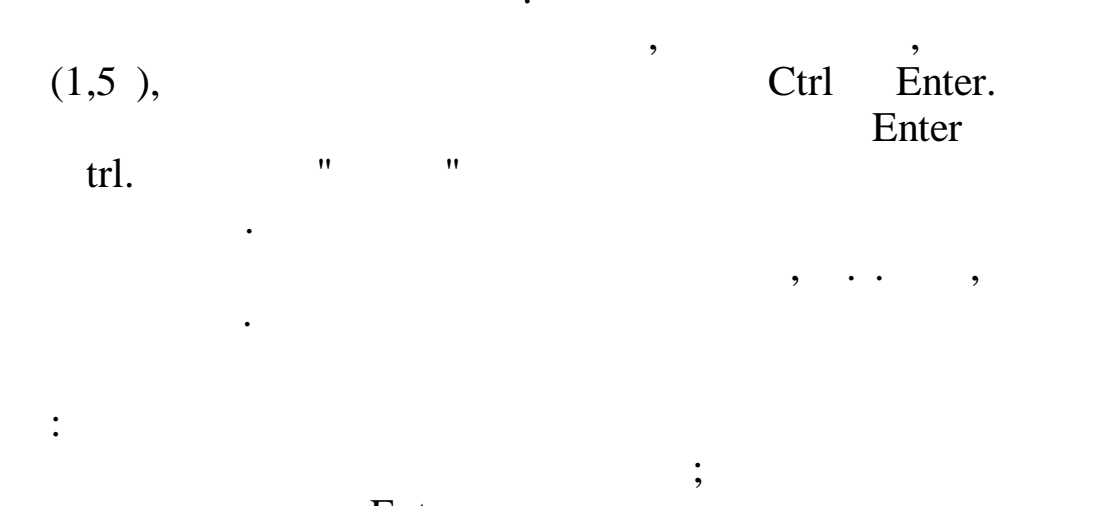

:

,

;

| Постоянные выплаты : Добав | ляем запись 🛛 🔀                      |
|----------------------------|--------------------------------------|
| Таб. № 8                   | Сотрудник РОДНИМА И.В                |
| Наменование начисления     | 9 4 Пособ.до1,5лет(2-й и след.реб)   |
| Вид начисления             | руб. 💌                               |
| Отношение к з/п            | пособие 💌                            |
| Сумма или %                | 6000                                 |
| Дата начала                | 17.03.2008                           |
| Дата окончания             | 17.09.2009 💌                         |
|                            | ✓ <u>С</u> охранить Х <u>О</u> тмена |

,

,

,

,

Tab -Shift + Tab – Ctrl + Tab -

•

,

•

:

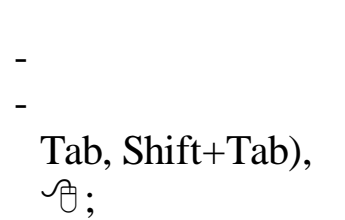

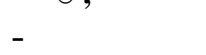

,

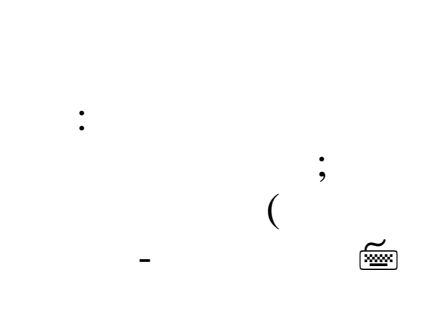

Ctrl+Tab.

,

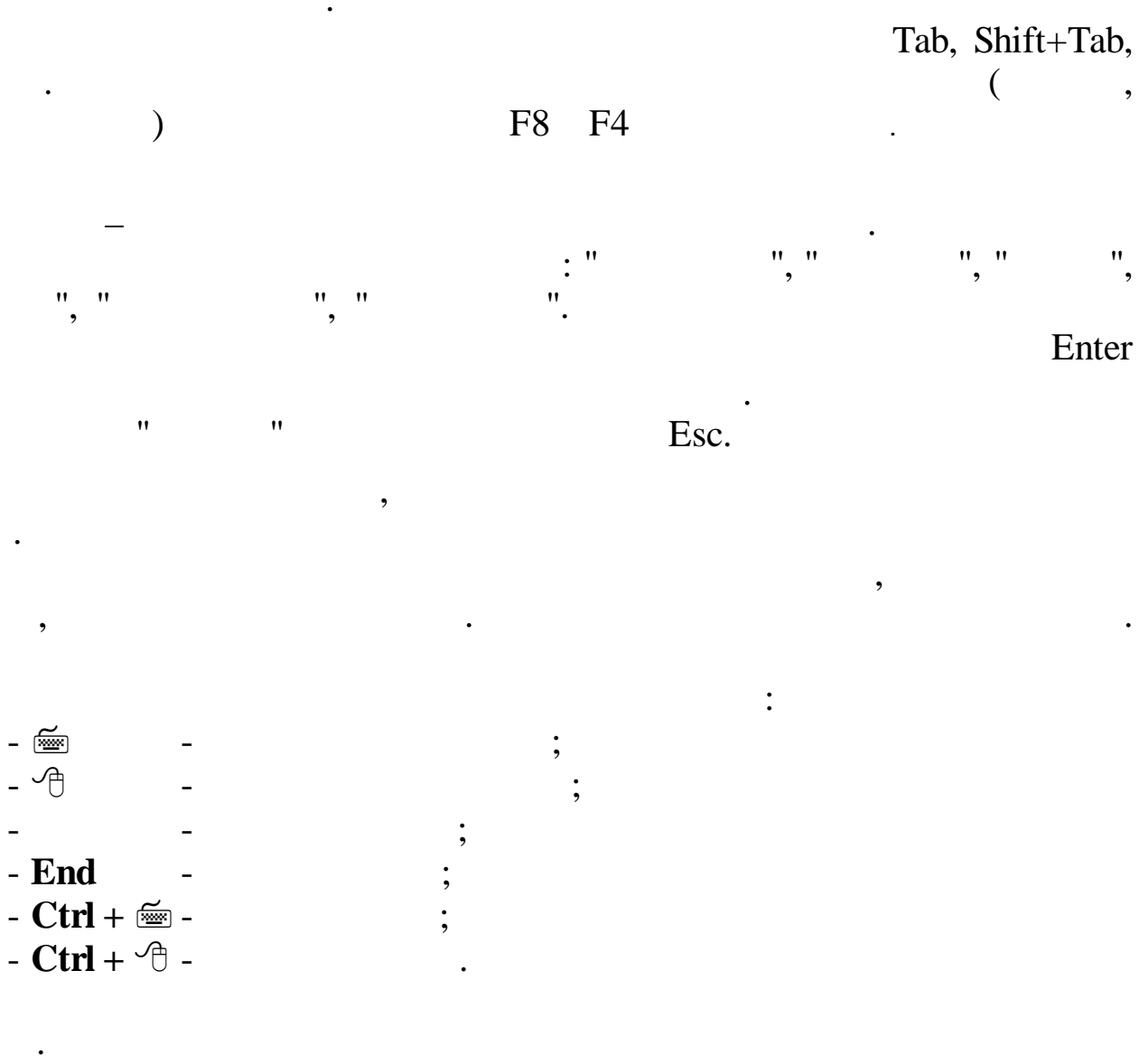

Windows.

"

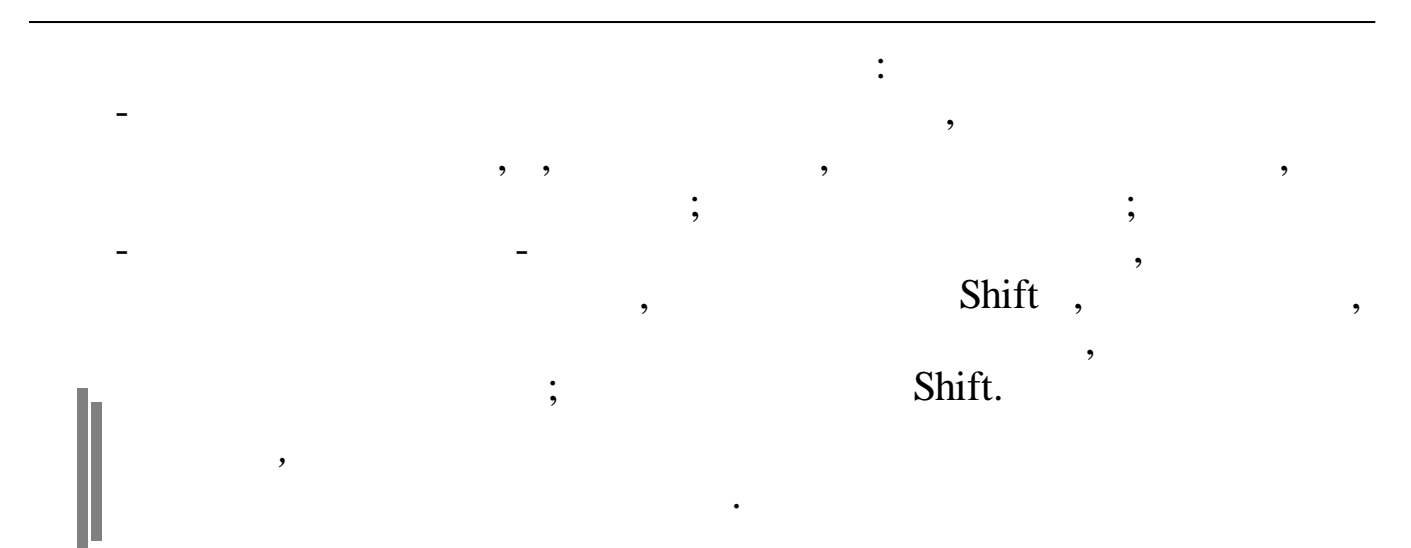

Ctrl + Insert

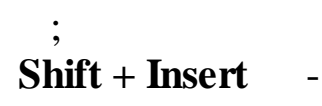

. (

,

)

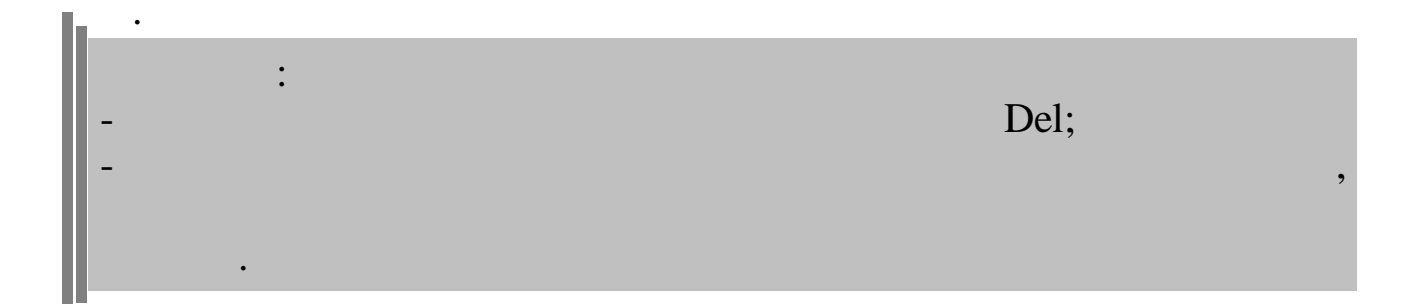

•

:

1.

|           |   | - |   | • |   |   |
|-----------|---|---|---|---|---|---|
| End       | - |   | • |   |   |   |
| Ctrl + 🔤  | - |   | • |   |   |   |
| Ctrl + 🗇  | - |   | • |   |   |   |
| Delete    | - |   |   |   |   |   |
| Backspace |   | - |   |   |   | • |
| Enter     |   | - |   |   | • |   |

,

:

-

2. , Windows. , " " ", " " " " ".

3. , • Ĩ l® ◄,

4. , : •

Alt+💻 lo , . . . " "

: " " Enter. , ,

### Enter.

• 5. " • • ,

•

| 🖲 Общий       | ○ Основной      | О Не основной |   |
|---------------|-----------------|---------------|---|
|               |                 |               |   |
|               |                 |               |   |
|               |                 |               |   |
| ?             |                 |               |   |
|               |                 | ,             |   |
| Tal           | ·<br>).         |               |   |
| 10            | "               | "             | 2 |
|               | " "             | ,             | " |
|               |                 | ,             |   |
|               |                 |               |   |
| Работать с ПБ | с кву           |               |   |
| Работать с об | <br>ъектами КБУ |               |   |

•

"

:

3.

3.1.

-

|                                                    | Вход в "Кубнет" ×           |
|----------------------------------------------------|-----------------------------|
| Ввод пользователя и пароля Настройки<br>Транснефть | и                           |
| 🗸 Продолжить                                       | <u>П</u> <u>О</u> тказаться |

,

" (

",

"

"

),

-

"

"

3.2.

,

",

"

"

"

"

| "  |          | ". |   |   |         |   |   |   |     |
|----|----------|----|---|---|---------|---|---|---|-----|
|    | <b>`</b> |    | " |   | ",      |   |   | " | " ( |
|    | )        |    |   | • |         |   | , |   |     |
|    |          |    | • |   | ,<br>'' | " |   |   |     |
| 3. | 3.       |    |   |   |         | • |   |   |     |

: 翩 Настройка режимов работы Дата обработки 03.2015 Дата актуальности: 01.03.2015 -01.03.2015 по 09.03.2015 Интервал дат с --Предприятия / подразделения / работники 00 Руководство Начисление / удержание 03-01 премия из прибыли Настройка регистра символов Фамилия Имя Отчество По умолчанию Фамилия имя отчество X 🛛 тказаться Продолжить

| • '' |     | ·· _ |            |  |
|------|-----|------|------------|--|
| • '' |     | '',  |            |  |
| • '' |     | '' - | .,<br>,(), |  |
|      | _ " | _    | •          |  |

,

:

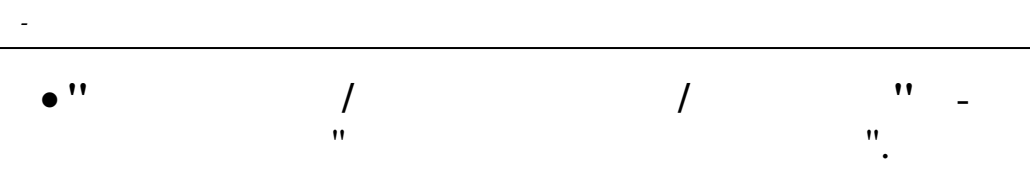

• '' / '' -• '' / '' -. . .

• ,

- " ", " ", • " ". • " ". • " "; " • "; ",
- ( , , , )
- , , , ,
- -, -.

|                     |                  |                   |                   |              | ,       |
|---------------------|------------------|-------------------|-------------------|--------------|---------|
| •                   |                  |                   |                   |              |         |
|                     |                  |                   |                   |              | 7       |
|                     | •                |                   |                   |              |         |
|                     |                  |                   |                   |              |         |
|                     | ,                |                   |                   |              |         |
|                     |                  |                   |                   |              |         |
|                     |                  |                   |                   | •            |         |
|                     |                  |                   |                   |              | :       |
| Дата актуальности   | 01.10.2007       | Пользователь      | DEMO              | Пользо       | ватель  |
| Дата обработки      | 01.09.2007 💌     | Интервал дат      | 01.01.2007 💌      | 01.11.2007 💌 | Сегодня |
| Предприятия / подра | азделения / рабо | тники             |                   |              |         |
| ≵ "Олимп            |                  |                   |                   |              |         |
| Начисление / удерж  | ание             |                   |                   |              |         |
| 🦹 02-01 Надбавка    | акокладу         |                   |                   |              |         |
|                     | Выполн           | нить : Закрытие р | расчетного период | la           |         |
|                     |                  |                   |                   |              |         |

:

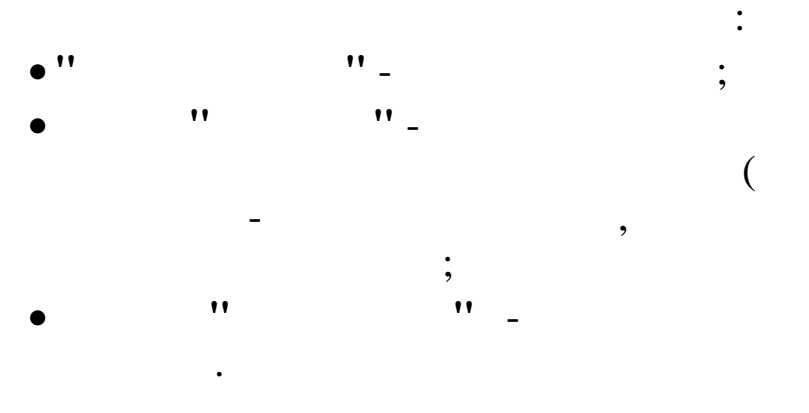

3.4.

×.

Alt+F4

" 4. " \_ " " , : 1. , " " : " " " " " " " " " " " " " " " " " " 2. : ,

- •
- -
- -
- - ,
- " "
- -
- -
- - ,

)

- 3. :
- •
- •

- •
- .
- •

- -
- -
- - ,
- -
- -
- -
- -
- - ,
- - ,

5. ,

•

# 5.1.

-

| ]                                   |       | Состав семьи   |               |  |
|-------------------------------------|-------|----------------|---------------|--|
| анные <u>П</u> оиск <u>С</u> правка |       |                |               |  |
| • – 🔺 📴 🖌 🗛 🗸 🤅                     | A ? 🗄 |                |               |  |
| Іодразделение                       |       |                |               |  |
| Отдел кадров                        |       |                |               |  |
| Работник                            | ^     | ФИО            | Дата рождения |  |
| горов И.В.                          |       | Егоров Николай | 05.10.1982    |  |
| ИВАНОВ П.П.                         |       | Егорова Олеся  | 01.01.1990    |  |
|                                     |       |                |               |  |
|                                     |       |                |               |  |
|                                     |       |                |               |  |
|                                     |       |                |               |  |
|                                     |       |                |               |  |
|                                     |       |                |               |  |
|                                     |       |                |               |  |
|                                     |       |                |               |  |
|                                     |       |                |               |  |
|                                     |       |                |               |  |
|                                     | ~     |                |               |  |
|                                     |       |                |               |  |

•

• '' '' ( ).

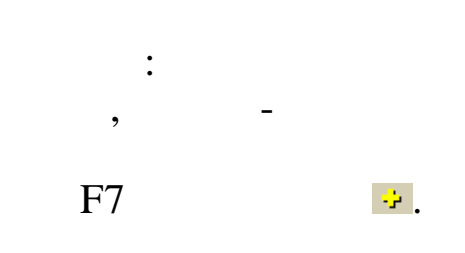

| Соста                                        | в семьи       | -               | . 🗆 🗙 |
|----------------------------------------------|---------------|-----------------|-------|
| <u>Д</u> анные <u>П</u> оиск <u>С</u> правка |               |                 |       |
| * = A 🗚 🏘 🖓 🚭 🕈 🐧                            |               |                 |       |
| ФИО                                          | Дата рождения | Степень родства | ^     |
| 🕨 Иванов Александр Петрович                  | 09.05.1996    | Сын             |       |
| Иванова Анна Петровна                        | 11.09.1999    | Дочь            |       |
| Иванова Наталья Александровна                | 11.11.1960    | Жена            |       |
|                                              |               |                 |       |
|                                              |               |                 | ~     |
|                                              |               |                 | ///   |

F9

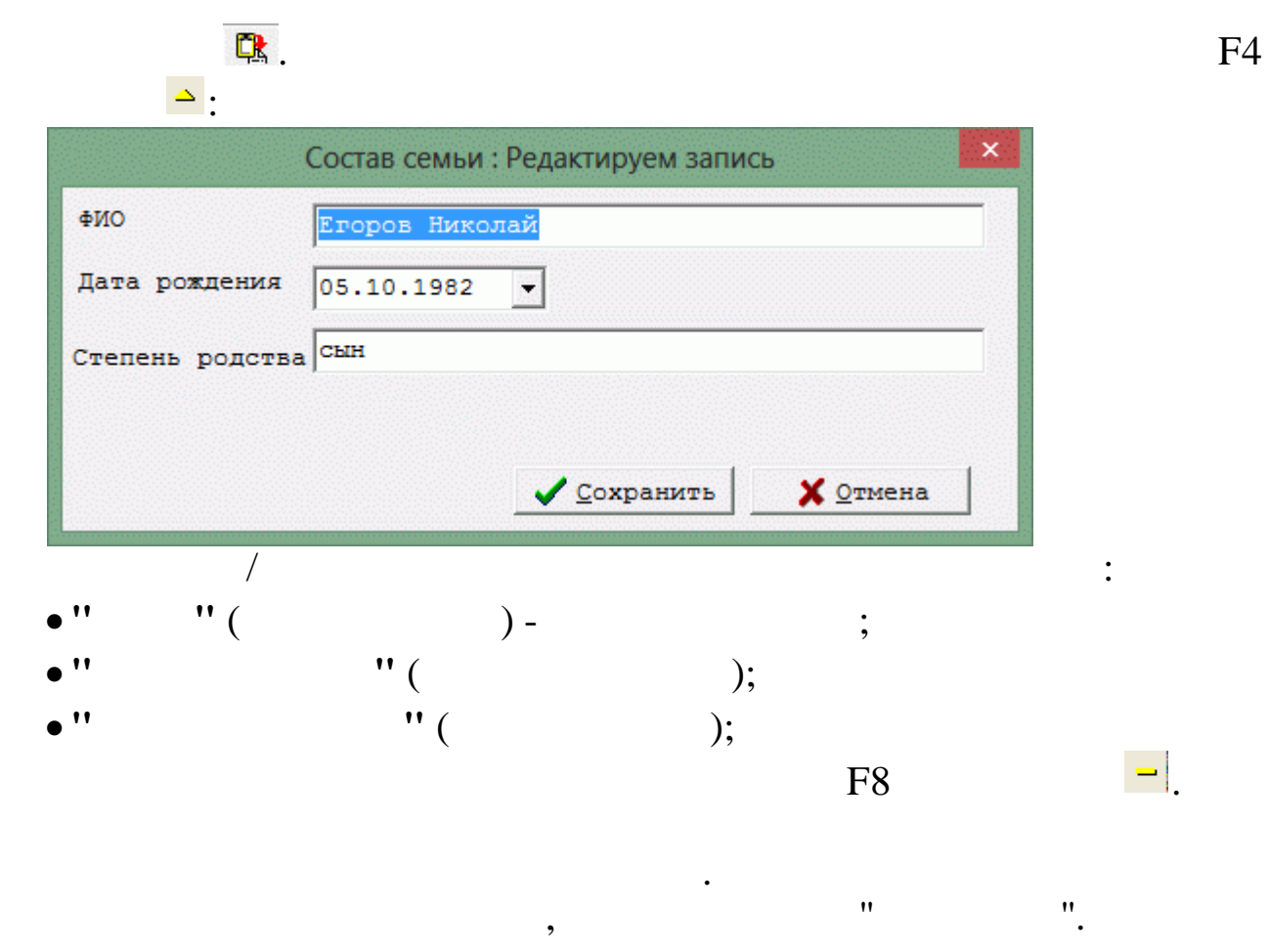

### 5.2.

| an in the second                |                                                        |                                                                                   |                                                  |                                                  | Жи                            | лье в собствен                                                                         | ности сотрудников                             | 3                |                  |         |           |                         |
|---------------------------------|--------------------------------------------------------|-----------------------------------------------------------------------------------|--------------------------------------------------|--------------------------------------------------|-------------------------------|----------------------------------------------------------------------------------------|-----------------------------------------------|------------------|------------------|---------|-----------|-------------------------|
| нные                            | Поиск <u>С</u> прав                                    | зка                                                                               |                                                  |                                                  |                               |                                                                                        |                                               |                  |                  |         |           |                         |
|                                 | 0740                                                   |                                                                                   |                                                  |                                                  |                               |                                                                                        |                                               | 1                |                  |         |           |                         |
| фразд                           | еление: отде                                           | лкадров                                                                           | 1 1                                              |                                                  |                               |                                                                                        |                                               | ]                | . I              |         |           |                         |
| Таб.<br>юмер                    | ФИО со                                                 | трудника                                                                          | N≇<br>nn                                         | Собс                                             | твенник                       | Степень<br>родства                                                                     | Адрес                                         | C                | Кол-во<br>комнат | Площадь | Стоимость | не в<br>собственно<br>с |
| 333                             | Егоров Иван Ви                                         | пальевич                                                                          | 1 Ero                                            | ров И.В.                                         |                               |                                                                                        | г. Краснодар ул. Совет                        | гов д. 125 кв. 5 | 1                | 26      | 1040000   | 10.11.201               |
| 2000                            | иванов петр пе                                         | эгрович                                                                           | 1 Ив<br>1 Ив                                     | анов Е ві ени<br>анов П.П.                       | иттегрович                    | СЫН                                                                                    | г. Абинск ул. Красная                         | 144              | 2                | 30      | 1650000   |                         |
|                                 |                                                        |                                                                                   |                                                  |                                                  |                               |                                                                                        | :                                             |                  |                  |         |           |                         |
| •                               |                                                        | ).                                                                                |                                                  | " (                                              |                               |                                                                                        |                                               |                  | 177              | ,       |           |                         |
|                                 |                                                        |                                                                                   |                                                  |                                                  |                               |                                                                                        | ,                                             |                  | F/               |         |           |                         |
|                                 |                                                        | F4                                                                                |                                                  |                                                  |                               | ▲.                                                                                     | ,                                             |                  | F/               |         |           |                         |
|                                 | :                                                      | F4<br>Жилье в                                                                     | в соб                                            | бствен                                           | ности                         | <br>1 сотрудн                                                                          | ,<br>иков : Реда                              | ктируем          | F7               | ИСЬ     |           | ×                       |
| Сот                             | рудник                                                 | F4<br>Жилье в<br>Иванов                                                           | в соб<br>Петр I                                  | бствен                                           | ности                         | <br>1 сотрудн                                                                          | ,<br>иков : Реда                              | ктируем          | F7               | ИСЬ     |           | ×                       |
| Cor                             | рудник                                                 | F4<br>Жилье в<br>Иванов                                                           | в соб<br>Петр I                                  | оствен<br>Петрові                                | аности                        | ▲<br>1 сотрудн                                                                         | ,<br>иков : Реда                              | ктируем          | F7               | ИСЬ     |           | ×                       |
| Сот                             | рудник<br>о́ственник                                   | F4<br>Жилье в<br>Иванов<br>сотрудни                                               | в соб<br>Петр I<br>ик                            | Оствен                                           | ач                            |                                                                                        | ,<br>иков : Реда                              | ктируем          | F7               | ИСЬ     |           | ×                       |
| Сот<br>Соб<br>Чле               | рудник<br>бственник<br>ен семьи                        | F4<br>Жилье в<br>Иванов<br>сотрудни<br>Иванов                                     | в соб<br>Петр I<br>ик<br>П.П.                    | Тетрови                                          | иности                        | ▲.                                                                                     | ,<br>иков : Реда                              | ктируем          | F /              | ИСЬ     |           | ×                       |
| Сот<br>Соб<br>Чле<br>А          | рудник<br>і́ственник<br>ен семьи<br>дрес               | F4<br>Жилье в<br>Иванов<br>Сотрудни<br>Иванов<br>г. Новор                         | в соб<br>Петр I<br>ик<br>П.П.                    | оствен<br>Петрови<br>йск ул. 1                   | ич                            | <ul> <li>▲</li> <li>1 сотрудн</li> <li>а 144</li> </ul>                                | ,<br>иков : Реда                              | ктируем          | F /              | ИСЬ     |           | ×                       |
| Сот<br>Соб<br>Чле<br>Дл         | рудник<br>іственник<br>ен семьи<br>дрес<br>ощадь(кв.1  | F4<br>Жилье в<br>Иванов<br>Сотрудні<br>Иванов<br>Г. Новор<br>м.) 30               | в соб<br>Петр I<br>ик<br>П.П.                    | оствен<br>Петрови<br>йск ул.                     | іности<br>ич<br>Красная<br>Ки | <ul> <li>1 сотрудн</li> <li>а 144</li> <li>оличество к</li> </ul>                      | ,<br>иков : Реда<br>омнат 2                   | ктируем          | F /              | ИСЬ     |           | ×                       |
| Сот<br>Соб<br>Чле<br>Дл<br>Гла  | рудник<br>і́ственник<br>ен семьи<br>дрес<br>ощадь(кв.г | F4<br>Жилье в<br>Иванов<br>сотрудни<br>Иванов<br>г. Новор<br>л.) 30<br>г. Новор   | В СОВ<br>Петр I<br>ик<br>П.П.                    | оствен<br>Петрові<br>йск ул. І                   | іности<br>ич<br>Красная<br>Кл | <ul> <li>1 сотрудн</li> <li>а 144</li> <li>оличество к</li> </ul>                      | ,<br>иков : Реда<br>омнат 2                   | ктируем          | F7               | ись     |           | ×                       |
| Сот<br>Соб<br>Чле<br>Дло<br>Гло | рудник<br>і́ственник<br>ен семьи<br>дрес<br>ощадь(кв.г | F4<br>Жилье в<br>Иванов<br>сотрудні<br>Иванов<br>г. Новор<br>г. Новор<br>Среднера | В СОВ<br>Петр I<br>ик<br>П.П.<br>россий<br>ыночн | оствен<br>Петрові<br>йск ул. І<br>іск<br>ая стои | іности<br>ич<br>Красная<br>Ки | <ul> <li>1 сотрудн</li> <li>а 144</li> <li>оличество к</li> <li>килья в выб</li> </ul> | ,<br>иков : Реда<br>омнат 2<br>ранном регионе | ктируем<br>      | F /<br>1 Запі    | ИСЬ     |           | ×                       |

🗙 Отмена

<u>
<u>
</u>
<u>
С</u>охранить
</u>

/

•

:

-

"

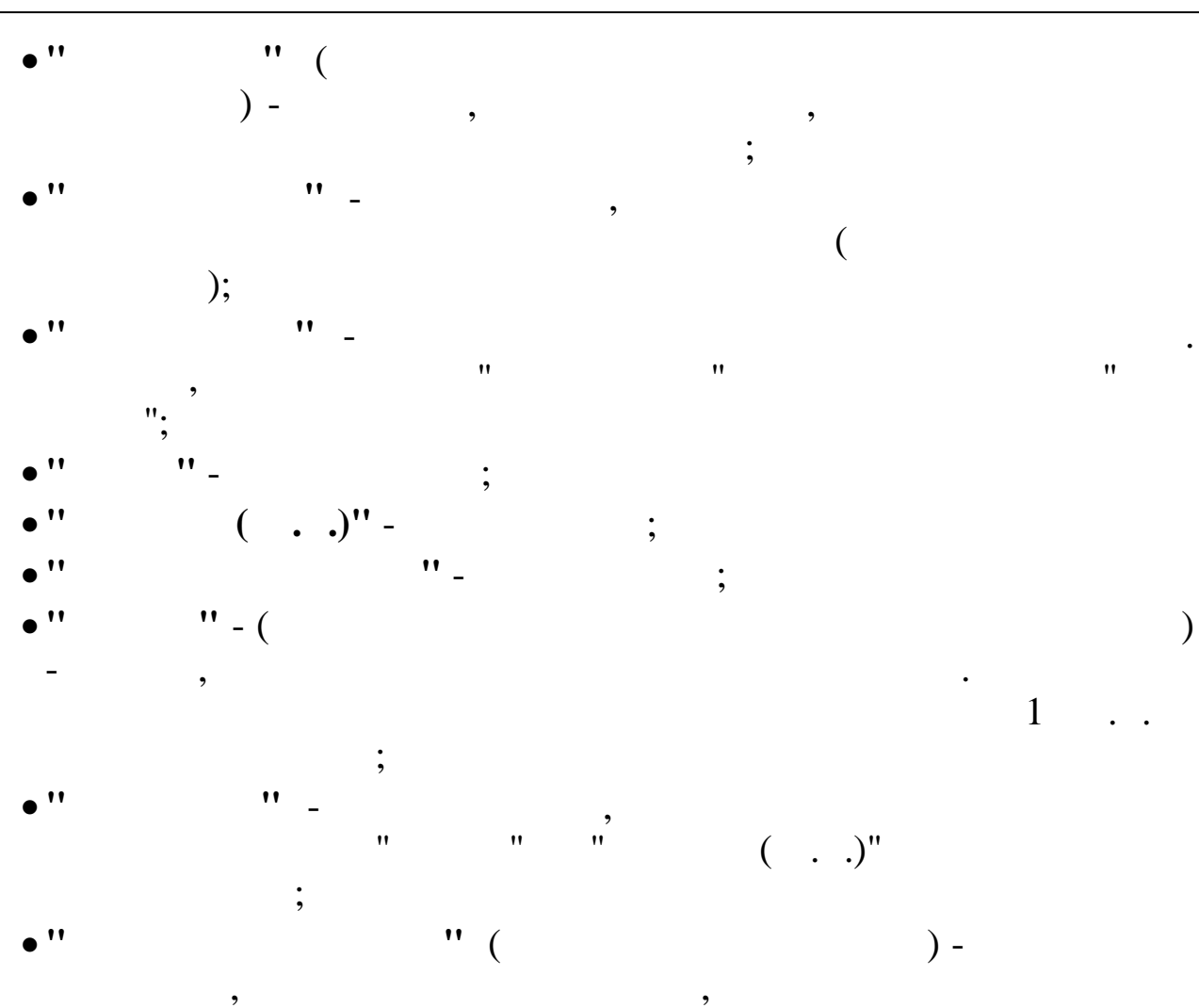

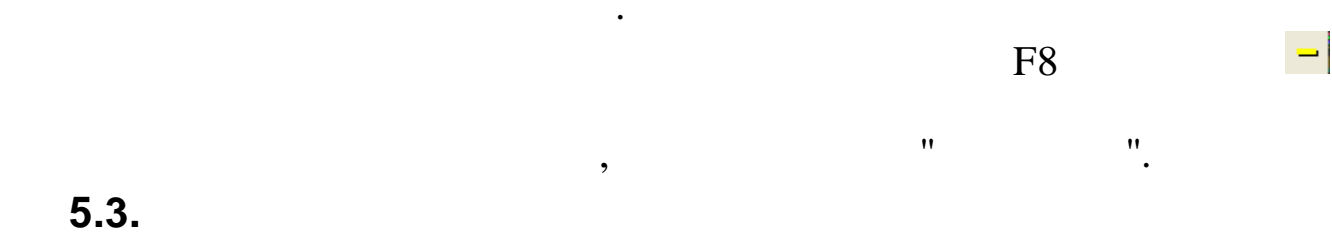

"""""

.

,

•

| одрази       | деление: Отдел кадров        |               | <u></u>                                                                                                    |
|--------------|------------------------------|---------------|----------------------------------------------------------------------------------------------------|
| Таб.<br>ном. | ФИО сотрудника               | для           | Перечень документов                                                                                                    |
| 333          | Егоров Иван Витальевич       | ссуды и жилья | Ходатайство руководителя; Справка о составе семьи; Справка Бюро технической<br>инвентаризации; Справка из органа гос. регистрации прав на недвижимое имущество<br>(дочь) |
| 2886         | Иванов Петр Петрович         | ссуды и жилья | Заявление работника; Ходатайство руководителя; Справка о составе семьи; Справка<br>из органа гос.регистрации прав на недвижимое имущество (дочь)                         |
| 310          | Сидоров Николай Владимирович | комп.ареңды   | Заявление работника                                                                                                    |
|              |                              |               |                                                                                                    |

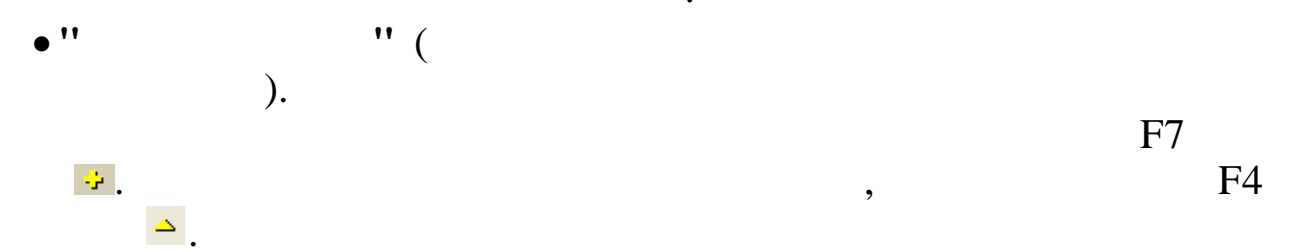

| ы <u>л</u>                                           | Список документо   | ов : Добавляе                         | м запись      |             |                    | - 🗆 🗙         |
|------------------------------------------------------|--------------------|---------------------------------------|---------------|-------------|--------------------|---------------|
| Сотрудник ЕГОРОВ И.В.                                |                    |                                       |               |             |                    |               |
| <ul> <li>для очереди по ссуде или жилью</li> </ul>   |                    | С для компен                          | нсации аренды |             |                    |               |
| № пп Документ                                        | Владелец документа | Степень родства                       | Предоставлен  | Дата выдачи | Причина не предост | ^             |
| Ходатайство руководителя                             | Егоров И.В.        | · · · · · · · · · · · · · · · · · · · | да            |             |                    |               |
| 2 Справка о составе семьи                            | Егоров И.В.        |                                       | да            | 08.04.2015  |                    |               |
| 3 Справка Бюро технической инвентаризации            | Егоров И.В.        |                                       | да            | 16.04.2015  |                    | Добавить      |
| 1 Справка из органа гос.регистрации прав на недвижим | Егорова Олеся      | дочь                                  | да            | 01.04.2015  |                    | Pegartupopath |
| 1 Справка из органа гос.регистрации прав на недвижим | Егоров Николай     | сын                                   | нет           |             | долг               | Сдактировать  |
|                                                      |                    |                                       |               |             |                    | Удалить       |
|                                                      |                    |                                       |               |             |                    |               |
|                                                      |                    |                                       |               |             |                    |               |
|                                                      |                    |                                       |               |             |                    |               |
|                                                      |                    |                                       |               |             |                    |               |
|                                                      |                    |                                       |               |             |                    |               |
|                                                      |                    |                                       |               |             |                    | U             |
| <                                                    |                    |                                       |               |             | >                  | •             |
|                                                      |                    |                                       |               |             |                    |               |
|                                                      |                    | 🗙 <u>З</u> акрыты                     |               |             |                    |               |
|                                                      |                    |                                       |               |             |                    |               |

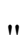

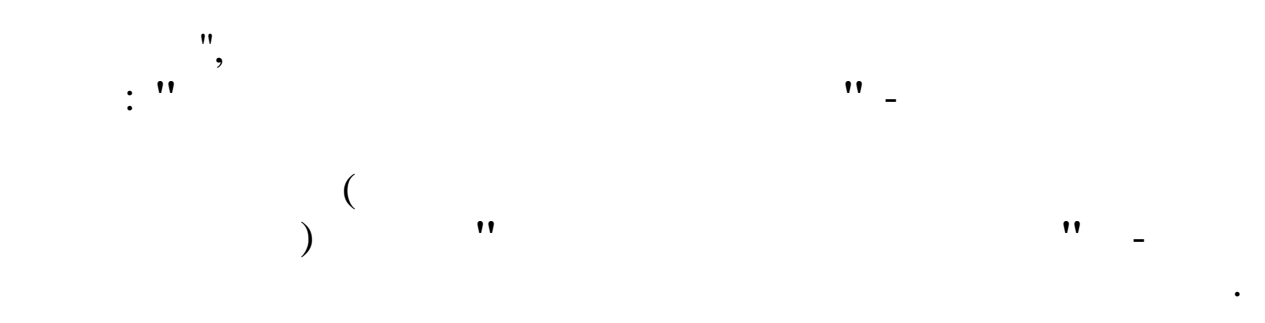

|                                                |                   |                                       |           | Добавить |
|------------------------------------------------|-------------------|---------------------------------------|-----------|----------|
|                                                |                   | Редакти                               | ровать    |          |
|                                                | Документ: Доб     | бавляем запись                        |           | ×        |
|                                                |                   |                                       |           |          |
| Предоставлен на сотрудн                        | ика 💌             |                                       |           |          |
| Член семьи                                     |                   |                                       |           |          |
| Документ Справк                                | а о составе семьи |                                       |           |          |
| <ul> <li>документ предоставля</li> </ul>       | ЭН                | О документ не предо                   | оставлен  |          |
| Дата выдачи 09.04.20<br>Причина не предоставли | )15 🚽             |                                       |           |          |
|                                                |                   |                                       |           |          |
|                                                |                   |                                       |           |          |
|                                                | <b>1</b> 0        | <b>×</b> 0                            | П         |          |
|                                                |                   | <u>О</u> тмена                        |           |          |
| /                                              |                   |                                       |           | :        |
| **                                             | "                 | ,                                     |           | ٠.       |
|                                                | _                 |                                       |           | ),       |
| ,                                              | "                 | "                                     |           | "        |
| ".                                             |                   |                                       |           |          |
| '' -                                           |                   |                                       |           |          |
| ;<br>,<br>11                                   | "                 |                                       |           |          |
|                                                |                   | . 11                                  |           | ,        |
| ••                                             |                   | · · · · · · · · · · · · · · · · · · · |           |          |
| •• •                                           | ' - (             | );                                    |           |          |
| **                                             |                   |                                       | "_        |          |
| "                                              | ,                 |                                       |           | "        |
| •                                              |                   |                                       |           |          |
|                                                |                   |                                       | Удалить І |          |

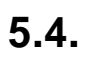

\_

,

|              |                                |                         | Очередники по э             | килью                          |                                                            |
|--------------|--------------------------------|-------------------------|-----------------------------|--------------------------------|------------------------------------------------------------|
| ные [        | <u> Т</u> оиск <u>С</u> правка |                         |                             |                                |                                                            |
| - 🕴          | 🥵   🗸 🗛 🗸 🤱 🚺                  |                         |                             |                                |                                                            |
| 0.000        | ланиа: Отлея капров            |                         |                             |                                |                                                            |
| Таб.<br>ном. | Фамилия Имя Отчество           | Дата постан.<br>на ччет | Форма жилищного обеспечения | <br>Вид жилищного<br>помешения | Основание постановки на учет                               |
| 333          | Егоров Иван Витальевич         | 03.03.2015              | выдача беспроцентных ссуд   | 3-х ком. кв.                   | Проживание в жилом помещении, не отвечающем санитарным тре |
| 2886         | Иванов Петр Петрович           | 09.02.2015              | Реализация                  | 1 ком. кв.                     | Проживание в смежных неизолированных комнатах              |
| 310          | Сидоров Николай Владимирович   | 27.01.2015              | Бесплатная передача         | 2-х ком. кв.                   | Проживание в жилом помещении, не отвечающем санитарным тре |
|              |                                |                         |                             |                                |                                                            |
|              |                                |                         |                             |                                |                                                            |
|              |                                |                         |                             |                                |                                                            |
|              |                                |                         |                             |                                |                                                            |
|              |                                |                         |                             |                                |                                                            |
|              |                                |                         |                             |                                |                                                            |
|              |                                |                         |                             |                                |                                                            |
|              |                                |                         |                             |                                |                                                            |

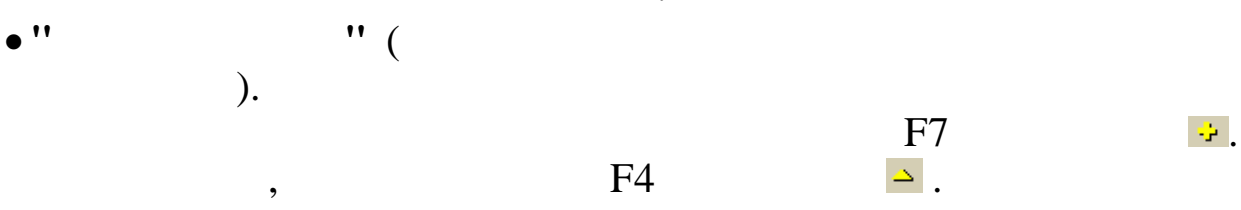

|                                                  | Очередники по жилью : Редактируем запись – 🕒 📫                                                                                                    |
|--------------------------------------------------|----------------------------------------------------------------------------------------------------|
| Сотр                                             | рудник                                                                                                    |
| Его                                              | ров Иван Витальевич                                                                                                    |
| Дат                                              | а постановки на учёт                                                                                                    |
| 03.0                                             | )3.2015 🔹                                                                                                    |
| ₽op                                              | <br>эма жилищного обеспечения                                                                                                    |
| Βьφ                                              | дача беспроцентных ссуд                                                                                                    |
| Зиа                                              | жилишного помешения                                                                                                    |
| 3-x 1                                            | KOM, KB.                                                                                                    |
| Эсн                                              | ование постановки на ччет                                                                                                    |
| Πρα                                              | живание в жилом помешении, не отвечающем санитарным требова                                                                                                    |
|                                                  |                                                                                                    |
| Сост                                             | гав семьи                                                                                                    |
| Егој<br>дочи<br>сын                              | ров И.В., 1956 г.р.;<br>5 - Егорова Олеся, 1990 г.р.;<br>6 - Егоров Николай, 1982 г.р.                                                                                                    |
| Жил                                              | ње в собственности                                                                                                    |
| отс                                              | итствчет                                                                                                    |
| егој<br>1.<br>2.<br>3.<br>4.<br>4.<br>5.<br>пре, | ров и.в.<br>Ходатайство руководителя<br>Справка о составе семьи (08.04.2015)<br>Справка Бюро технической инвентаризации (16.04.2015)<br>6 · Егорова Олеся<br>Справка из органа гос.регистрации прав на недвижимое имущество (01.04.2015)<br>1 · Егоров Николай<br>Справка из органа гос.регистрации прав на недвижимое имущество (документ не<br>доставлен: долг) |
| <u>10:13</u><br>20:07                            |                                                                                                    |
|                                                  | <u>Сохранить</u> <u>Х</u> отмена                                                                                                    |
|                                                  | ✓ <u>Сохранить</u> <u>Х</u> <u>Отмена</u> ////////////////////////////////                                                                                                    |
|                                                  | ✓ Сохранить Х Отмена /                                                                                                    |
|                                                  | ✓ Сохранить Х Отмена /                                                                                                    |

:

|                                                                                                    |                                                                                                    | •                                        |            |    |
|----------------------------------------------------------------------------------------------------|----------------------------------------------------------------------------------------------------|------------------------------------------|------------|----|
|                                                                                                    | ,                                                                                                    |                                          | "          | ". |
|                                                                                                    | ,                                                                                                    |                                          | <b>V</b>   |    |
| Очередники по                                                                                                    | жилью: Добавлени                                                                                                    | е в архив                                | ^          |    |
| Сотрудник                                                                                                    |                                                                                                    |                                          |            |    |
| Иванов Петр Петрович                                                                                                    |                                                                                                    |                                          |            |    |
| Дата постановки на учёт                                                                                                    |                                                                                                    |                                          |            |    |
| 09.02.2015                                                                                                    |                                                                                                    |                                          |            |    |
| Форма жилищного обеспеч                                                                                                    | ения                                                                                                    |                                          |            |    |
| Реализация                                                                                                    |                                                                                                    |                                          |            |    |
| Вид жилищного помещения                                                                                                    | L.                                                                                                    |                                          |            |    |
| 1 ком. кв.                                                                                                    |                                                                                                    |                                          |            |    |
| Основание постановки на ч                                                                                                    | чет                                                                                                    |                                          |            |    |
| Проживание в смежных не                                                                                                    | изолированных комнатах                                                                                                    |                                          |            |    |
|                                                                                                    |                                                                                                    |                                          |            |    |
| цостав семьи<br>Иванов П.П., 1965 г.р.;<br>сын - Иванов Евгений Петр<br>дочь - Иванова А.П, 1990 г.                                                                                                    | ович, 1995 г.р.;<br>р.                                                                                                    |                                          |            |    |
| Состав семьи<br>Иванов П.П., 1965 г.р.;<br>сын - Иванов Евгений Петр<br>дочь - Иванова А.П, 1990 г.<br>Жилье в собственности<br>сын Иванов Евгений Петро<br>площадь 21 кв.м.;<br>Иванов П.П г. Абинск ул<br>Документы                                                                                                    | ович, 1995 г.р.;<br>р.<br>вич - г.Новороссийск ул.<br>Красная 144, 2-комн.кв.,                                                                                   | Красная д.155, 1-ко<br>площадь 30 кв.м.; | ЭМН.КВ.,   |    |
| Состав семьи<br>Иванов П.П., 1965 г.р.;<br>сын - Иванов Евгений Петр<br>дочь - Иванова А.П, 1990 г.<br>Жилье в собственности<br>сын Иванов Евгений Петро<br>площадь 21 кв.м.;<br>Иванов П.П г. Абинск ул<br>Документы<br>Иванов П.П.<br>1. Заявление работника (<br>2. Ходатайство руководи<br>3. Справка о составе сем                                               | ович, 1995 г.р.;<br>р.<br>вич - г.Новороссийск ул.<br>Красная 144, 2-комн.кв.,<br>21.02.2015)<br>геля<br>њи (26.02.2015)                                         | Красная д.155, 1-ко<br>площадь 30 кв.м.; | рмн.кв.,   |    |
| Состав семьи<br>Иванов П.П., 1965 г.р.;<br>сын - Иванов Евгений Петр<br>дочь - Иванова А.П, 1990 г.<br>Жилье в собственности<br>сын Иванов Евгений Петро<br>площадь 21 кв.м.;<br>Иванов П.П г. Абинск ул<br>Документы<br>Иванов П.П. 1. Заявление работника (<br>2. Ходатайство руководи<br>3. Справка о составе сем                                                  | ович, 1995 г.р.;<br>р.<br>вич - г.Новороссийск ул.<br>Красная 144, 2-комн.кв.,<br>21.02.2015)<br>геля<br>ьи (26.02.2015)                                         | Красная д.155, 1-ко<br>площадь 30 кв.м.; | ЭМН. КВ. , |    |
| Состав семьи<br>Иванов П.П., 1965 г.р.;<br>сын - Иванов Евгений Петр<br>дочь - Иванова А.П, 1990 г.<br>Жилье в собственности<br>сын Иванов Евгений Петро<br>площадь 21 кв.м.;<br>Иванов П.П г. Абинск ул<br>Документы<br>Иванов П.П г. Абинск ул<br>2. Ходатайство руководи<br>3. Справка о составе сем<br>рхив<br>ата удаления из очереди                            | ович, 1995 г.р.;<br>р.<br>вич - г.Новороссийск ул.<br>Красная 144, 2-комн.кв.,<br>21.02.2015)<br>геля<br>њи (26.02.2015)<br>Причина удаления                     | Красная д.155, 1-ко<br>площадь 30 кв.м.; | рмн.кв.,   |    |
| Состав семьи<br>Иванов П.П., 1965 г.р.;<br>сын - Иванов Евгений Петр<br>дочь - Иванова А.П., 1990 г.<br>Жилье в собственности<br>сын Иванов Евгений Петро<br>площадь 21 кв.м.;<br>Иванов П.П г. Абинск ул<br>Документы<br>Иванов П.П г. Абинск ул<br>Документы<br>2. Ходатайство руководи<br>3. Справка о составе сем<br>жив<br>ата удаления из очереди<br>11.03.2015 | ович, 1995 г.р.;<br>р.<br>вич - г.Новороссийск ул.<br>Красная 144, 2-комн.кв.,<br>21.02.2015)<br>геля<br>ви (26.02.2015)<br>Причина удаления<br>ошибочно введено | Красная д.155, 1-ко<br>площадь 30 кв.м.; | рмн.кв.,   |    |

•
| "                                   |                         | ";                          |                            |                                                              |
|-------------------------------------|-------------------------|-----------------------------|----------------------------|--------------------------------------------------------------|
|                                     |                         | - ,                         | ·                          | "".                                                          |
|                                     |                         |                             |                            | :                                                            |
|                                     |                         | Очередники по >             | килью                      |                                                              |
| анные <u>П</u> оиск <u>С</u> правка |                         |                             |                            |                                                              |
| • <b>▲ 〒 🔬 ∨ ⋈ ∨ ? ホ</b>            |                         |                             |                            |                                                              |
| одразделение: Отдел кадров          |                         |                             | <u></u>                    |                                                              |
| Таб.<br>ном. Фамилия Имя Отчество   | Дата постан.<br>на учет | Форма жилищного обеспечения | Вид жилищного<br>помещения | Основание постановки на учет                                 |
| 333 Егоров Иван Витальевич          | 03.03.2015              | Выдача беспроцентных ссуд   | 3-х ком. кв.               | Проживание в жилом помещении, не отвечающем санитарным требо |
| 2886 Иванов Петр Петрович           | 09.02.2015              | Реализация                  | 1 ком. кв.                 | Проживание в смежных неизолированных комнатах                |
|                                     |                         |                             |                            |                                                              |
| 310 Сидоров Николай Владимирович    | 27.01.2015              | Бесплатная передача         | 2-х ком. кв.               | Проживание в жилом помещении, не отвечающем санитарным треб  |
| 310 Сидоров Николай Владимирович    | 27.01.2015              | Бесплатная передача         | 2-ж ком. кв.               | Проживание в жилом помещении, не отвечающем санитарным треб( |
| 310 Сидоров Николай Владимирович    | 27.01.2015              | Бесплатная передача         | 2-ж ком. кв.               | Проживание в жилом помещении, не отвечающем санитарным треб  |

,

,

5.5.

•

•

•

|              |                             |                    | . "                            | "                             | _ ''                             |                        |                 |                         |                   |                  |                   | "                  |                         |
|--------------|-----------------------------|--------------------|--------------------------------|-------------------------------|----------------------------------|------------------------|-----------------|-------------------------|-------------------|------------------|-------------------|--------------------|-------------------------|
|              |                             |                    | •                              |                               | Очередники по ссуд               | le                     |                 |                         |                   |                  |                   | ·                  | _ 0                     |
| Ланиые       | Поиск Справка               |                    |                                |                               | 1.12                             | •                      |                 |                         |                   |                  |                   |                    |                         |
| Annual       |                             |                    |                                |                               |                                  |                        | No. Contraction |                         |                   |                  | The second second |                    |                         |
| ~ ~ •        | 🔊    💱   A 1649 A 😅 1       | 10.                |                                |                               |                                  |                        |                 |                         |                   |                  |                   |                    |                         |
| Подраз       | зделение: Отдел кадров      |                    |                                |                               |                                  | Pa                     | оссчитать       |                         |                   |                  |                   |                    |                         |
| Таб.<br>ном. | Фамилия Имя Отчество        | Дата<br>постан. на | Форма жилищного<br>обеспечения | Вид<br>жилищного<br>помещения | Основание постановки на<br>учет  | Срок<br>ссуды<br>(лет) | Сумма<br>ссуды  | Среднемес.<br>зар.плата | Ежемес.<br>платеж | Дата<br>предост. | Дата<br>расчета   | Расчетная<br>сумма | Дата ухода<br>на пенсию |
| 333          | Егоров Иван Витальевии      | 31.03.2015         | Предоставление                 | 1 ком кв                      | Проживание в квартирах, занятых  | 15                     | 1500000         | 33000                   | 8333 33           | COSALA           | 01 11 2014        | 2970000            | 10.06.2016              |
| 2886         | Иванов Пето Петоович        | 02.03.2015         | Выдача беспроцентны            | 2-x KOM KB                    | Работник является нанимателем а  | 15                     | 1250000         | 29000                   | 6944 44           |                  | 01 11 2014        | 165000             | 11.06.2025              |
| 310          | Сидоров Николай Владимирови | 01.04.2015         | Предоставление                 | 1 ком. кв.                    | В собственности работника нет жи | 15                     | 1700000         | 65000                   | 9444.44           | 04.04.2015       | 01.11.2014        | 990000             | 04.02.2028              |
|              |                             |                    |                                |                               |                                  |                        |                 |                         |                   |                  |                   |                    |                         |
| , ••         |                             | ).                 | " (                            |                               | :                                |                        |                 |                         |                   |                  |                   |                    |                         |
|              |                             |                    |                                |                               |                                  |                        | ,               |                         |                   |                  | ,                 |                    |                         |
| ассч         | итать                       |                    | 7                              |                               | ,                                |                        |                 |                         |                   |                  | -                 |                    |                         |

|   | "  | (        | ). "     |
|---|----|----------|----------|
|   |    | <b>e</b> | ,        |
| , | F4 | F7<br>♪. | <u>.</u> |

| <b>Ø</b> O              | чередники по ссуде : Реда       | актируем запись 🛛 🗖 🗙     |
|-------------------------|---------------------------------|---------------------------|
| _                       |                                 |                           |
| Сотрудник               |                                 |                           |
| сгоров иван витальеви   | <b>4</b>                        |                           |
| Дата постановки на учёт | r                               |                           |
| 31.03.2015 👻            |                                 |                           |
| Форма жилищного обес    | печения                         |                           |
| Предоставление          |                                 |                           |
| Вид жилищного помеще    | ния                             |                           |
| 1 ком. кв.              |                                 |                           |
| Основание постановки н  | на учет                         |                           |
| Проживание в квартира   | х, занятых несколькими семьями  |                           |
| Срок ссуды (лет)        |                                 |                           |
| 15                      |                                 |                           |
|                         | Casauer 1000                    |                           |
| сумма ссуды             | среднемесячная зар.плата        | с жемесячный платеж       |
| 1500000                 | 33000                           | 8333.33                   |
| Регион, в котором плани | ируется преобретение жилья      |                           |
| г. Новороссийск         |                                 |                           |
| Среднерыночная стоимо   | сть 1 кв.м.                     |                           |
| 55000                   |                                 |                           |
| Норма жильо на 1 чел (и | (BM)                            |                           |
| 18                      | Норма в регионе 14 кв.м.        |                           |
|                         | ۵۴ T                            |                           |
| порма из письма UAU 1   | чк транснефть от 14 до 18 КВ.М. |                           |
| Количество членов семь  | и 3 чел.                        |                           |
| Общая площадь жилья в   | собственности семьи 26 кв.м.    |                           |
|                         |                                 |                           |
| Дата расчета            | Расчетная сумма ссуды           | Дата предоставления ссуды |
| 01.11.2014 👻            | 2970000                         | 🔹 💽 🗶                     |
|                         |                                 | 1                         |
|                         | ✓ <u>С</u> охранить             | X <u>О</u> тмена          |
|                         |                                 |                           |
| /                       |                                 | :                         |
| ** **                   | (                               |                           |
| ) -                     | <b>\</b>                        |                           |
| ) -                     | ,                               |                           |

;

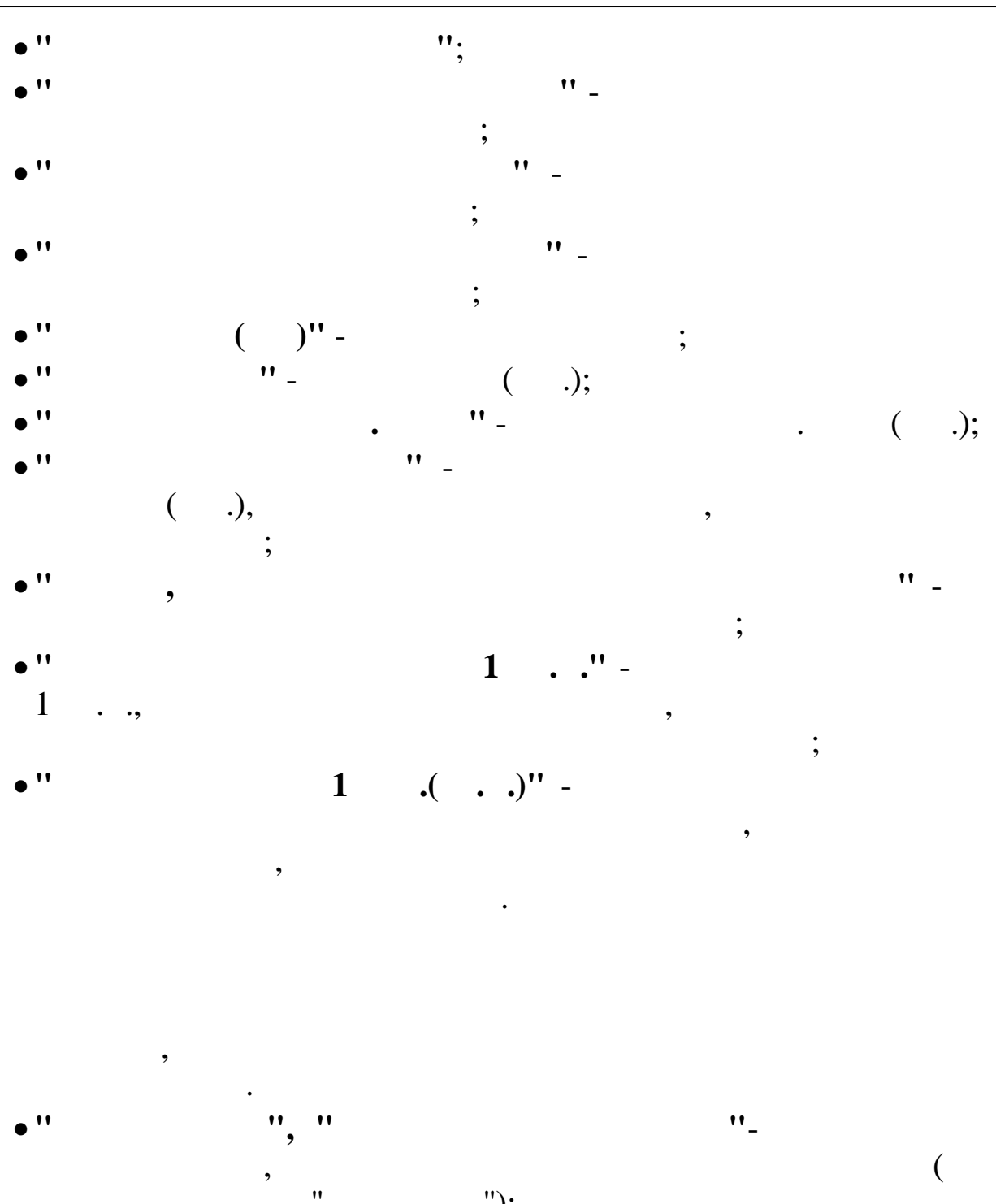

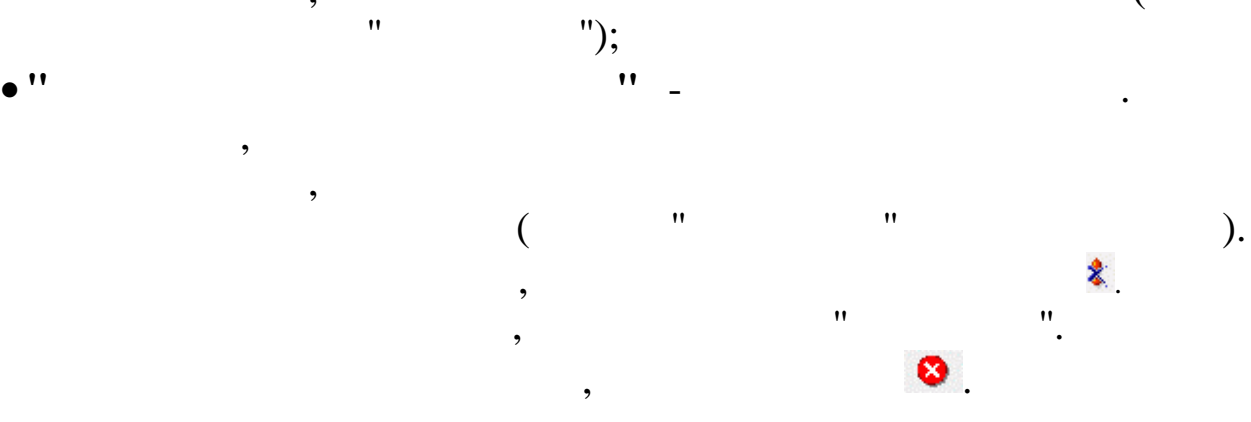

|                                            | -                                  | авление в архив              |
|--------------------------------------------|------------------------------------|------------------------------|
| Сотрудник                                  |                                    |                              |
| Егоров Иван Витальевич                     |                                    |                              |
| Дата постановки на учёт                    |                                    |                              |
| 31.03.2015                                 |                                    |                              |
| , ————————————————————————————————————     | чения                              |                              |
| Предоставление                             |                                    |                              |
| Вид жилищного помещени                     | я                                  |                              |
| 1 ком. кв.                                 |                                    |                              |
| Основание постановки на                    | учет                               |                              |
| Проживание в квартирах,                    | занятых несколькими семьям         | ли                           |
| Срок ссуды (лет)                           |                                    |                              |
| 15                                         |                                    |                              |
| Сумма ссуды                                | Среднемесячная зар.плата           | Ежемесячный платеж           |
| 1500000                                    | 33000                              | 8333.33                      |
| ,<br>Регион, в котором планир              | чется преобретение жилья           | ,                            |
| г. Новороссийск                            |                                    |                              |
| Среднерыночная стоимост                    | ь1квм                              |                              |
| 55000                                      |                                    |                              |
| ,<br>                                      |                                    |                              |
| порма жилья на тчел. (кв.                  | М.)<br>Норма в регионе 14 кв м     |                              |
|                                            | T                                  |                              |
| порма из письма ожо - жн                   | пранснефтв от тидо то кв.м         | 1.                           |
| Количество членов семьи                    | 3 чел.                             |                              |
| Общая площадь жилья в с                    | обственности семьи 26 кв.м.        |                              |
| Лата расчета                               | Расчетная сумма ссуды              | Дата предоставления ссчды    |
| 01.11.2014                                 | 2970000                            | · · · · · · ·                |
|                                            | •                                  | ,                            |
| рлив                                       | <b>D</b>                           |                              |
|                                            | причина удаления                   |                              |
| ата удаления из очереди                    | ресдено ошисочно                   |                              |
| lата удаления из очереди<br>10.04.2015 	_  |                                    |                              |
| lата удаления из очереди<br>10.04.2015     |                                    |                              |
| lата удаления из очереди<br>10.04.2015     |                                    |                              |
| [ата удаления из очереди<br>10.04.2015 ▼   |                                    |                              |
| ата удаления из очереди 10.04.2015         | Убрать в архив                     | <b>Х</b> <u>О</u> тмена      |
| (ата удаления из очереди<br>10.04.2015     | Убрать в архив                     | Х Отмена                     |
| lата удаления из очереди<br>10.04.2015<br> | Убрать в архив                     | Х Отмена                     |
| [ата удаления из очереди<br>10.04.2015<br> | Убрать в архив                     | <b>Х</b> <u>О</u> тмена<br>: |
| lата удаления из очереди<br>10.04.2015<br> | Убрать в архив                     | <b>Х</b> ⊡тмена<br>:         |
| ата удаления из очереди<br>10.04.2015 -    | <u>Чбрать в архив</u><br>"',<br>", | <b>Х</b> ⊡тмена<br>:         |
| ата удаления из очереди<br>10.04.2015 –    | <u>Чбрать в архив</u>              | . ти                         |
| та удаления из очереди<br>0.04.2015<br>/   |                                    | х ⊡тмена<br>:                |

\_\_\_\_\_

### 眘.

,

,

## 5.6.

"

,

|               |                        |                   |                         |         |                 |                           | Компе                 | нсация ар           | енды                    |                            |                       |                         |                      |                           |                            |
|---------------|------------------------|-------------------|-------------------------|---------|-----------------|---------------------------|-----------------------|---------------------|-------------------------|----------------------------|-----------------------|-------------------------|----------------------|---------------------------|----------------------------|
| ные           | Поиск <u>С</u> правка  | •                 |                         |         |                 |                           |                       |                     |                         |                            |                       |                         |                      |                           |                            |
| одра          | зделение: Отдел кадров |                   | -                       |         |                 |                           | <u></u>               |                     |                         |                            |                       |                         |                      |                           |                            |
| Т аб.<br>ном. | Фамилия Имя Отчество   | Дата<br>заявления | Адрес                   | Площадь | Кол-во<br>комн. | Кол-во<br>членов<br>семьи | Категория<br>квартиры | Стоимость<br>аренды | Предельная<br>стоимость | Льготник                   | Льготный<br>коэф. (%) | Компенсируемая<br>сумма | Дата нач.<br>выплаты | Дата<br>оконч.<br>выплаты | Статус<br>установлен<br>до |
| 886           | Иванов Петр Петрович   | 03.04.2014        | г.Краснодар ул Мира 155 | 65      | 3               | 4                         | 3                     | 35000               | 30000                   | Приглашенные высококвалифи | 90                    | 27000                   | 24.02.2014           | 18.04.2017                | 18.04.2017                 |
|               |                        |                   |                         |         |                 |                           |                       |                     |                         |                            |                       |                         |                      |                           |                            |
|               |                        |                   |                         |         |                 |                           |                       |                     |                         |                            |                       |                         |                      |                           |                            |

8

F4

F7 -> .

| Сотрудник                                                                                                    |                                                                                                    |
|----------------------------------------------------------------------------------------------------|----------------------------------------------------------------------------------------------------|
| СИДОРОВ Н.В.                                                                                                    |                                                                                                    |
| и<br>Пата задвления                                                                                                    |                                                                                                    |
| 21.02.2015                                                                                                    | [                                                                                                    |
| 151.05.2015                                                                                                    |                                                                                                    |
| Дата заключения догов                                                                                                    | вора аренды                                                                                                    |
| 30.03.2015                                                                                                    |                                                                                                    |
| Адрес нанимаемого жи                                                                                                    | илого помещения                                                                                                    |
| г. Новороссийск ул. М                                                                                                    | ира                                                                                                    |
|                                                                                                    |                                                                                                    |
| Кол-во комнат                                                                                                    | Площадь Стоимость аренды (руб.)                                                                                                    |
| 2                                                                                                    | 37 22000                                                                                                    |
| Кол-во членов семьи                                                                                                    | Категория квартиры (кол-во комн.)                                                                                                    |
| 1                                                                                                    | 1                                                                                                    |
| Регион, в котором нахо                                                                                                    | одится нанимаемое жилое помещение                                                                                                    |
| г. Новороссийск                                                                                                    |                                                                                                    |
| Норма из письма ОАО                                                                                                    | "АК Транснефть" от 14 до 18 кв.м.                                                                                                    |
| Норма жилья на 1 чел.                                                                                                    | (кв.м.) Предельная стоимость квартиры (руб.)                                                                                                    |
| 18                                                                                                    | 15000                                                                                                    |
| Категория льготника                                                                                                    |                                                                                                    |
| Молодые специалисть                                                                                                    | st                                                                                                    |
|                                                                                                    | т (%) Компенсируемая сумма                                                                                                    |
| Льготный коэффициен                                                                                                    |                                                                                                    |
| Льготный коэффициен                                                                                                    | 13500                                                                                                    |
| Льготный козффициент 90 Лата начала выплаты                                                                                        | 13500<br>Дата окончания выплаты Статус установлен до                                                                                                    |
| Льготный коэффициен<br>90<br>Дата начала выплаты                                                                                   | Дата окончания выплаты<br>Статус установлен до                                                                                                    |
| Льготный козффициен<br>90<br>Дата начала выплаты                                                                                   | Дата окончания выплаты     Статус установлен до       *     •                                                                                                    |
| Льготный коэффициен<br>90<br>Дата начала выплаты<br>                                                                               | 13500       Дата окончания выплаты     Статус установлен до       ≵        ✓     Сохранить       Х     Отмена                                                                                                    |
| Льготный казффициен<br>90<br>Дата начала выплаты                                                                                   | 13500<br>Дата окончания выплаты<br>Статус установлен до<br>                                                                                                    |
| Льготный козффициен<br>90<br>Дата начала выплаты<br>                                                                               | 13500<br>Дата окончания выплаты<br>Статус установлен до<br>•<br>Сохранить<br>ХОтмена                                                                                                    |
| Льготный казффициен<br>90<br>Дата начала выплаты<br>                                                                               | 13500<br>Дата окончания выплаты<br>Статус установлен до<br>▼ ▼<br>Сохранить Х_Отмена                                                                                                    |
| Льготный казффициен<br>90<br>Дата начала выплаты<br><br>/<br>                                                                      | 13500<br>Дата окончания выплаты<br>Статус установлен до<br>                                                                                                    |
| Льготный козффициен<br>90<br>Дата начала выплаты<br><br>/<br>, , , , , , , , , , , , , , , , , , ,                                 | 13500<br>Дата окончания выплаты<br>Статус установлен до<br><br>Сохранить<br>(                                                                                                    |
| Льготный казффициен<br>90<br>Дата начала выплаты<br>                                                                               | 13500<br>Дата окончания выплаты<br>Статус установлен до<br>                                                                                                    |
| Льготный казффициен<br>90<br>Дата начала выплаты<br><br>/<br><br>) -<br>;                                                          | 13500<br>Дата окончания выплаты<br>Статус установлен до<br>                                                                                                    |
| Льготный казффициен<br>90<br>Дата начала выплаты<br>                                                                               | 13500<br>Дата окончания выплаты<br>Статус установлен до<br>                                                                                                    |
| Льготный казффициен<br>90<br>Дата начала выплаты<br>/<br>/<br>,<br>,<br>,<br>,                                                     | 13500<br>Дата окончания выплаты<br>Статус установлен до<br>                                                                                                    |
| Льготный казффициен<br>90<br>Дата начала выплаты<br>                                                                               | 13500         Дата окончания выплаты       Статус установлен до         ✓ Сохранить       ✓ Сохранить         ✓ Сохранить       ✓ Отмена         (       ,         '';       '';         '';       '';                                        |
| Льготный казффициен<br>90<br>Дата начала выплаты<br>/<br>/<br>, ) -<br>;<br>,                                                      | 13500         Дата окончания выплаты       Статус установлен до         Гохранить       Готмена         (       ,         '';       '';         '';       '';         ''.       ''.                                                           |
| Льготный казффициен<br>90<br>Дата начала выплаты<br>                                                                               | 13500         Дата окончания выплаты       Статус установлен до         Гохранить       Гохранить         Сохранить       Гохранить         (       ,         '';       '';         '';       '';         '';       ''_         '';       ''_ |
| Льготный казффициен<br>90<br>Дата начала выплаты<br>/<br>/<br>, ,<br>,<br>,<br>,<br>,<br>,<br>,<br>,<br>,<br>,<br>,<br>,<br>,<br>, | 13500         Дата окончания выплаты       Статус установлен до <ul> <li></li></ul>                                                                                                    |
| Льготный казффициен<br>90<br>Дата начала выплаты<br>/<br>, , , , , , , , , , , , , , , , , , ,                                     | 13500         Дата окончания выплаты       Статус установлен до         Сохранить                                                                                                    |

\_\_\_\_\_

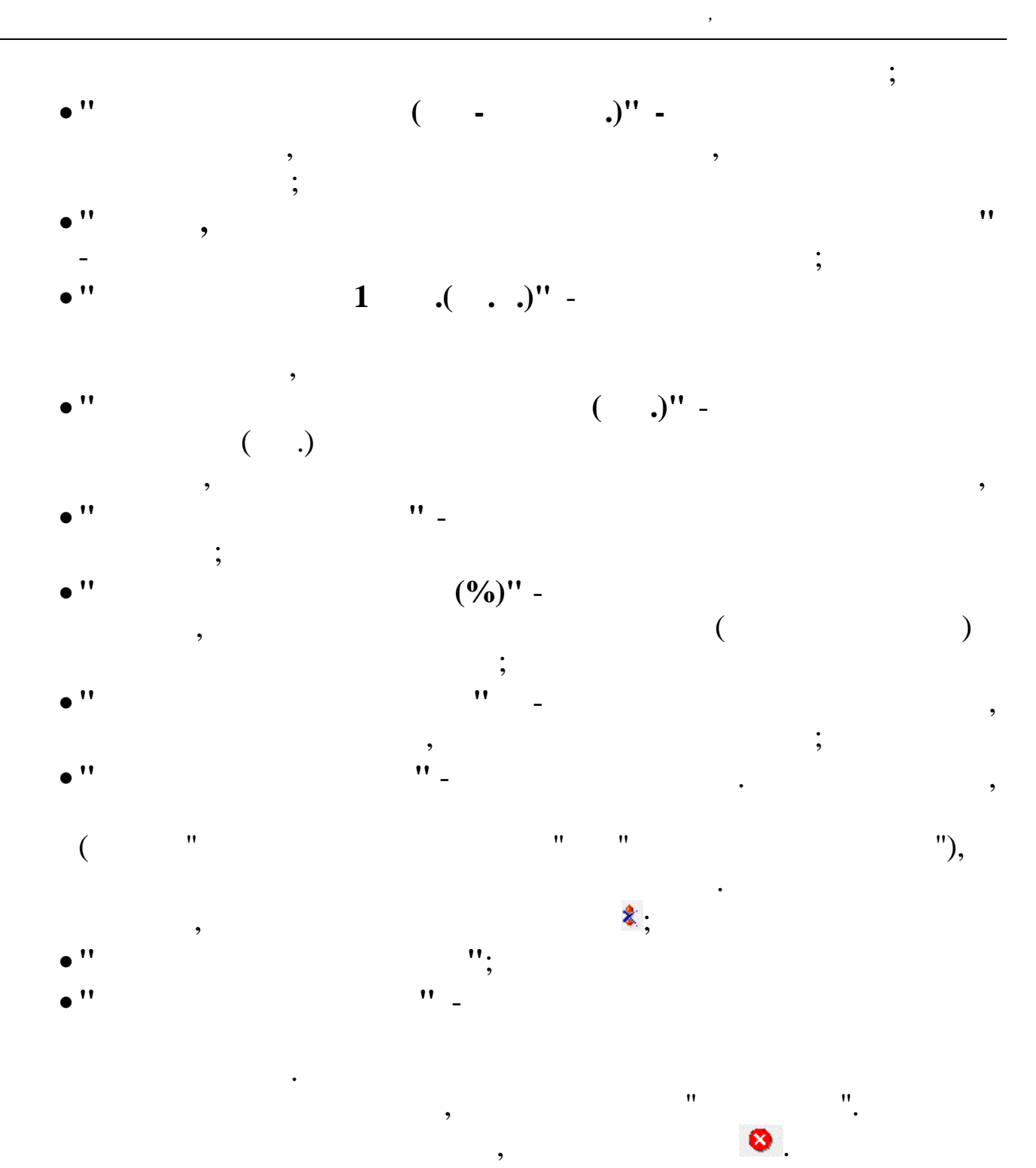

| Сидоров Николай Владими                                                  |                                                 |
|--------------------------------------------------------------------------|-------------------------------------------------|
|                                                                          | прович                                          |
| Дата заявления                                                           |                                                 |
| 31.03.2015 🚽                                                             |                                                 |
| Дата заключения договора                                                 | аренды                                          |
| 30.03.2015 👻                                                             |                                                 |
| Адрес нанимаемого жилог                                                  | о помещения                                     |
| г. Новороссийск ул. Мира                                                 |                                                 |
|                                                                          |                                                 |
| ,<br>Кол-во комнат                                                       | Площадь Стоимость аренды (руб.)                 |
| 2                                                                        | 37 22000                                        |
| Кол-во членов семьи                                                      | <u>Категория к</u> вартиры (кол-во комн.)       |
| 1                                                                        | 1                                               |
| Регион, в котором находит                                                | ся нанимаемое жилое помещение                   |
| г. Новороссийск                                                          |                                                 |
| Норма из письма ОАО "АК                                                  | Транснефть" от 14 до 18 кв.м.                   |
| Норма жилья на 1 чел. (кв.м                                              | и.) Предельная стоимость квартиры (руб.)        |
| 18<br>                                                                   | 15000                                           |
| Категория льготника                                                      |                                                 |
| Пысотный коэффициент (%)                                                 | Компенсириемая симма                            |
| 90                                                                       | 13500                                           |
|                                                                          | •                                               |
|                                                                          | Дата окончания выплаты Статус установлен до     |
| Дата начала выплаты                                                      |                                                 |
| Дата начала выплаты                                                      |                                                 |
| Дата начала выплаты<br>                                                  |                                                 |
| Дата начала выплаты<br>                                                  | Причина удаления                                |
| Дата начала выплаты<br>рхив<br>ата помещения в архив<br>13.04.2015       | Причина удаления ошибочно введен                |
| Дата начала выплаты<br>, , , , , , , , , , , , , , , , , , ,             | Причина удаления ошибочно введен                |
| Дата начала выплаты<br><br>.рхив<br>laта помещения в архив<br>13.04.2015 | Причина удаления ошибочно введен                |
| Дата начала выплаты<br>рхив<br>ата помещения в архив<br>13.04.2015<br>Т  | Причина удаления Ошибочно введен Убрать в архив |

:

8

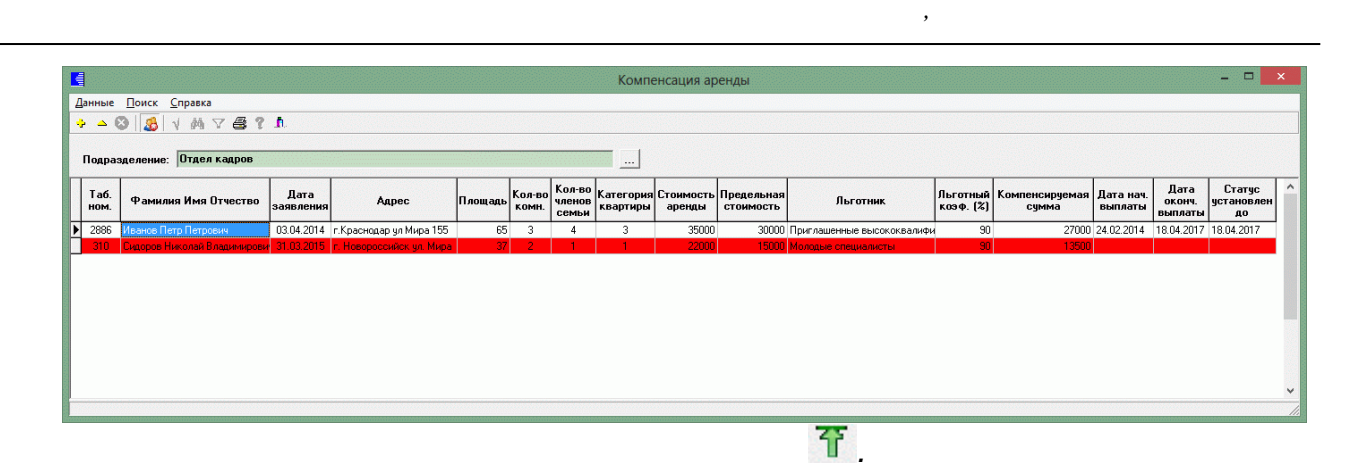

"

"

"

:

,

,

5.7.

| Габ.<br>юм.         Фамилия Имя Отчество         Месяц<br>компенсации         Кол-во<br>чел.для<br>поезаки         Сумма<br>компенс.         Примечание           141414         Власов Игорь Сергеевич         сентябрь.2016         1         8000           333133         Глубокова Натаљя Павловна         январь. 2016         2         100           5555         Горбунова Виктория Андреевна         июль. 2016         2         100           44444         Зако Ольга Юрьевна         июль. 2016         1         10000           11111         Иванова Ольга Юрьевна         июнь. 2016         1         10000           11111         Иванова Ольга Юрьевна         июнь. 2016         1         10000           25555         Коробко Игорь Игоревич         июнь. 2016         1         10000           25555         Коробко Игорь Игоревич         июнь. 2016         1         2000           22222         Петров Владиния Владиницович         апрель. 2016         1         12000 | <b>۱</b>     | 2016 📩 Подразделение: Фи     | нансовый отдел       |                               |                   | <u></u>                      |  |
|----------------------------------------------------------------------------------------------------|--------------|------------------------------|----------------------|-------------------------------|-------------------|------------------------------|--|
| 141414         Власов Игорь Сергеевич         сентябрь,2016         1         8000           333133         Глубокова Наталья Павловна         январь, 2016         1         5500         исключена из списка по причи           55555         Горбунова Виктория Андреевна         июль, 2016         2         100           44444         Зубко Татьяна Сергеевна         январь, 2016         2         11000           11111         Иванова Ольга Юрьевна         июль, 2016         1         10000           18888         Коначев Максим Валериевич         июнь, 2016         1         10000           25525         Коробко Игорь Игоревич         июнь, 2016         1         10000           25525         Коробко Игорь Игоревич         апрель, 2016         1         2000           22222         Петров Владимир Владимир Владимирович         апрель, 2016         1         12000                                                                                                    | Габ.<br>10м. | Фамилия Имя Отчество         | Месяц<br>компенсации | Кол-во<br>чел. для<br>поездки | Сумма<br>компенс. | Примечание                   |  |
| 333133         Глубокова Наталъя Павловна         январь, 2016         1         5500         исключена из списка по причи           55555         Горбунова Виктория Андреевна         июль, 2016         2         100           44444         Зубко Татьяна Сергеевна         январь, 2016         2         11000           11111         Иванова Ольга Юрьевна         июль, 2016         1         10000           18888         Коначев Максим Валериевич         июнь, 2016         1         10000           25525         Коробко Игорь Игоревич         июнь, 2016         1         10000         noлучал компенсацию в мае 20           99399         Морозов Иван Иванович         апрель, 2016         1         2000         1           22222         Петров Владимир Владимирович         апрель, 2016         1         12000         1                                                                                                    | 141414       | Власов Игорь Сергеевич       | сентябрь,2016        | 1                             | 8000              |                              |  |
| 55555       Горбунова Виктория Андреевна       июль, 2016       2       100         44444       Зубко Татьяна Сергеевна       январь, 2016       2       11000         11111       Иванова Ольга Юрьевна       июнь, 2016       1       10000         88888       Коначев Максим Валериевич       июнь, 2016       1       5000         25525       Коробко Игорь Игоревич       июнь, 2016       1       10000         25222       Петров Владимир Владимирович       апрель, 2016       1       2000         22222       Петров Владимир Владимирович       апрель, 2016       1       12000                                                                                                    | 333133       | Глубокова Наталья Павловна   | январь, 2016         | 1                             | 5500              | исключена из списка по причи |  |
| 44444       Зубко Татьяна Сергеевна       январь, 2016       2       11000         11111       Иванова Ольга Юрьевна       июнь, 2016       1       10000         88888       Коначев Максим Валериевич       июнь, 2016       1       5000         25525       Коробко Игорь Игоревич       июнь, 2016       1       10000         93939       Морозов Иван Иванович       апрель, 2016       1       2000         22222       Петров Владимир Владимирович       апрель, 2016       1       12000                                                                                                    | 55555        | Горбунова Виктория Андреевна | июль, 2016           | 2                             | 100               |                              |  |
| 11111         Иванова Ольга Юрьевна         июнь, 2016         1         10000           88888         Коначев Максим Валериевич         июнь, 2016         1         5000           25525         Коробко Игорь Игоревич         июнь, 2016         1         10000           93939         Морозов Иван Иванович         апрель, 2016         1         2000           22222         Петров Владимир Владимирович         апрель, 2016         1         12000                                                                                                    | 44444        | Зубко Татьяна Сергеевна      | январь, 2016         | 2                             | 11000             |                              |  |
| 88888         Коначев Максим Валериевич         июнь, 2016         1         5000           25525         Коробко Игорь Игоревич         июнь, 2016         1         10000         получал компенсацию в мае 20           99399         Морозов Иван Иванович         апрель, 2016         1         200           22222         Петров Владимир Владимирович         апрель, 2016         1         12000                                                                                                    | 11111        | Иванова Ольга Юрьевна        | июнь, 2016           | 1                             | 10000             |                              |  |
| 25525 Коробко Игорь Игоревич июнь, 2016 1 10000 получал компенсацию в мае 20<br>99399 Морозов Иван Иванович апрель, 2016 1 2000<br>22222 Петров Владимир Владимирович апрель, 2016 1 12000                                                                                                    | 88888        | Коначев Максим Валериевич    | июнь, 2016           | 1                             | 5000              |                              |  |
| 99999 Морозов Иван Иванович апрель, 2016 1 200<br>22222 Петров Владимир Владимирович апрель, 2016 1 12000                                                                                                    | 25525        | Коробко Игорь Игоревич       | июнь, 2016           | 1                             | 10000             | получал компенсацию в мае 20 |  |
| 22222 Петров Владимир Владимирович апрель, 2016 1 12000                                                                                                    | 99999        | Морозов Иван Иванович        | апрель, 2016         | 1                             | 200               |                              |  |
|                                                                                                    |              |                              |                      |                               |                   |                              |  |
|                                                                                                    |              |                              |                      |                               |                   |                              |  |

F7 ÷. F4 ≏ . 🗱 : Редактируем запись  $\times$ Сотрудник Власов Игорь Сергеевич Сумма компенсации (руб.) Месяц компенсации 8000 👤 2016 года сентябрь Состав семьи Кол-во человек для поездки 2 Дети 2 Взрослые 2 Резерв Приоритет 0 🔲 Поместить в резерв 🔲 Исключить из списка Примечание 6 🗙 Отмена <u>
<u>
С</u>охранить
</u> : ... 11 ( ) 11 ... .)'' ( \_ 11 11 , ); 11 ... • • 11 ,

( 14/5, 14/9, 14/16, 14/17, 14/46, 14/47, 14/49, 14/51, 14/54, 14/57, 14/84, 14/85, 98/10),

;

••

,

"

",

|                                                | Предупреждение                                        |                                        | ×            |          |
|------------------------------------------------|-------------------------------------------------------|----------------------------------------|--------------|----------|
| Сотрудник Короб<br>05.2015.<br>Вы уверены, что | бко Игорь Игоревич уже г<br>хотите поместить этого со | юлучал компенсац<br>отрудника в список | µю<br>?      |          |
|                                                |                                                       | Да 1                                   | <u>-l</u> ет |          |
|                                                | ,                                                     |                                        | •            | 3        |
| 🕼 Добавление в архив                           |                                                       | _                                      |              | $\times$ |
| Сотрудник                                      |                                                       |                                        |              |          |
| Власов Игорь Сергеевич                         |                                                       |                                        |              |          |
| Месяц компенсации                              |                                                       | Сумма компенсац                        | ии (руб.)    |          |
| сентябрь 💌 2016                                | бгода                                                 | 8000                                   |              |          |
| Кол-во человек для поездки                     | Состав семьи                                          |                                        |              |          |
| 2                                              | Взрослые 2                                            | Дети 💈                                 | 2            |          |
| 1                                              | Резерв                                                |                                        |              |          |
| 🔲 Исключить из списка                          | 🥅 Поместить в резерв                                  | Приоритет                              | 0            |          |
| Примечание                                     |                                                       |                                        |              |          |
|                                                |                                                       |                                        |              | ^        |
|                                                |                                                       |                                        |              |          |
|                                                |                                                       |                                        |              | Y        |
| рхив                                           |                                                       |                                        |              |          |
| Дата помещения в архив                         | Причина удаления                                      |                                        |              |          |
| 21.12.2015 🔹                                   | ошибка                                                |                                        |              |          |
|                                                |                                                       |                                        |              |          |
|                                                | 1                                                     |                                        |              |          |
|                                                | Эбрать в архив                                        | 🗙 <u>О</u> тмена                       |              |          |
|                                                |                                                       |                                        |              |          |

• •

:

|             |                                             | ,                    |                               |                   | "                            | ".  |
|-------------|---------------------------------------------|----------------------|-------------------------------|-------------------|------------------------------|-----|
| ( )         |                                             |                      |                               |                   | :                            | _ 0 |
| ые П        | исок работников на получени<br>оиск Справка | е компенсации за     |                               | ятельное п        | биооретение путевок          |     |
| <u> </u>    |                                             |                      |                               |                   |                              |     |
|             |                                             |                      |                               |                   |                              |     |
| L           | 2016 🛨 Подразделение: Фи                    | нансовый отдел       |                               |                   |                              |     |
| Габ.<br>юм. | Фамилия Имя Отчество                        | Месяц<br>компенсации | Кол-во<br>чел. для<br>поездки | Сумма<br>компенс. | Примечание                   |     |
| 141414      | Власов Игорь Сергеевич                      | сентябрь,2016        | 1                             | 8000              |                              |     |
| 333133      | Глубокова Наталья Павловна                  | январь, 2016         | 1                             | 5500              | исключена из списка по причи |     |
| 55555       | Горбунова Виктория Андреевна                | июль, 2016           | 2                             | 100               |                              |     |
| 44444       | Зубко Татьяна Сергеевна                     | январь, 2016         | 2                             | 11000             |                              |     |
| 11111       | Иванова Ольга Юрьевна                       | июнь, 2016           | 1                             | 10000             |                              |     |
| 88888       | Коначев Максим Валериевич                   | июнь, 2016           | 1                             | 5000              |                              |     |
| 25525       | Коробко Игорь Игоревич                      | июнь, 2016           | 1                             | 10000             | получал компенсацию в мае 20 |     |
| 121212      | Моломонов Александр Юрьевич                 | сентябрь,2016        | 1                             | 11                |                              |     |
| 99999       | Морозов Иван Иванович                       | апрель, 2016         | 1                             | 200               |                              |     |
| 22222       | Петров Владимир Владимирович                | апрель, 2016         | 1                             | 12000             |                              |     |
| 77777       | Сидоров Александр Владимирович              | январь, 2016         |                               | 25000             |                              |     |
|             |                                             |                      |                               |                   |                              |     |
|             |                                             |                      |                               |                   |                              |     |
|             |                                             |                      |                               |                   |                              |     |

";

•

夺.

"

".

".

" \_

,

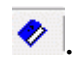

5.8.

-

• ''

• ''

"

:

,

"

\_

"

|              | 2016 Подразделение: Ф          | инансовый отдел      | 1                 |                 |                               |                  |                     |                   |                       |
|--------------|--------------------------------|----------------------|-------------------|-----------------|-------------------------------|------------------|---------------------|-------------------|-----------------------|
| Таб.<br>ном. | Фамилия Имя Отчество           | Месяц<br>компенсации | Кат. коттеджа     | Кол-во<br>котт. | Кол-во<br>чел. для<br>поездки | Начало<br>заезда | Окончание<br>заезда | Сумма<br>компенс. | Примечание            |
| 141414       | Власов Игорь Сергеевич         | сентябрь,2016        | 2-х местный номер | 1               | 2                             | 21.09.2016       | 25.09.2016          | 8000              |                       |
| 55555        | Горбунова Виктория Андреевна   | май, 2016            | 2-х местный номер | 2               | 2                             | 01.04.2016       | 07.05.2016          | 10000             |                       |
| 44444        | Зубко Татьяна Сергеевна        | январь, 2016         | 4-х местный люкс  | 1               | 4                             | 01.12.2015       | 07.12.2015          | 25000             |                       |
| 11111        | Иванова Ольга Юрьевна          | сентябрь,2016        | 2-х местный номер | 1               | 1                             | 21.09.2016       | 25.09.2016          | 10000             |                       |
| 88888        | Коначев Максим Валериевич      | июнь, 2016           | 2-х местный номер | 1               | 2                             | 23.06.2016       | 30.06.2016          | 5000              |                       |
| 35353        | Никитин Виталий Валерьевич     | август, 2016         | 2-х местный номер | 1               | 1                             | 07.08.2016       | 13.08.2016          | 3000              |                       |
| 22222        | Петров Владимир Владимирович   | апрель, 2016         | 2-х местный номер | 1               | 2                             | 16.04.2016       | 22.04.2016          | 12000             |                       |
| 77777        | Сидоров Александр Владимирович | январь, 2016         | 2-х местный номер | 0               | 3                             | 08.12.2015       | 15.12.2015          | 25000             | уже получал компенсац |

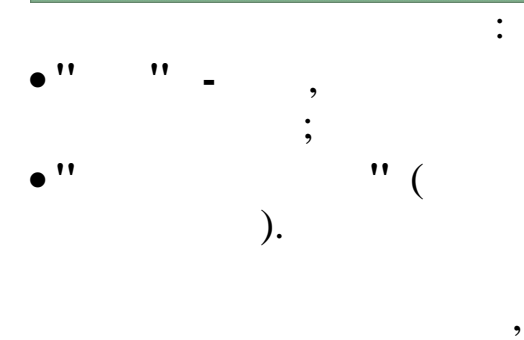

,

F4

F7 <u>→</u>.

,

÷.

| Carrows                                       |                               |                                                                                                    |                                         |                  |      |   |
|-----------------------------------------------|-------------------------------|----------------------------------------------------------------------------------------------------|-----------------------------------------|------------------|------|---|
| Сотрудник                                     | им Вадериевии                 |                                                                                                    |                                         |                  |      | - |
|                                               | ингрансрисвич                 |                                                                                                    |                                         |                  |      |   |
| Месяц компен                                  | сации                         |                                                                                                    | Lymma kor<br>5000                       | мпенсации (руб   | ). J |   |
| июнь                                          | 🔳 2016 года                   | 3                                                                                                    | loced                                   |                  |      |   |
| Категория кот                                 | теджа                         |                                                                                                    | Количеств                               | ю коттеджей<br>— |      |   |
| 2-х местный н                                 | омер                          |                                                                                                    |                                         |                  |      |   |
| Кол-во человек                                | к для поездки                 | Состав семьи                                                                                           |                                         |                  |      |   |
| 2                                             |                               | Взрослые 2                                                                                             |                                         | Лети 🛙           | 0    |   |
|                                               |                               |                                                                                                    |                                         | Here I           |      |   |
| Даты заезда                                   |                               |                                                                                                    |                                         |                  |      |   |
| c 23.06.20                                    | )16 🗨 <sup>no</sup>           | 30.06.2016                                                                                             | •                                       |                  |      |   |
|                                               | Paos                          | 200                                                                                                    |                                         |                  |      | _ |
| <b>—</b> Marrier                              |                               |                                                                                                    | Π                                       |                  |      |   |
| Исключить                                     | из списка                     | Поместить в резерв                                                                                     | При                                     | юритет (*        |      |   |
| Примечание                                    |                               |                                                                                                    |                                         |                  |      |   |
|                                               |                               |                                                                                                    |                                         |                  | ^    |   |
|                                               |                               |                                                                                                    |                                         |                  |      |   |
|                                               |                               |                                                                                                    |                                         |                  | ~    |   |
|                                               |                               |                                                                                                    |                                         |                  |      |   |
|                                               | <u>C</u> ox                   | кранить                                                                                                | <b>Х</b> <u>О</u> тмена                 | 3                |      |   |
| 11                                            | /<br>/<br>) -                 | хранить                                                                                                | <b>Х</b> <u>О</u> тмена                 | 3                |      |   |
| •••                                           | /<br>/<br>) -                 | кранить                                                                                                | Х <u>О</u> тмена<br>".<br>,             | 3                |      |   |
| •••                                           | /<br>/<br>) -                 | кранить                                                                                                | <b>Х</b> <u>О</u> тмена<br>".           | 3                |      |   |
| ••                                            | /<br>/ (<br>) -               | хранить                                                                                                | <mark>Х ⊡</mark> тмена<br>''.           | 3                |      |   |
| ••                                            | /<br>/ (<br>) -               | кранить                                                                                                | <b>Х</b> <u>О</u> тмена<br>";           | 3                |      |   |
| •••                                           | /<br>'' (<br>) -              | аранить                                                                                                | <b>Х</b> <u>О</u> тмена<br>".           | a'               |      |   |
| "<br>"<br>;<br>"                              | /<br>'' (<br>) -              | кранить<br>, "<br>" _<br>( _,)"<br>" _                                                                 | <b>Х</b> <u>О</u> тмена<br>";<br>-      | a<br>''.         |      |   |
| ••                                            | /<br>" (<br>) -               | кранить                                                                                                | <b>Х</b> <u>О</u> тмена<br>";<br>-<br>" | a<br>''.         |      |   |
| "<br>"<br>"<br>"                              | /<br>" (<br>) -<br>;          | кранить<br>'"-<br>( ,)''<br>''-                                                                        | Х _тмена                                | a<br>".<br>;     |      |   |
| "';<br>"';<br>"'                              | /<br>" (<br>) -<br>;          | <sup>,</sup><br>,<br>,<br>,<br>,<br>,<br>,<br>,<br>,<br>,<br>,<br>,<br>,<br>,<br>,<br>,<br>,<br>,<br>, | <mark>Х ⊡тмена</mark><br>";<br>- "      | a<br>".,         |      |   |
| ··· ;<br>·· ;<br>·· ;                         | /<br>" (<br>) -<br>;          | хранить<br>'''-<br>()''<br>''<br>''';                                                                  | Х <u>О</u> тмена<br>".;<br>- "'         | a';              |      |   |
| ···<br>·· ;<br>·· ;                           | /<br>" ((<br>) -<br>;         | <sup>°</sup> , "<br>" –<br>( ,)"<br>" –<br>",                                                          | У Отмена                                | a";              |      |   |
| "<br>"<br>"<br>"<br>"                         | / <u> </u>                    | аранить<br>'"-<br>( .)"<br>"-<br>";                                                                    | Х <u>О</u> тмена<br>".;<br>- "'         | a;               |      |   |
| "<br>"<br>"<br>"<br>"<br>"<br>"<br>-          | / " (<br>) -<br>;             | хранить<br>' ''<br>'' -<br>()''<br>'' -<br>'';<br>'                                                    | У Отмена                                | a'               |      |   |
| •••<br>••<br>••<br>••<br>••<br>••<br>••<br>•• | / <u>"</u> (<br>) -<br>;      | хранить<br>' "<br>"<br>"";<br>";                                                                       | Стмена                                  | a;               |      |   |
| •••<br>••<br>••<br>••<br>••<br>••<br>••       | / <u> </u>                    | кранить<br>' "<br>" -<br>()"<br>" -<br>"; ,                                                            | У Отмена                                | a;               |      |   |
| ··· ;<br>·· ;<br>·· ;<br>·· ·                 | / " (<br>) - ;<br>;<br>;<br>; | кранить<br>'"-<br>( ,)''<br>''-<br>''; ,                                                               | ";<br>- "                               | a,               |      |   |

| • ''         |                                                         | "_                                           |                                            | ,                       |         |
|--------------|---------------------------------------------------------|----------------------------------------------|--------------------------------------------|-------------------------|---------|
| • ''         | "_                                                      | •                                            | ,                                          |                         |         |
| • ''         | ••                                                      | ;                                            |                                            |                         |         |
| •            | ·                                                       | ,                                            | "                                          | ",                      |         |
| 14/47, 14/49 | (<br>9, 14/51, 14/5                                     | 4, 14/57, 14                                 | 14/5, 14/9,<br>/84, 14/85, 98              | 14/16, 14/17,<br>8/10), | . 14/46 |
|              | Π                                                       | редупреждение                                |                                            | ×                       |         |
| ?            | Сотрудник Коробко V<br>05.2015.<br>Вы уверены, что хоти | Ігорь Игоревич уже і<br>те поместить этого с | получал компенсацию<br>отрудника в список? |                         |         |
|              |                                                         |                                              | Да <u>Н</u> ет                             |                         |         |

,

8

| Сотрудник                                                            |                                              |                        |         |
|----------------------------------------------------------------------|----------------------------------------------|------------------------|---------|
| Коначев Максим Валериев                                              | зич                                          |                        |         |
| Месяц компенсации                                                    |                                              | Сумма компенсации (руб | i.)     |
| июнь 💌 20                                                            | 16 года                                      | 5000                   |         |
| Категория коттеджа                                                   |                                              | Количество коттеджей   |         |
| 2-х местный номер                                                    |                                              | 1                      |         |
|                                                                      |                                              |                        |         |
| Кол-во человек для поездки                                           | и Состав семьи                               |                        |         |
| 2                                                                    | Взрослые 2                                   | Дети (С                | )       |
| lаты заезда                                                          |                                              |                        |         |
| G 22.00.2010                                                         |                                              |                        |         |
| 23.06.2016                                                           | 30.06.2016                                   | <u> </u>               |         |
|                                                                      | ПРезерв                                      |                        |         |
|                                                                      |                                              |                        |         |
| Исключить из списка                                                  | Поместить в рез                              | ерв Приоритет 📔        |         |
|                                                                      |                                              |                        |         |
| Примечание                                                           |                                              |                        |         |
| Примечание                                                           |                                              |                        | <u></u> |
| Примечание                                                           |                                              |                        | ~       |
| Примечание                                                           |                                              |                        | Ŷ       |
| Примечание                                                           |                                              |                        | ^<br>~  |
| Примечание                                                           |                                              |                        | ~       |
| Примечание<br>Архив<br>Дата помещения в архив                        | Причина удаления                             |                        | ~       |
| Примечание<br>Архив<br>Дата помещения в архив<br>12.04.2017          | Причина удаления                             |                        |         |
| Примечание<br>рхив<br>Дата помещения в архив<br>12.04.2017           | Причина удаления<br>ошибка                   |                        | ~       |
| Примечание<br>Архив<br>Дата помещения в архив<br>12.04.2017          | Причина удаления<br>ошибка                   |                        |         |
| Примечание<br>Архив<br>Дата помещения в архив<br>12.04.2017          | Причина удаления<br>ошибка                   |                        | ~       |
| Примечание<br>Архив<br>Дата помещения в архив<br>12.04.2017          | Причина удаления<br>ошибка<br>Убрать в архив | х Отмена               |         |
| Примечание<br>Архив<br>Дата помещения в архив<br>12.04.2017          | Причина удаления<br>ошибка<br>Убрать в архив | Х Отмена               |         |
| Примечание<br>Архив<br>Дата помещения в архив<br>12.04.2017          | Причина удаления<br>ошибка<br>Убрать в архив | Х Отмена               |         |
| Примечание<br>Архив<br>Дата помещения в архив<br>12.04.2017<br><br>/ | Причина удаления<br>ошибка<br>Убрать в архив | Х Отмена               |         |
| Примечание<br>Архив<br>Дата помещения в архив<br>12.04.2017<br>/     | Причина удаления<br>ошибка<br>Убрать в архив | Х Птмена               | •       |

•

"

:

©2017

".

,

8

| Фамилия Имя Отчество          | Месяц<br>компенсации                                                                                                    | Кат. коттеджа                                                                                                    | Кол-во котт.                                                                                                    | Кол-во<br>чел. для                                                                                                    | Начало<br>заезда                                                                                                    | Окончание<br>заезда                                                                                                    | Сумма<br>компенс.                                                                                                    | Примечание                                                                                                    |
|-------------------------------|----------------------------------------------------------------------------------------------------|----------------------------------------------------------------------------------------------------|----------------------------------------------------------------------------------------------------|----------------------------------------------------------------------------------------------------|----------------------------------------------------------------------------------------------------|----------------------------------------------------------------------------------------------------|----------------------------------------------------------------------------------------------------|----------------------------------------------------------------------------------------------------|
| ласов Игорь Сергеевич         | сентябрь 2016                                                                                                    | 2-х местный номер                                                                                                    | 1                                                                                                    | поездки                                                                                                    | 21.09.2016                                                                                                    | 27.09.2016                                                                                                    | 8000                                                                                                    |                                                                                                    |
| орбинова Виктория Андреевна   | май. 2016                                                                                                    | 2-х местный номер                                                                                                    | 2                                                                                                    | 2                                                                                                    | 01.04.2016                                                                                                    | 07.05.2016                                                                                                    | 10000                                                                                                    |                                                                                                    |
| чбко Татьяна Сергеевна        | январь, 2016                                                                                                    | 4-х местный люкс                                                                                                    | 1                                                                                                    | 4                                                                                                    | 01.12.2015                                                                                                    | 07.12.2015                                                                                                    | 25000                                                                                                    |                                                                                                    |
| ванова Ольга Юрьевна          | сентябрь,2016                                                                                                    | 2-х местный номер                                                                                                    | 1                                                                                                    | 1                                                                                                    | 21.09.2016                                                                                                    | 25.09.2016                                                                                                    | 10000                                                                                                    |                                                                                                    |
| оначев Максим Валериевич      | июнь, 2016                                                                                                    | 2-х местный номер                                                                                                    | 1                                                                                                    | 2                                                                                                    | 23.06.2016                                                                                                    | 30.06.2016                                                                                                    | 5000                                                                                                    |                                                                                                    |
| икитин Виталий Валерьевич     | август, 2016                                                                                                    | 2-х местный номер                                                                                                    | 1                                                                                                    | 1                                                                                                    | 07.08.2016                                                                                                    | 13.08.2016                                                                                                    | 3000                                                                                                    |                                                                                                    |
| етров Владимир Владимирович   | апрель, 2016                                                                                                    | 2-х местный номер                                                                                                    | 1                                                                                                    | 2                                                                                                    | 16.04.2016                                                                                                    | 22.04.2016                                                                                                    | 12000                                                                                                    |                                                                                                    |
| идоров Александр Владимирович | январь, 2016                                                                                                    | 2-х местный номер                                                                                                    | 0                                                                                                    | 3                                                                                                    | 08.12.2015                                                                                                    | 15.12.2015                                                                                                    | 25000                                                                                                    | уже получал компенсац                                                                                                    |
|                               | Фанилия имя итчество<br>засов Игорь Сергеевич<br>обунова Виктория Андреевна<br>бко Татъяна Сергеевна<br>анова Ольга Юрьевна<br>начев Максим Валериевич<br>китив Вигалия Валериевич<br>китив Вигалия Валериевич<br>тров Владиямирович<br>поров Алексендр Владиямирович | Фамилия Имя Отчество         компенсации           асов Игорь Сергеевич         сентябрь.2016           рбунова Виктория Андреевна         май, 2016           бхо Татьяна Сергеевна         январь.2016           анова Ольга Юрьевна         сентябрь.2016           начев Максим Валериевич         июнь.2016           китин Виталий Валерьевич         август. 2016           тров Владимирович         апрель. 2016           прель.2016         апрель.2016 | Фанилия имя Итчество         компенсации         Кат. коттеджа           асов Игорь Сергевзич         сентябрь,2016         2-х местный номер           рбунова Виктория Андреевна         май, 2016         2-х местный номер           эко Татьяна Сергевена         январь, 2016         4-х местный номер           анова Ольга Юрьевна         сентябрь,2016         2-х местный номер           начев Максим Валериевна         июнь, 2016         2-х местный номер           инонь, 2016         2-х местный номер         2-х местный номер           икити Вигали Валериевич         август, 2016         2-х местный номер           тров Владимир Владимирович         апрель, 2016         2-х местный номер           пров Владимир Владимирович         январь, 2016         2-х местный номер | Фамилия Имя Отчество         компенсации         Кат. Коттеджа         котт.           асов Игорь Сергеевич         сентябрь,2016         2ж местный номер         1           рбунова Виктория Андреевна         май, 2016         2-ж местный номер         2           бко Татьяна Сергеевна         январь, 2016         4-ж местный номер         1           анова Ольга Юрьевна         сентябрь,2016         2-ж местный номер         1           начев Максим Валериевич         ионь, 2016         2-ж местный номер         1           начев Максим Валериевич         ионь, 2016         2-ж местный номер         1           тров Владимирович         авграгь, 2016         2-ж местный номер         1           пров Владимирович         авграгь, 2016         2-ж местный номер         1           пров Владимир Владимирович         авграгь, 2016         2-ж местный номер         1           пров Владимирович         авграгь, 2016         2-ж местный номер         1 | Фанилия имя 0тчество         компенсации         Кат. коттеджа         котт.         чел. для<br>поездки           асов Игорь Сергеевич         сентябрь,2016         2× местный номер         1         2           рбунова Виктория Андреевна         май, 2016         2× местный номер         2         2           бко Татьяна Сергеевна         январь, 2016         4× местный номер         1         4           анова Ольга Юрьевна         сентябрь,2016         2× местный номер         1         1           начев Максим Валериевич         июнь, 2016         2× местный номер         1         1           кити В Владия Валерьевич         август, 2016         2× местный номер         1         1           пров Владиямр Владиямрович         апрель, 2016         2× местный номер         1         1           пров Владиямр Владиямрович         апрель, 2016         2× местный номер         1         2 | Фанилия имя 0тчество         компенсации         Кат. Коттеджа         котт.         чел. для<br>поездки         заезда           асов Игорь Сергеевии         сентябрь.2016         2x местный номер         1         2         21.09.2016           робунова Виктория Андреевна         май, 2016         2x местный номер         2         2         01.04.2016           бко Татьяна Сергеевна         январь, 2016         4x местный локс         1         4         01.12.2015           анова Ольга Юреевна         сентябрь.2016         2x местный номер         1         2         23.06.2016           начев Максим Валериевич         июнь, 2016         2x местный номер         1         2         23.06.2016           начев Максим Валериевич         июнь, 2016         2x местный номер         1         07.09.2016           пров Владимир Вадимирович         апрель, 2016         2x местный номер         1         07.09.2016           пров Владимир Вадимирович         апрель, 2016         2x местный номер         1         16.04.2016           пров Владимир Вадимирович         апрель, 2016         2x местный номер         1         2         16.04.2016           пров Владимирович         апрель, 2016         2x местный номер         3         08.12.2015 | Фамилия имя 0тчество         компенсации         Кат. Коттеджа         котт.         че.а. для<br>поездки         заезда         заезда           асов Игорь Сергеевич         сентябрь.2016         2x местный номер         1         2         21.09.2016         27.09.2016           обунова Виктория Андреевна         май, 2016         2x местный номер         2         2         01.04.2016         07.05.2016           бко Татьяна Сергеевна         январь, 2016         4x местный локс         1         4         01.12.2015         07.12.2015           анова Ольга Юреевна         сентябрь.2016         2x местный номер         1         1         20.09.2016         25.09.2016           начев Максим Валериевич         июнь, 2016         2x местный номер         1         2         23.06.2016         30.06.2016           начев Максим Валериевич         июнь, 2016         2x местный номер         1         10         07.09.2016         30.06.2016           июнь, 2016         2x местный номер         1         10         07.09.2016         30.06.2016           имти Виталий Валерьевин         анрель, 2016         2x местный номер         1         10         07.09.2016         30.06.2016           иров Балимир Баликирович         апрель, 2016         2x местный номер         1 | Фанилия имя 0тчество         компенсации         Кат. Коттеджа         котт.         че. для<br>поездки         заезда         заезда         койпенс.           асов Игорь Сергеевии         сентябрь.2016         2x местный номер         1         2         21.09.2016         27.09.2016         8000           робунова Виктория Андреевна         май, 2016         2x местный номер         2         2         01.04.2016         07.05.2016         10000           бко Татьяна Сергеевна         январь, 2016         4x местный помсс         1         4         01.12.2015         07.12.2015         25000           анова Ольга Юреевна         сентябрь.2016         2x местный помсс         1         4         01.12.2015         07.12.2015         25000           анове Ольга Юреевна         сентябрь.2016         2x местный номер         1         2         23.06.2016         30.06.2016         10000           начев Максим Валериевич         июнь, 2016         2x местный номер         1         1         07.08.2016         30.06.2016         3000           пров Владими Валериевич         апрель, 2016         2x местный номер         1         1         07.08.2016         30.06.2016         3000           пров Владими рович         апрель, 2016         2x местный номер         1< |

,

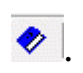

\_

5.9.

"

| a 🗆          | 2016 Подразделение:            | Финансовый о         | тдел                       |                 |                   |                               |                  |                     |                   |                   |
|--------------|--------------------------------|----------------------|----------------------------|-----------------|-------------------|-------------------------------|------------------|---------------------|-------------------|-------------------|
| Таб.<br>ном. | Фамилия Имя Отчество           | Месяц<br>компенсации | Санаторий                  | Ном.<br>путёвки | Кол-во<br>путёвок | Кол-во<br>чел. для<br>поездки | Начало<br>заезда | Окончание<br>заезда | Сумма<br>компенс. | Примечание        |
| 141414       | Власов Игорь Сергеевич         | сентябрь,2016        | ЗАО "Санаторий Голубая вол |                 | 2                 | 2                             | 21.09.2016       | 27.09.2016          | 8000              |                   |
| 55555        | Горбунова Виктория Андреевна   | май, 2016            | ЗАО "Санаторий Ейск"       | ном111          | 2                 | 2                             | 01.04.2016       | 07.05.2016          | 10000             |                   |
| 44444        | Зубко Татьяна Сергеевна        | январь, 2016         | ЗАО "Санаторий Голубая вол | l .             | 3                 | 4                             | 01.12.2015       | 07.12.2015          | 25000             |                   |
| 11111        | Иванова Ольга Юрьевна          | сентябрь,2016        | Бригантина                 | ном 555         | 1                 | 1                             | 21.09.2016       | 25.09.2016          | 10000             |                   |
| 88888        | Коначев Максим Валериевич      | июнь, 2016           | ЗАО "Санаторий Ейск"       | ном222          | 2                 | 2                             | 23.06.2016       | 30.06.2016          | 5000              |                   |
| 35353        | Никитин Виталий Валерьевич     | август, 2016         | Бригантина                 | 333             | 1                 | 1                             | 07.08.2016       | 13.08.2016          | 3000              | исключен по причи |
| 22222        | Петров Владимир Владимирович   | апрель, 2016         | ЗАО "Санаторий Ейск"       |                 | 2                 | 2                             | 16.04.2016       | 22.04.2016          | 12000             |                   |
| 77777        | Сидоров Александр Владимирович | январь, 2016         | ЗАО "Санаторий Голубая вол | ном 444         | 3                 | 3                             | 08.12.2015       | 15.12.2015          | 25000             | уже получал компе |
|              |                                |                      |                            |                 |                   |                               |                  |                     |                   |                   |

,

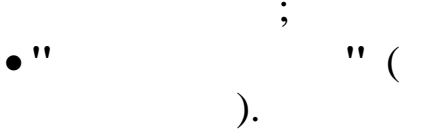

,

"

"

:

| 🙀 : Редактируем запись                                  |                 |                 |   |
|---------------------------------------------------------|-----------------|-----------------|---|
|                                                         |                 | - 0             | × |
| Сотрудник                                               |                 |                 |   |
| Власов Игорь Сергеевич                                  |                 |                 |   |
| Месяц компенсации                                       | Сумма ком       | пенсации (руб.) |   |
| сентябрь 👤 2016 года                                    | 8000            |                 |   |
| Кол-во человек для поездки Состав сег                   | мьи             |                 |   |
| 2 Bspoc                                                 | лые 2           | Дети 2          |   |
|                                                         |                 | ,               |   |
| паименование санатория<br>ЗАО "Санаторий Голубая волна" |                 |                 |   |
| Номер питёрки Колео питёр                               | :ok             |                 |   |
|                                                         |                 |                 |   |
| ,<br>Даты заезда                                        |                 |                 |   |
| C 21 09 2010 - 0 027 09 2010                            |                 |                 |   |
| 121.03.2010                                             |                 |                 |   |
|                                                         |                 |                 |   |
| ✓ <u>С</u> охранить                                     | <u>Х</u> отмена |                 |   |
| /<br>'' '' (<br>) - ,                                   |                 |                 | : |
| " <u>.</u> " _                                          | ,               |                 |   |
| ,<br>"(                                                 | .)'' -          |                 |   |
| •                                                       | ,               |                 |   |
| ,                                                       | ••              |                 |   |
| -                                                       | -               |                 |   |

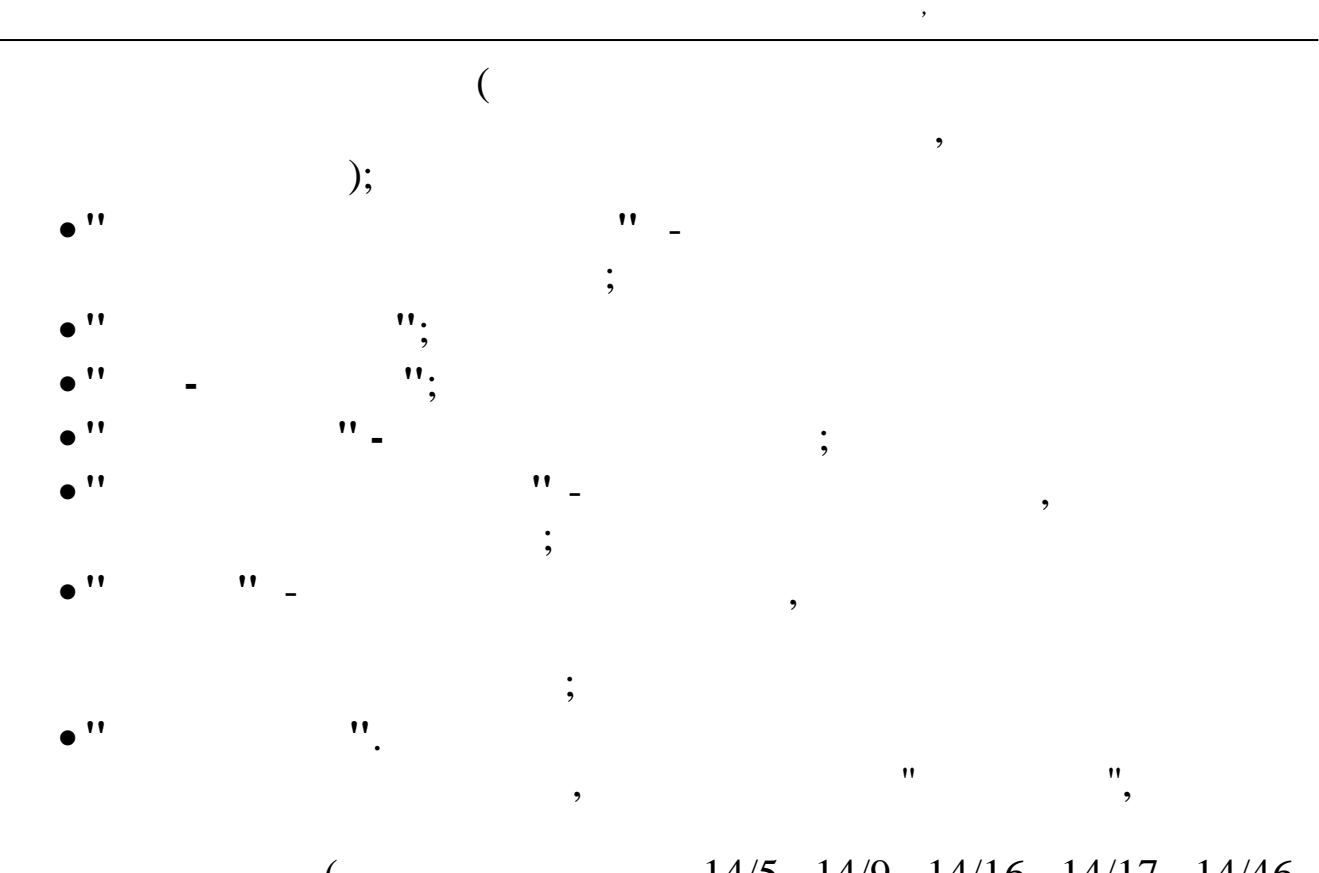

( 14/5, 14/9, 14/16, 14/17, 14/46, 14/47, 14/49, 14/51, 14/54, 14/57, 14/84, 14/85, 98/10),

|   | Предупреждение                                                                                                    |   |
|---|----------------------------------------------------------------------------------------------------|---|
| ? | Сотрудник Коробко Игорь Игоревич уже получал компенсацию<br>05.2015.<br>Вы уверены, что хотите поместить этого сотрудника в список? |   |
|   | ДаНет                                                                                                    |   |
|   | , <b>(</b>                                                                                                    | 8 |

| 🕊 Добавление в архив          |                    |           |                  | —                                     |       | X                           |
|-------------------------------|--------------------|-----------|------------------|---------------------------------------|-------|-----------------------------|
| Сотрудник                     |                    |           |                  |                                       |       |                             |
| Власов Игорь Сергеевич        |                    |           |                  | · · · · · · · · · · · · · · · · · · · |       |                             |
| Месяц компенсации             |                    |           | Сумма комг       | енсации (                             | руб.) |                             |
| сентябрь 💌 2016 го            | la                 |           | 8000             |                                       |       |                             |
| Кол-во человек для поездки    | Состав семьи       |           |                  |                                       |       |                             |
| 2                             | Взрослые           | 2         |                  | Дети                                  | 2     |                             |
| Наименование санатория        | -                  |           |                  |                                       |       |                             |
| ЗАО "Санаторий Голубая волна" | ſ                  |           |                  |                                       |       |                             |
| Номер путёвки                 | Кол-во путёво<br>2 | К         |                  |                                       |       |                             |
| аты заезда                    |                    |           |                  |                                       |       |                             |
| ° 21.09.2016 ▼ ⊓              | 0 27.09.2016       | -         | ]                |                                       |       |                             |
|                               | Резерь             |           |                  |                                       |       |                             |
| Исключить из списка           | Поместити          | ь в резер | ов Г             | Іриоритет                             | 0     | · · · · · · · · · · · · · · |
| Примечание                    |                    |           |                  |                                       |       |                             |
|                               |                    |           |                  |                                       |       | $\uparrow$                  |
|                               |                    |           |                  |                                       |       |                             |
| l                             |                    |           |                  |                                       |       | × .                         |
| рхив                          |                    |           |                  |                                       |       |                             |
| Дата помешения в архив Пр     | ичина чдаления     |           |                  |                                       |       |                             |
| 21.12.2015 <b>-</b> o         | шибка              |           |                  |                                       |       |                             |
|                               |                    |           |                  |                                       |       |                             |
|                               |                    |           |                  |                                       |       |                             |
| I                             |                    |           |                  |                                       |       |                             |
| 🖌 Убр                         | ать в архив        |           | 🗙 <u>О</u> тмена |                                       |       |                             |
| 1                             |                    |           |                  |                                       |       |                             |
| /                             |                    |           |                  |                                       |       |                             |
| /                             |                    |           |                  |                                       | •     |                             |
| /                             |                    |           |                  |                                       | •     |                             |
| /                             |                    | ",        |                  |                                       | •     |                             |

".

:

8

,

•

| а 2016 — Па<br>таб.<br>ном. Фамилия И<br>141414 Власов Ипорь Те<br>55555 Горбунова Викто<br>44444 Зибио Татърна С | а се та до<br>удразделение: Финансовый<br>мя Отчество Месяц<br>компенсация<br>рлеввич сентябрь.2016 | отдел                       | Ном. К<br>путёвки пу | Кол-во К<br>че      | ол-во<br>л. для |            | Пкончание  | Connec   |                    |
|----------------------------------------------------------------------------------------------------|----------------------------------------------------------------------------------------------------|-----------------------------|----------------------|---------------------|-----------------|------------|------------|----------|--------------------|
| Таб.<br>ном. Фамилия И<br>141414 Власов Игорь Се<br>55555 Горбунова Викто<br>4444 Зобко Татъяна С                 | мя Отчество Месяц<br>компенсации<br>ргеевич сентябрь,2016                                           | санаторий                   | Ном. К<br>путёвки пу | кол-во<br>утёвок че | ол-во<br>л. для | Начало     | Окончание  | Cmark    |                    |
| 141414 Власов Игорь Се<br>55555 Горбунова Викто<br>44444 Зибко Татьяна С                                          | ргеевич сентябрь,2018                                                                               |                             |                      | - по                | ездки           | заезда     | заезда     | компенс. | Примечание         |
| 55555 Горбунова Викто<br>44444 Зибко Татьяна С                                                                    |                                                                                                    | ЗАО "Санаторий Голубая волі |                      | 2                   | 2 2             | 21.09.2016 | 27.09.2016 | 8000     |                    |
| 44444 Зибко Татьяна С                                                                                             | рия Андреевна май, 2016                                                                             | ЗАО "Санаторий Ейск"        | ном111               | 2                   | 2 0             | 01.04.2016 | 07.05.2016 | 10000    |                    |
| in in ogene ratesina e                                                                                            | ергеевна январь, 2016                                                                               | ЗАО "Санаторий Голубая вол  |                      | 3                   | 4 C             | 01.12.2015 | 07.12.2015 | 25000    |                    |
| 11111 Иванова Ольга К                                                                                             | Ірьевна сентябрь,2016                                                                               | Бригантина                  | ном 555              | 1                   | 1 2             | 21.09.2016 | 25.09.2016 | 10000    |                    |
| 88888 Коначев Максим                                                                                              | Валериевич июнь, 2016                                                                               | ЗАО "Санаторий Ейск"        | ном222               | 2                   | 2 2             | 23.06.2016 | 30.06.2016 | 5000     |                    |
| 35353 Никитин Виталий                                                                                             | Валерьевич август, 2016                                                                             | Бригантина                  | 333                  | 1                   | 1 0             | 07.08.2016 | 13.08.2016 | 3000     | исключен по причин |
| 22222 Петров Владими                                                                                              | о Владимирович апрель, 2016                                                                         | ЗАО "Санаторий Ейск"        |                      | 2                   | 2 1             | 6.04.2016  | 22.04.2016 | 12000    |                    |
| 77777 Сидоров Алексан                                                                                             | др Владимирович 👘 январь, 2016                                                                      | 3АО "Санаторий Голубая вол  | ном 444              | 3                   | 3 0             | 08.12.2015 | 15.12.2015 | 25000 y  | же получал компен  |

# 🤣 .

5.10.

| " | "_ | " |  |
|---|----|---|--|
| " |    |   |  |

,

|    |              | Список ра                      | ботников на          | получение путевок на і      | корпора         | тивные            | програм                       | мы ОАО А         | К "Транснее         | фть"              |                      | ×   |
|----|--------------|--------------------------------|----------------------|-----------------------------|-----------------|-------------------|-------------------------------|------------------|---------------------|-------------------|----------------------|-----|
| Дa | нные [       | <u>1</u> оиск <u>С</u> правка  |                      |                             |                 |                   |                               |                  |                     |                   |                      |     |
| ÷  | - 😣          | 🔒 🗸 🗛 🗸 🚭 ? 🐧                  |                      |                             |                 |                   |                               |                  |                     |                   |                      |     |
| ſ  | од           | 2016 т. Подразделение:         | Финансовый от        | гдел                        |                 |                   |                               |                  |                     |                   |                      |     |
|    | Таб.<br>ном. | Фамилия Имя Отчество           | Месяц<br>компенсации | Санаторий                   | Ном.<br>путёвки | Кол-во<br>путёвок | Кол-во<br>чел. для<br>поездки | Начало<br>заезда | Окончание<br>заезда | Сумма<br>компенс. | Примечание           | ^   |
| Þ  | 141414       | Власов Игорь Сергеевич         | сентябрь,2016        | ЗАО "Санаторий Голубая волі |                 | 2                 | 2                             | 21.09.2016       | 27.09.2016          | 8000              |                      |     |
|    | 55555        | Горбунова Виктория Андреевна   | май, 2016            | ЗАО "Санаторий Ейск"        | ном111          | 2                 | 2                             | 01.04.2016       | 07.05.2016          | 10000             |                      |     |
|    | 44444        | Зубко Татьяна Сергеевна        | январь, 2016         | ЗАО "Санаторий Голубая вол  |                 | 3                 | 4                             | 01.12.2015       | 07.12.2015          | 25000             |                      |     |
|    | 11111        | Иванова Ольга Юрьевна          | сентябрь,2016        | Бригантина                  | ном 555         | 1                 | 1                             | 21.09.2016       | 25.09.2016          | 10000             |                      |     |
|    | 88888        | Коначев Максим Валериевич      | июнь, 2016           | ЗАО "Санаторий Ейск"        | ном222          | 2                 | 2                             | 23.06.2016       | 30.06.2016          | 5000              |                      |     |
|    | 35353        | Никитин Виталий Валерьевич     | август, 2016         | Бригантина                  | 333             | 1                 | 1                             | 07.08.2016       | 13.08.2016          | 3000              | исключен по причине  |     |
|    | 22222        | Петров Владимир Владимирович 👘 | апрель, 2016         | ЗАО "Санаторий Ейск"        |                 | 2                 | 2                             | 16.04.2016       | 22.04.2016          | 12000             |                      | 100 |
|    | 77777        | Сидоров Александр Владимирович | январь, 2016         | ЗАО "Санаторий Голубая волі | ном 444         | 3                 | 3                             | 08.12.2015       | 15.12.2015          | 25000             | уже получал компенс- |     |
|    |              |                                |                      |                             |                 |                   |                               |                  |                     |                   |                      | >   |

,

,

\_

:

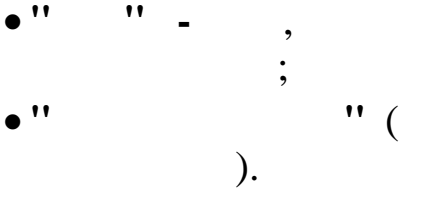

F4

F7 <u></u>→.

•

| иг - гедактируем запись                                                                                                    |                                                                                                    |       |
|----------------------------------------------------------------------------------------------------|----------------------------------------------------------------------------------------------------|-------|
| Сотрудник                                                                                                    |                                                                                                    |       |
| Никитин Виталий Валерьевич                                                                                                    |                                                                                                    |       |
| Месяц компенсации                                                                                                    | Сумма компенсации (руб.)                                                                                                    |       |
| август 💌 2016 го                                                                                                    | ода 3000                                                                                                    |       |
| Кол-во человек для поездки                                                                                                    | Состав семьи                                                                                                    |       |
| 1                                                                                                    | Взрослые 1 Дети О                                                                                                    |       |
| Наименование санатория                                                                                                    |                                                                                                    |       |
| Бригантина                                                                                                    |                                                                                                    |       |
| Номер путёвки                                                                                                    | Кол-во путёвок                                                                                                    |       |
| 333                                                                                                    |                                                                                                    |       |
| аты заезда                                                                                                    |                                                                                                    |       |
| с 07.08.2016 🖵 Г                                                                                                    | <sup>no</sup> 13.08.2016 💌                                                                                                    |       |
|                                                                                                    | Резерв                                                                                                    |       |
|                                                                                                    |                                                                                                    |       |
| <ul> <li>Исключить из списка</li> </ul>                                                                                                    | 🗌 🥅 Поместить в резерв 🔋 Приоритет 🏮                                                                                                    |       |
| <ul> <li>Исключить из списка</li> <li>Примечание</li> <li>исключен по решению руковод</li> </ul>                                                                                           | Поместить в резерв Приоритет 0                                                                                                    | ^     |
| <ul> <li>Исключить из списка</li> <li>Примечание</li> <li>исключен по решению руковод</li> </ul>                                                                                           | Поместить в резерв Приоритет 0                                                                                                    | ^<br> |
| <ul> <li>Исключить из списка</li> <li>Примечание</li> <li>исключен по решению руковод</li> </ul>                                                                                           | Поместить в резерв Приоритет 0<br>ства<br>Сохранить Дтмена                                                                                                    | ~     |
| ✓ Исключить из списка<br>Примечание<br>исключен по решению руковод<br>                                                                                                    | Поместить в резерв Приоритет 0<br>ства<br>Сохранить Дтмена                                                                                                    | ~     |
| ✓ Исключить из списка<br>Примечание<br>исключен по решению руковод<br>                                                                                                    | Поместить в резерв Приоритет 0<br>цства                                                                                                    | ~     |
| ✓ Исключить из списка<br>Примечание<br>исключен по решению руковод<br>/<br>/<br>/<br>/<br>/<br>/<br>/<br>/<br>/<br>/<br>/<br>/<br>/<br>/<br>/<br>/<br>/<br>/<br>/                          | Поместить в резерв Приоритет 0                                                                                                    | ~     |
| ✓ Исключить из списка<br>Примечание<br>исключен по решению руковод<br>/<br>/<br>/<br>/<br>/<br>/<br>/<br>/<br>/<br>/<br>/<br>/<br>/<br>/<br>/<br>/<br>/<br>/<br>/                          | Поместить в резерв Приоритет 0<br>ства<br>Сохранить Сохранить | ~     |
| <ul> <li>✓ Исключить из списка</li> <li>Примечание</li> <li>исключен по решению руковод</li> <li>✓ ⊆</li> <li>/</li> <li>/</li> <li>(</li> <li>) -</li> <li>,</li> </ul>                   | Поместить в резерв Приоритет 0<br>цства                                                                                                    | ~     |
| <ul> <li>✓ Исключить из списка</li> <li>Примечание</li> <li>исключен по решению руковод</li> <li>✓ ⊆</li> <li>/</li> <li>/</li> <li>(</li> <li>) -</li> <li>.</li> </ul>                   | Поместить в резерв Приоритет 0<br>ства<br>Сохранить Стмена                                                                                                    |       |
| <ul> <li>✓ Исключить из списка</li> <li>Примечание</li> <li>исключен по решению руковод</li> <li>✓ ⊆</li> <li>/</li> <li>,</li> <li>,</li> <li>,</li> </ul>                                | Поместить в резерв Приоритет 0<br>цства                                                                                                    | ~     |
| ✓ Исключить из списка<br>Примечание<br>исключен по решению руковод<br>/<br>/<br>' '' (<br>) –<br>;<br>;                                                                                    | Поместить в резерв Приоритет 0<br>цства<br>Сохранить <u>Х</u> Отмена<br>;<br>;<br>и<br>( _,)" -                                                                                                    |       |
| ✓ Исключить из списка<br>Примечание<br>исключен по решению руковод<br>/<br>/<br>/<br>/<br>/<br>/<br>/<br>/<br>/<br>/<br>/<br>/<br>/<br>/<br>/<br>/<br>/<br>/<br>/                          | Поместить в резерв Приоритет 0<br>цства<br>Сохранить УОтмена<br>;<br>;<br>( ,)'' -<br>;                                                                                                    | ~     |
| ✓ Исключить из списка<br>Примечание<br>исключен по решению руковод<br>/<br>' '' (<br>) -<br>'<br>;<br>'                                                                                    | Поместить в резерв Приоритет 0<br>цства<br>Сохранить ХОтмена<br>, , , , , , , , , , , , , , , , , ,                                                                                                     |       |
| <ul> <li>✓ Исключить из списка</li> <li>Примечание</li> <li>исключен по решению руковод</li> <li>/</li> <li>/</li> <li>(</li> <li>)</li> <li>-</li> <li>;</li> <li>;</li> <li>,</li> </ul> | Поместить в резерв Приоритет 0<br>цства<br>Сохранить <u>х</u> отмена<br>,<br>;<br>и<br>,<br>;<br>и<br>;<br>и<br>;                                                                                                    | ~     |
| ✓ Исключить из списка<br>Примечание<br>исключен по решению руковод<br>/<br>' '' (<br>) -<br>;<br>;<br>';                                                                                   | Поместить в резерв Приоритет 0<br>цства<br>Сохранить<br>, , , , , , , , , , , , , , , , , ,                                                                                                     |       |
| ✓ Исключить из списка<br>Примечание<br>исключен по решению руковод<br>/<br>/<br>/<br>/<br>/<br>/<br>/<br>/<br>/<br>/<br>/<br>/<br>/<br>/<br>/<br>/<br>/<br>/<br>/                          | Поместить в резерв Приоритет 0<br>цства<br>сохранить<br>, ; , , , , , , , , , , , , , , , , ,                                                                                                    |       |

÷.

,

:

-

,

-

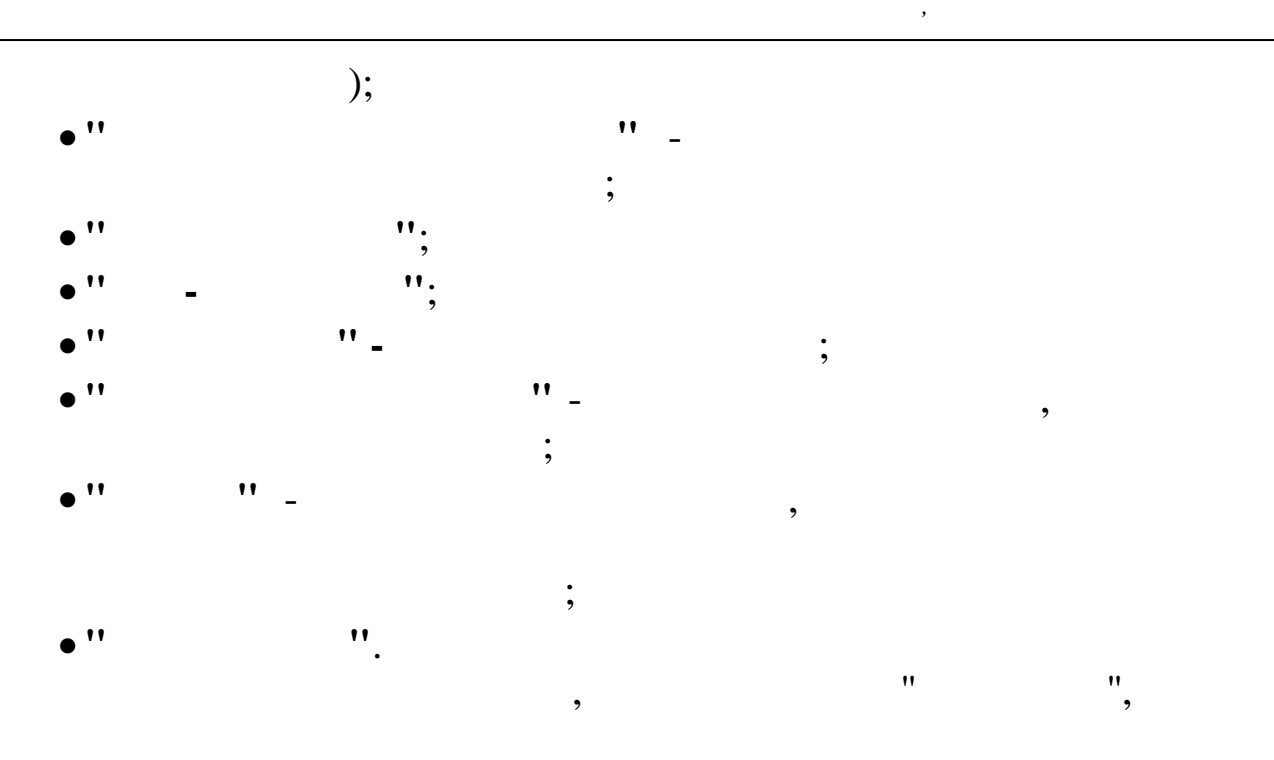

( 14/5, 14/9, 14/16, 14/17, 14/46, 14/47, 14/49, 14/51, 14/54, 14/57, 14/84, 14/85, 98/10),

|   | Предупреждение                                                                                                    |
|---|----------------------------------------------------------------------------------------------------|
| ? | Сотрудник Коробко Игорь Игоревич уже получал компенсацию<br>05.2015.<br>Вы уверены, что хотите поместить этого сотрудника в список? |
|   | <u>Д</u> а <u>Н</u> ет                                                                                                    |
|   |                                                                                                    |

| Сотрудник<br>Никитин Виталий Валерьевич<br>Месяц компенсации<br>август • 2016 года<br>Кол-во человек для поездки<br>1 Взрослые 1<br>Наименование санатория<br>Бригантина | Сумма компенсации (руб.)<br>3000<br>Дети 0 |   |
|----------------------------------------------------------------------------------------------------|--------------------------------------------|---|
| Никитин Виталий Валерьевич<br>Месяц компенсации<br>август 2016 года<br>Кол-во человек для поездки<br>1 Взрослые 1<br>Наименование санатория<br>Бригантина                | Сумма компенсации (руб.)<br>3000<br>Дети 0 |   |
| Месяц компенсации<br>август 2016 года<br>Кол-во человек для поездки<br>1 Взрослые 1<br>Наименование санатория<br>Бригантина                                              | Сумма компенсации (руб.)<br>3000<br>Дети 0 |   |
| август 2016 года<br>Кол-во человек для поездки<br>1 Взрослые 1<br>Наименование санатория<br>Бригантина                                                                   | 3000<br>                                   |   |
| Кол-во человек для поездки<br>1 Взрослые 1<br>Наименование санатория<br>Бригантина                                                                                       | Дети 0                                     |   |
| 1         Взрослые         1           Наименование санатория         Бригантина         1                                                                               | Дети 0                                     |   |
| Наименование санатория<br>Бригантина                                                                                                    |                                            |   |
| Бригантина                                                                                                    |                                            |   |
| 1.                                                                                                    |                                            |   |
| Ца Калалана<br>Калалана                                                                                                    |                                            | - |
| Номер путевки Кол-во путевок                                                                                                    |                                            |   |
| 333                                                                                                    |                                            |   |
| lаты заезда                                                                                                    |                                            |   |
| Резерв                                                                                                    | Приоритет                                  |   |
|                                                                                                    | Прибритет                                  |   |
| Примечание                                                                                                    |                                            |   |
| исключен по решению руководства                                                                                                    |                                            | ^ |
|                                                                                                    |                                            |   |
| 1                                                                                                    |                                            | Y |
| урхив                                                                                                    |                                            |   |
| Дата помещения в архив Причина удаления                                                                                                    |                                            |   |
| 03.12.2015 👤 ошибочно введена запись                                                                                                    |                                            |   |
| Убрать в архив                                                                                                    | <b>Х</b> <u>О</u> тмена                    |   |
| /                                                                                                    |                                            |   |
| ,                                                                                                    |                                            | • |
|                                                                                                    |                                            | • |
| ··· · · · · · · · · · · · · · · · · ·                                                                                                     |                                            |   |

•

"

:

8

".

,

| од 🗔           | 2016 📩 Подразделение:                                            | Финансовый о                 | гдел                                                |                 |                   |                               |                          |                          |                   |                    |
|----------------|------------------------------------------------------------------|------------------------------|-----------------------------------------------------|-----------------|-------------------|-------------------------------|--------------------------|--------------------------|-------------------|--------------------|
| Таб.<br>ном.   | Фамилия Имя Отчество                                             | Месяц<br>компенсации         | Санаторий                                           | Ном.<br>путёвки | Кол-во<br>путёвок | Кол-во<br>чел. для<br>поездки | Начало<br>заезда         | Окончание<br>заезда      | Сумма<br>компенс. | Примечание         |
| 141414         | Власов Игорь Сергеевич                                           | сентябрь,2016                | ЗАО "Санаторий Голубая вол                          |                 | 2                 | 2                             | 21.09.2016               | 27.09.2016               | 8000              |                    |
| 55555          | Горбунова Виктория Андреевна                                     | май, 2016                    | ЗАО "Санаторий Ейск"                                | ном111          | 2                 | 2                             | 01.04.2016               | 07.05.2016               | 10000             |                    |
| 44444          | Зубко Татьяна Сергеевна                                          | январь, 2016                 | ЗАО "Санаторий Голубая вол                          |                 | 3                 | 4                             | 01.12.2015               | 07.12.2015               | 25000             |                    |
| 11111          | Иванова Ольга Юрьевна                                            | сентябрь,2016                | Бригантина                                          | ном 555         | 1                 | 1                             | 21.09.2016               | 25.09.2016               | 10000             |                    |
| 88888          | Коначев Максим Валериевич                                        | июнь, 2016                   | ЗАО "Санаторий Ейск"                                | ном222          | 2                 | 2                             | 23.06.2016               | 30.06.2016               | 5000              |                    |
| 35353          | Никитин Виталий Валерьевич                                       | август, 2016                 | Бригантина                                          | 333             | 1                 | 1                             | 07.08.2016               | 13.08.2016               | 3000              | исключен по причин |
| 22222          | Петров Владимир Владимирович                                     | апрель, 2016                 | ЗАО "Санаторий Ейск"                                |                 | 2                 | 2                             | 16.04.2016               | 22.04.2016               | 12000             |                    |
| 77777          | Сидоров Александр Владимирович                                   | январь, 2016                 | ЗАО "Санаторий Голубая вол                          | ном 444         | 3                 | 3                             | 08.12.2015               | 15.12.2015               | 25000             | уже получал компен |
| 22222<br>77777 | Петров Владиникр Владиникрович<br>Сидоров Александр Владимирович | апрель, 2016<br>январь, 2016 | ЗАО "Санаторий Ейск"<br>ЗАО "Санаторий Голубая волі | ном 444         | 2<br>3            | 3                             | 16.04.2016<br>08.12.2015 | 22.04.2016<br>15.12.2015 | 12000<br>25000    | уже получал        |

"

5.11.

1

" " : ". \_ □ Список пенсионеров Общества на получение путевок, приобретенных централизованно за счет средств Общества Данные <u>П</u>оиск <u>С</u>правка 1 ? 🗟 🗸 🏘 V 🛃 🔇 🔶 🤄 2016 ÷ .... Подразделение: Пенсионеры Год Таб. ном. Месяц компенсац Окончани заезда Ном. путёвк Начало заезда Сумма компенс. Кол-во путёво Фамилия Имя Отчество Примечание Санаторий сентябрь,2016 ЗАО "Санаторий Голубая вол май, 2016 ЗАО "Санаторий Ейск" 21.09.2016 14 Власов Игорь Сергеевич 27.09.2016 8000 • ном111 01.04.2016 07.05.2016 10000 55555 Горбунова Виктория Андр 11111 Иванова Ольга К 21.09.201 10000 88888 Коначев Максим Валериевич июнь, 2016 ЗАО "Санаторий Ейск" ном222 2 23.06.2016 30.06.2016 5000 16.04.2016 12000 22.04.201 B B 77777 Сидоров Александр Владимирович январь, 2016 ЗАО "Санаторий Голубая волі ном 444 08.12.2015 15.12.2015 25000 уже получал комп 3 : 11 11

• "' '' - ', ; • "' '' ( ).

,

61

≏. F4 , 🗱 : Редактируем запись  $\times$ Сотрудник Сидоров Александр Владимирович Месяц компенсации Сумма компенсации (руб.) 25000 январь 土 2016 года Наименование санатория "Энергетик" Номер путёвки Кол-во путёвок ном 444 T Даты заездаг c 08.12.2015 по 15.12.2015 --Резерв Приоритет 0 🔲 Исключить из списка 🔲 Поместить в резерв Примечание уже получал компенсацию X Отмена <u>
<u>
С</u>охранить
</u> : .... ( 1 .)'' ... .. ... 11

F7

÷

\_

,

( 14/5, 14/9, 14/16, 14/17, 14/46, 14/47, 14/49, 14/51, 14/54, 14/57, 14/84, 14/85, 98/10),

|   | Предупреждение                                                                                                    |  |
|---|----------------------------------------------------------------------------------------------------|--|
| ? | Сотрудник Коробко Игорь Игоревич уже получал компенсацию<br>05.2015.<br>Вы уверены, что хотите поместить этого сотрудника в список? |  |
|   | <u>Д</u> а <u>Нет</u>                                                                                                    |  |

| 🕊 Добавление в архив                       | - 0                      | × |
|--------------------------------------------|--------------------------|---|
| Сотрудник                                  |                          |   |
| Сидоров Александр Владимирович             |                          |   |
| Месяц компенсации                          | Сумма компенсации (руб.) |   |
| январь 2016 года<br>Наименование санатория | 25000                    |   |
| "Энергетик"                                |                          |   |
| Номер путёвки Кол-во путёвок<br>ном 444 1  |                          |   |
| аты заезда                                 |                          |   |
| ° 08.12.2015 ▼ <sup>no</sup> 15.12.2015    | •                        |   |
| Резерв                                     |                          |   |
| 🗖 Исключить из списка 👘 Поместить в р      | резерв Приоритет 🛛       |   |
| Примечание                                 | · · · ·                  |   |
| иже подичал компенсацию                    |                          |   |
|                                            |                          |   |
|                                            |                          | ~ |
| 1                                          |                          |   |
| рхив                                       |                          |   |
| Дата помещения в архив Причина удаления    |                          |   |
| Введено по ошиоке                          |                          |   |
|                                            |                          |   |
| Убрать в архив                             | <b>Х</b> <u>О</u> тмена  |   |
| /                                          |                          |   |
|                                            |                          | • |
|                                            |                          |   |

"

:

8

".

,

\_

| 2            | 016 - Подразделение:           | Пенсионеры           |                            |                 |                   |                  | 1                       |                   |                     |
|--------------|--------------------------------|----------------------|----------------------------|-----------------|-------------------|------------------|-------------------------|-------------------|---------------------|
| Таб.<br>ном. | Фамилия Имя Отчество           | Месяц<br>компенсации | Санаторий                  | Ном.<br>путёвки | Кол-во<br>путёвок | Начало<br>заезда | <br>Окончание<br>заезда | Сумма<br>компенс. | Примечание          |
| 141414 B     | Эласов Игорь Сергеевич         | сентябрь,2016        | ЗАО "Санаторий Голубая вол |                 | 2                 | 21.09.2016       | 27.09.2016              | 8000              |                     |
| 55555 F      | орбунова Виктория Андреевна    | май, 2016            | ЗАО "Санаторий Ейск"       | ном111          | 2                 | 01.04.2016       | 07.05.2016              | 10000             |                     |
| - 11111 V    | 1ванова Ольга Юрьевна          | сентябрь,2016        | Бригантина                 | ном 555         | 1                 | 21.09.2016       | 25.09.2016              | 10000             |                     |
| 88888 K      | Коначев Максим Валериевич      | июнь, 2016           | ЗАО "Санаторий Ейск"       | ном222          | 2                 | 23.06.2016       | 30.06.2016              | 5000              |                     |
| 35353 H      | икитин Виталий Валерьевич      | август, 2016         | Бригантина                 | 333             | 1                 | 07.08.2016       | 13.08.2016              | 3000              | исключен по решени  |
| 22222 F      | Гетров Владимир Владимирович 👘 | апрель, 2016         | ЗАО "Санаторий Ейск"       |                 | 2                 | 16.04.2016       | 22.04.2016              | 12000             |                     |
| 77777 C      | Сидоров Александр Владимирович | январь, 2016         | ЗАО "Санаторий Голубая вол | ном 444         | 3                 | 08.12.2015       | 15.12.2015              | 25000             | уже получал компенс |

" \_ "

: "

,

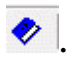

5.12.

|              | 2016 - Подразделение: Пе       | енсионеры         |                   |                                 |  |
|--------------|--------------------------------|-------------------|-------------------|---------------------------------|--|
| Таб.<br>ном. | Фамилия Имя Отчество           | Месяц компенсации | Сумма<br>компенс. | Примечание                      |  |
| 141414       | Власов Игорь Сергеевич         | сентябрь,2016     | 8000              |                                 |  |
| 55555        | Горбунова Виктория Андреевна   | май, 2016         | 10000             |                                 |  |
| 11111        | Иванова Ольга Юрьевна          | сентябрь,2016     | 10000             |                                 |  |
| 88888        | Коначев Максим Валериевич      | июнь, 2016        | 5000              |                                 |  |
| 35353        | Никитин Виталий Валерьевич     | август, 2016      | 3000              | исключен по решению руководства |  |
| 22222        | Петров Владимир Владимирович   | апрель, 2016      | 12000             |                                 |  |
| 77777        | Сидоров Александр Владимирович | январь, 2016      | 25000             | уже получал компенсацию         |  |
|              |                                |                   |                   |                                 |  |

,

,

,

| ).                                              | (                                                                                                    |                 |           |          |   |
|-------------------------------------------------|----------------------------------------------------------------------------------------------------|-----------------|-----------|----------|---|
|                                                 |                                                                                                    | , _             |           |          |   |
| , -                                             | ?                                                                                                    |                 |           | _        |   |
|                                                 | F                                                                                                    | 74              | F         | 7        |   |
| ,                                               |                                                                                                    | •               |           | •        |   |
| : Редактируем запись                            |                                                                                                    |                 |           | ×        |   |
| Сотрудник                                       |                                                                                                    |                 |           |          |   |
| Тетров Иван Иванович                            |                                                                                                    |                 |           |          |   |
| 1есяц компенсации                               |                                                                                                    | Сумма компенсац | ии (руб.) |          |   |
| апрель 🗾 201                                    | бгода                                                                                                    | 2000            |           |          |   |
| - 14                                            | Резерв                                                                                                    | Приоридат       | 3         |          |   |
| исключить из списка                             | I поместить в резерв                                                                                             | приоритет       |           |          |   |
|                                                 |                                                                                                    |                 |           |          |   |
| римечание                                       |                                                                                                    |                 |           |          |   |
| римечание                                       |                                                                                                    |                 |           | ^        |   |
| римечание                                       |                                                                                                    |                 |           |          |   |
| римечание                                       |                                                                                                    |                 |           | <b>`</b> |   |
| Гримечание                                      | Сохранить                                                                                                    | <b>Х</b> Отмена |           | ~        |   |
| Іримечание                                      | Сохранить                                                                                                    | Х Отмена        |           | ~        | : |
| римечание<br>/<br>_!' (                         | Сохранить                                                                                                    | 🗶 Отмена        |           | ~        | : |
| Іримечание<br>/<br>'' (<br>) -                  | Сохранить                                                                                                    | 🗶 🛛 тмена       |           | <b>^</b> | : |
| Гримечание<br>/<br>/<br>/<br>) -                |                                                                                                    | 🗶 Отмена        |           | ~        | : |
| Гримечание<br>/<br>/<br>) -                     | 2                                                                                                    | 🗶 Отмена        |           | -        | : |
| Іримечание<br>/<br>''' (<br>) -                 | <u>С</u> охранить<br>,<br>,<br>,                                                                                 | Х Отмена        |           | -        | : |
| Іримечание<br>/<br>/<br>) -                     | <u>С</u> охранить<br>,<br>,<br>,                                                                                 | Х Отмена        |           | -        | : |
| Іримечание<br>/<br>/<br>) -                     | <u>С</u> охранить<br>,<br>,<br>,<br>( ,)''                                                                       | _               |           | -        | : |
| римечание<br>/<br>'''(<br>)-                    | <u>С</u> охранить<br>,<br>,<br>,<br>,<br>,<br>,<br>,<br>,<br>,<br>,<br>,<br>,<br>,<br>,<br>,<br>,<br>,<br>,<br>, | _               |           | -;       | : |
| Іримечание<br>/<br>יי (<br>) -<br>;             | <u>С</u> охранить<br>,<br>,<br>, ,<br>, ,<br>, ,<br>, ,<br>, ,<br>, ,                                            | -               |           | -        | : |
| Іримечание<br>/<br>/ '' (<br>) -<br>;<br>;      | <u>С</u> охранить<br>,<br>,<br>,<br>,<br>,<br>,<br>,<br>,<br>,<br>,<br>,<br>,<br>,<br>,<br>,<br>,<br>,<br>,<br>, | _               |           | - ;      | : |
| Іримечание<br>/<br>;<br>;<br>,                  | <u>С</u> охранить<br>,<br>,<br>,<br>,<br>,<br>,<br>,<br>,<br>,<br>,<br>,<br>,<br>,<br>,<br>,<br>,<br>,<br>,<br>, | _               |           | -<br>;   | : |
| Іримечание<br>/ ''' (<br>)-<br>;<br>;<br>,<br>, | <u>С</u> охранить<br>,<br>,<br>,<br>,<br>,<br>,<br>,<br>,<br>,<br>,<br>,<br>,<br>,<br>,<br>,<br>,<br>,<br>,<br>, |                 |           | - ;      | : |
| Іримечание<br>/ " (<br>)-<br>;<br>;<br>,<br>;   | <u>с</u> охранить<br>,<br>,<br>,<br>,<br>,<br>,<br>,<br>,<br>,<br>,<br>,<br>,<br>,                               |                 |           | - ;      | · |

# ( 14/5, 14/9, 14/16, 14/17, 14/46, 14/47, 14/49, 14/51, 14/54, 14/57, 14/84, 14/85, 98/10),

,

| Предупрежд                                                                     | цение ×                                                  |
|--------------------------------------------------------------------------------|----------------------------------------------------------|
| Сотрудник Коробко Игорь Игорев<br>05.2015.<br>Вы уверены, что хотите поместить | ич уже получал компенсацию<br>этого сотрудника в список? |
|                                                                                | <u>Д</u> а <u>Н</u> ет                                   |
|                                                                                | , 😣.                                                     |
| 🕼 Добавление в архив                                                           | – 🗆 X                                                    |
| -                                                                              |                                                          |
| Сотрудник                                                                      |                                                          |
| Сидоров Александр Владимирович                                                 |                                                          |
| Месяц компенсации                                                              | Сумма компенсации (руб.)                                 |
| январь 👤 2016 года                                                             | 25000                                                    |
| Резерв                                                                         |                                                          |
| 🔲 Исключить из сг 🛛 🔲 Поместить в резерв                                       | Приоритет 0                                              |
| Примечание                                                                     |                                                          |
| иже поличал компенсацию                                                        |                                                          |
|                                                                                |                                                          |
|                                                                                |                                                          |
| I<br>DXMB                                                                      |                                                          |
| пата помещения в архив — Причина изаления                                      |                                                          |
| 21.12.2015                                                                     | <e< td=""></e<>                                          |
|                                                                                |                                                          |
|                                                                                |                                                          |
|                                                                                |                                                          |
| Убрать в архив                                                                 | 🗙 🛛 тмена                                                |
|                                                                                |                                                          |
| /                                                                              |                                                          |
|                                                                                | :                                                        |
| **                                                                             | ".                                                       |
| ,, ,,                                                                          | 7                                                        |
| -                                                                              | - "                                                      |
|                                                                                | ,                                                        |
|                                                                                |                                                          |

8

".

:

|          | Список         | пенсионеров Общества на по       | олучение компенсаци | й за самосто      | оятельное приобретение                               |     |
|----------|----------------|----------------------------------|---------------------|-------------------|------------------------------------------------------|-----|
| Д        | анные <u>П</u> | оиск <u>С</u> правка             |                     |                   |                                                      |     |
| -        | · 🔺 ቸ          | 🔝 🗸 🗛 🗸 🚭 ? 🛝 👘                  |                     |                   |                                                      |     |
|          |                |                                  |                     |                   | 1                                                    |     |
|          | Год            | 2016 🕂 Подразделение: Пе         | нсионеры            |                   | ····                                                 |     |
|          | Таб.<br>ном.   | Фамилия Имя Отчество             | Месяц компенсации   | Сумма<br>компенс. | Примечание                                           | ^   |
|          | 141414         | Власов Игорь Сергеевич           | сентябрь,2016       | 8000              |                                                      |     |
|          | 55555          | Горбунова Виктория Андреевна     | май, 2016           | 10000             |                                                      |     |
|          | 11111          | Иванова Ольга Юрьевна            | сентябрь,2016       | 10000             |                                                      |     |
|          | 88888          | Коначев Максим Валериевич        | июнь, 2016          | 5000              |                                                      |     |
|          | 35353          | Никитин Виталий Валерьевич       | август, 2016        | 3000              | исключен по решению руководства                      |     |
|          | 22222          | Петров Владимир Владимирович     | апрель, 2016        | 12000             |                                                      |     |
|          | 77777          | Сидоров Александр Владимирович 👘 | январь, 2016        | 25000             | уже получал компенсацию                              |     |
|          |                |                                  |                     |                   |                                                      |     |
|          |                |                                  |                     |                   |                                                      | ~   |
|          | stie werstie   |                                  |                     |                   |                                                      | 11. |
| Calenda, |                |                                  |                     |                   | ana na ana ana ana ana <mark>na ana ana ana a</mark> |     |

夺

"

"

"

<

5.13.

-

|   |       |                                  |                      |                      |                              | ".                   | •                     |                   |                 |                      |                   |                  |      |
|---|-------|----------------------------------|----------------------|----------------------|------------------------------|----------------------|-----------------------|-------------------|-----------------|----------------------|-------------------|------------------|------|
|   |       |                                  |                      | Спис                 | ок работников на получе      | ние путевок в летн   | ние детск             | ие лагер          | Я               |                      |                   |                  | ×    |
| Д | анные | Поиск Справка                    |                      |                      |                              |                      | internet the second   | 1010000000000     |                 |                      |                   |                  |      |
|   | 1     |                                  |                      |                      |                              |                      |                       |                   |                 |                      |                   |                  |      |
|   |       |                                  |                      |                      |                              |                      |                       |                   |                 |                      |                   |                  |      |
|   | Fog [ | 2016 - Подразделение:            | Отдел                | і кадров             |                              |                      |                       |                   |                 |                      |                   |                  |      |
|   | Таб   | Фамилия Имя Отчество             | N <sup>±</sup><br>nn | Месяц<br>компенсации | Ребенок                      | Детский лагерь       | ——<br>Ном.<br>путёвки | Кол-во<br>путёвок | Месяц<br>заезда | Стоимость<br>путёвки | Сумма<br>компенс. | Примечание       | ^    |
|   | 55    | 555 Горбунова Виктория Андреевна | 1                    | май, 2016            | Горбунов Дмитрий Олегович    | ВДЦ "Орленок"        | ном111                | 1                 | апрель, 2016    | 11000                | 10000             |                  |      |
|   | 88    | 888 Коначев Максим Валериевич    | 1                    | июнь, 2016           | Коначева Ирина Максимовна    | "Энергетик"          | ном 222               | 1                 | июнь, 2016      | 7000                 | 5000              |                  |      |
|   |       |                                  | 2                    | июнь, 2016           | Коначев Юрий Максимович      | "Энергетик"          | ном 121               | 1                 | июнь, 2016      | 7000                 | 5000              |                  |      |
| Ц | 99    | 999 Морозов Иван Иванович        | 1                    | апрель, 2016         | Морозов Иван Иванович        | ЗАО "Храброе сердце" |                       | 1                 | апрель, 2016    | 4000                 | 2000              |                  |      |
| Н | 32    | 323 Налимова Алина Петровна      | 1                    | январь, 2016         | Налимова Наталья Юрьевна     | ВДЦ "Орленок"        |                       | 1                 | январь, 2016    | 15000                | 14500             |                  |      |
| H | 22    | 222 Петров Владимир Владимирович | 1                    | апрель, 2016         | Петрова Оксана Владимировна  | ЗАО "Храброе сердце" |                       | 1                 | апрель, 2016    | 15000                | 12000             |                  | 8000 |
| 2 |       | сидоров Александр Бладимирович   |                      | январь, 2016         | сидоров никита Александрович | энергетик            | HOM 444               |                   | декаорь, 2015   | 30000                | 20000             | уже получал комг |      |
|   |       |                                  |                      |                      |                              |                      |                       |                   |                 |                      |                   |                  | ~    |
|   |       |                                  | 1222                 |                      |                              |                      |                       |                   |                 |                      |                   |                  | •    |
|   |       |                                  |                      |                      | •                            |                      |                       |                   |                 |                      |                   |                  |      |
| Þ | ••    | " -<br>;                         | ,                    |                      | ·                            |                      |                       |                   |                 |                      |                   |                  |      |
|   | • •   |                                  |                      | " (                  |                              |                      |                       |                   |                 |                      |                   |                  |      |

•

\_\_\_\_\_

,

,

).

| ,                                                                                                    | F              | 4                      |          | <u> </u> | • |
|----------------------------------------------------------------------------------------------------|----------------|------------------------|----------|----------|---|
| 🕼 : Редактируем запись                                                                                                    |                |                        | _        |          | × |
| Сотрудник                                                                                                    |                |                        |          |          |   |
| Коначев Максим Валериевич                                                                                                    |                |                        |          |          |   |
| Maamin uuri manina muu                                                                                                    |                | Constants              |          |          |   |
| июнь 2016 года                                                                                                    |                | 5000                   | пенсаци  | и (рус.) |   |
| Наименование детского лагеря                                                                                                    |                |                        |          |          |   |
| "Энергетик"                                                                                                    |                |                        |          |          |   |
| Номер питёвки Кол-во                                                                                                    | питёвок        | Стоимость              | пітёрки  | (DUG )   |   |
| ном 222 1                                                                                                    |                | 7000                   | Igrobite | (()30.)  |   |
| Ребенок                                                                                                    |                |                        |          |          |   |
| Коначева Ирина Максимовна                                                                                                    |                |                        |          |          |   |
| Дата заезда                                                                                                    |                |                        |          |          |   |
| 23.06.2016                                                                                                    |                |                        |          |          |   |
| Г Исключить из списка Примечание                                                                                                    | стить в резерв | Πρ                     | иоритет  | 0        |   |
| Резерв<br>Исключить из списка Помес<br>Примечание                                                                                                    | стить в резерв | Πρ                     | иоритет  | 0        | ~ |
| Резерв<br>Исключить из списка<br>Примечание<br>Сохранить                                                                                                    | стить в резерв | Пр<br>Х <u>О</u> тмена | иоритет  | . 0      | ~ |
| Резерв<br>Помес<br>Примечание<br>/<br>" (<br>) - ,<br>;<br>" " ;<br>" (<br>;<br>" (<br>;<br>;<br>" (<br>;<br>;<br>" (<br>;<br>;<br>" (<br>;<br>;<br>" (<br>;<br>; | стить в резерв | Пр                     | иоритет  | . 0      |   |
| Резерв<br>Помес<br>Примечание<br>/<br>/<br>/<br>/<br>/<br>/<br>/<br>/<br>/<br>/<br>/<br>/<br>/<br>/<br>/<br>/<br>/<br>/<br>/                                      | стить в резерв | Пр                     |          |          |   |
| Резерв<br>Помес<br>Примечание<br>/<br>/<br>/<br>/<br>/<br>/<br>/<br>/<br>/<br>/<br>/<br>/<br>/<br>/<br>/<br>/<br>/<br>/<br>/                                      | стить в резерв | Пр                     |          |          |   |

-

,

,

÷.

-

•

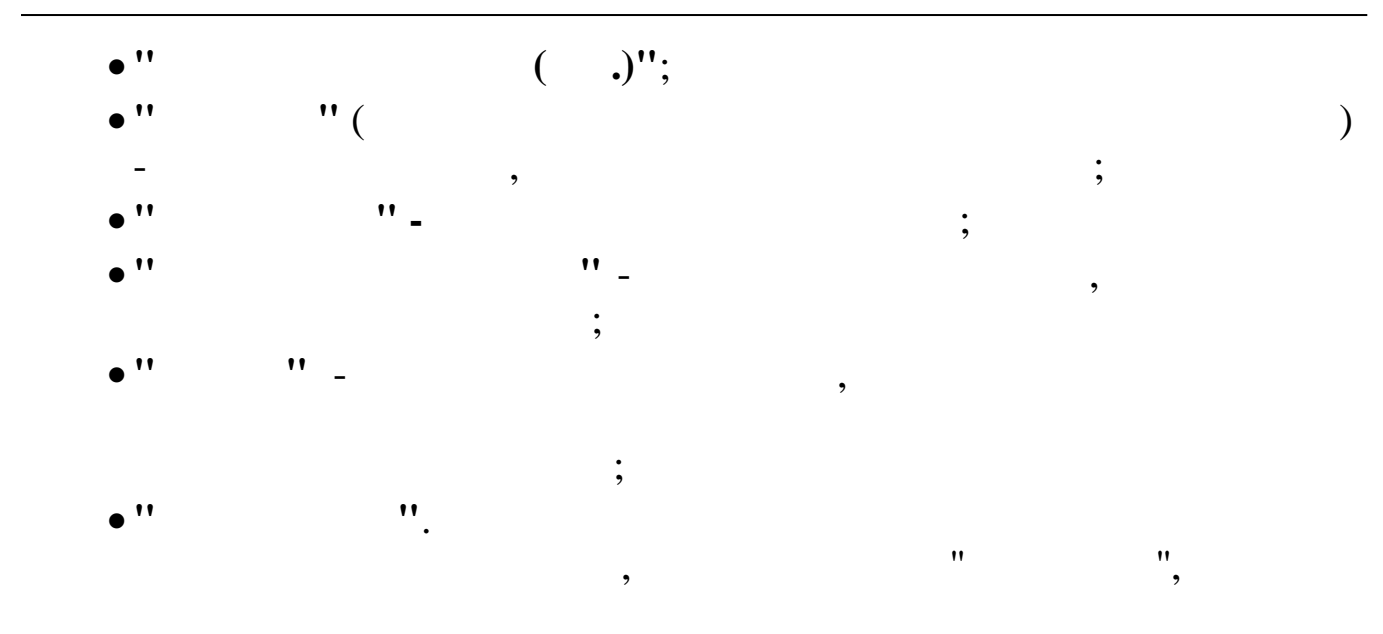

( 14/5, 14/9, 14/16, 14/17, 14/46, 14/47, 14/49, 14/51, 14/54, 14/57, 14/84, 14/85, 98/10),

| ? | Сотрудник Коробко Игорь Игоревич уже получал компенсацию<br>05.2015.<br>Вы уверены, что хотите поместить этого сотрудника в список? |
|---|----------------------------------------------------------------------------------------------------|
|   | Да Нет                                                                                                    |

| Accessience a change                                         |                                                       | - 0                      | × |
|--------------------------------------------------------------|-------------------------------------------------------|--------------------------|---|
| Сотрудник                                                    |                                                       |                          |   |
| Коначев Максим Валериевич                                    |                                                       |                          |   |
| Месяц компенсации                                            |                                                       | Сумма компенсации (руб.) |   |
| июнь 💌 2016                                                  | года                                                  | 5000                     |   |
| Наименование детского лаге                                   | ря                                                    |                          |   |
| "Энергетик"                                                  |                                                       |                          |   |
| ,<br>Номер питёрки                                           | Кодео литёвок                                         | Crawson maines (auf.)    |   |
| ном 222                                                      |                                                       | Стоимость путевки (рус.) |   |
|                                                              | J.                                                    | 1000                     |   |
| Ребенок                                                      |                                                       |                          |   |
| Коначева Ирина Максимовна                                    | )                                                     |                          |   |
| Дата заезда                                                  |                                                       |                          |   |
| 23.06.2016                                                   |                                                       |                          |   |
|                                                              |                                                       |                          |   |
| P                                                            | езерв                                                 |                          |   |
| 🗖 Исключить из списка                                        | П Поместить в резерв                                  | Приоритет 0              |   |
|                                                              |                                                       |                          |   |
| Примечание                                                   |                                                       |                          |   |
|                                                              |                                                       |                          | ^ |
|                                                              |                                                       |                          |   |
|                                                              |                                                       |                          | V |
|                                                              |                                                       |                          |   |
| ۶                                                            |                                                       |                          |   |
| Архив                                                        |                                                       |                          |   |
| Архив<br>Дата помещения в архив                              | Причина удаления                                      |                          |   |
| Архив<br>Дата помещения в архив<br>13.04.2017 🗨              | Причина удаления<br>введено ошибочно                  |                          |   |
| Архив<br>Дата помещения в архив<br>13.04.2017 💽              | Причина удаления<br>введено ошибочно                  |                          |   |
| Архив<br>Дата помещения в архив<br>13.04.2017 👤              | Причина удаления<br>введено ошибочно                  |                          |   |
| Архив<br>Дата помещения в архив<br>13.04.2017                | Причина удаления<br>введено ошибочно                  |                          |   |
| Архив<br>Дата помещения в архив<br>13.04.2017 💽              | Причина удаления<br>введено ошибочно<br>брать в архив | Х Отмена                 |   |
| Архив<br>Дата помещения в архив<br>13.04.2017                | Причина удаления<br>введено ошибочно<br>брать в архив | Х Отмена                 |   |
| Архив<br>Дата помещения в архив<br>13.04.2017                | Причина удаления<br>введено ошибочно<br>брать в архив | Х Отмена                 |   |
| Архив<br>Дата помещения в архив<br>13.04.2017                | Причина удаления<br>введено ошибочно<br>Юрать в архив | Х Отмена                 | : |
| Архив<br>Дата помещения в архив<br>13.04.2017                | Причина удаления<br>введено ошибочно<br>Юрать в архив | Х Отмена                 | • |
| Архив<br>Дата помещения в архив<br>13.04.2017<br>У<br>У<br>/ | Причина удаления<br>введено ошибочно<br>Юрать в архив | Х Отмена                 | : |

•

,

8

".

:

| нные П                               | оиск <u>С</u> правка      |                      |                      |                           |                    |                 |                   |               |         |                      |                   |            |
|--------------------------------------|---------------------------|----------------------|----------------------|---------------------------|--------------------|-----------------|-------------------|---------------|---------|----------------------|-------------------|------------|
| Год 2016 Подразделение: Отдел кадров |                           |                      |                      |                           |                    |                 |                   |               |         |                      |                   |            |
| Таб.<br>ном.                         | Фамилия Имя Отчество      | N <sup>±</sup><br>nn | Месяц<br>компенсации | Ребенок                   | Детский лагерь     | Ном.<br>путёвки | Кол-во<br>путёвок | Меся<br>заезд | ц<br>Ja | Стоимость<br>путёвки | Сумма<br>компенс. | Примечание |
| 11111                                | Иванова Ольга Юрьевна     | 1                    | сентябрь,2016        | Иванова Елена Игоревна    | "Энергетик"        | ном 555         | 1                 | сентябрь,     | 2016    | 12000                | 10000             |            |
| 88888                                | Коначев Максим Валериевич | 1                    | июнь, 2016           | Коначева Ирина Максимовна | "Энергетик"        | ном 222         | 1                 | июнь, 2       | 2016    | 7000                 | 5000              |            |
| 00000                                | M M M                     | 2                    | июнь, 2016           | Коначев Юрий Максимович   | "Энергетик"        | ном 121         | 1                 | июнь, 2       | 2016    | /000                 | 5000              |            |
| 33333                                | Морозов иван иванович     |                      | апрель, 2016         | морозов иван иванович     | 340 Xpaopoe cepque |                 |                   | апрель, .     | 2016    | 4000                 | 2000              |            |
|                                      |                           |                      |                      |                           |                    |                 |                   |               |         |                      |                   |            |
|                                      |                           |                      |                      |                           |                    |                 |                   |               |         |                      |                   |            |
|                                      |                           |                      |                      |                           |                    |                 |                   |               |         |                      |                   |            |

**>** 

5.14.

-

| <u> →</u> 😣  |                                | ħ.                   |                               |          |      |                |                   |  |
|--------------|--------------------------------|----------------------|-------------------------------|----------|------|----------------|-------------------|--|
| ла 🗌         | 2016 - Подразделение:          | Отдел кадров         |                               |          |      |                |                   |  |
| Таб.<br>ном. | Фамилия Имя Отчество           | Месяц<br>компенсации | Кол-во<br>чел. для<br>поездки | Взрослые | Дети | Сумма компенс. | Примечание        |  |
| 333133       | Глубокова Наталья Павловна     | январь, 2016         | 2                             | 1        | 1    | 5500           |                   |  |
| 35353        | Никитин Виталий Валерьевич     | август, 2016         | 1                             | 1        | 0    | 3000           | исключен по реше  |  |
| 99999        | Петров Иван Иванович           | апрель, 2016         | 1                             | 1        | 0    | 2000           |                   |  |
| 77777        | Сидоров Александр Владимирович | январь, 2016         | 3                             | 2        | 1    | 25000          | уже получал компе |  |
|              |                                |                      |                               |          |      |                |                   |  |

,

• " " - , ; • " " ( ). ,

,
|                                                                                             | <b>1</b> I                                                    |                      |          |
|---------------------------------------------------------------------------------------------|---------------------------------------------------------------|----------------------|----------|
| : Редактируем запись                                                                        |                                                               | - 0                  | ×        |
| Сотрудник                                                                                   |                                                               |                      |          |
| Глубокова Наталья Павловна                                                                  |                                                               |                      |          |
| Иесяц компенсации                                                                           | Сумма                                                         | а компенсации (руб.) |          |
| январь 👤 2016 года                                                                          | 5500                                                          |                      |          |
| ол-во человек для поездки                                                                   |                                                               |                      |          |
| 2                                                                                           | Взрослые 1                                                    | Дети 1               |          |
|                                                                                             | <br>ПРезерв                                                   |                      |          |
| Исключить из списка                                                                         | Поместить в резерв                                            | Приоритет 0          |          |
| пимецание                                                                                   |                                                               |                      |          |
| ринскание                                                                                   |                                                               |                      | <u> </u> |
|                                                                                             |                                                               |                      |          |
|                                                                                             |                                                               |                      | ~        |
|                                                                                             | 1                                                             | 1                    |          |
|                                                                                             | ранить ХОТА                                                   | иена                 |          |
| / //                                                                                        |                                                               |                      |          |
| / ''' (<br>)-                                                                               | ,                                                             | -                    |          |
| / '' (<br>)-                                                                                | ,                                                             | -                    | ;        |
| / '' (<br>)-                                                                                | ,<br>,<br>'' _                                                | -                    | • • •    |
| ,<br>''' (<br>) -                                                                           | ,<br>,<br>" _                                                 | -                    | • •      |
| ,<br>''' (<br>)-                                                                            | ,<br>,<br>"-<br>()"-                                          | -                    | ;        |
| ,<br>"" (<br>)-<br>;                                                                        | ,<br>,<br>"<br>()'' -<br>                                     | -                    | ;        |
| ,<br>''' (<br>)-<br>;                                                                       | ,<br>,<br>"<br>()"<br>"                                       | _                    | ;        |
| ,<br>,<br>,                                                                                 | ,<br>,<br>,<br>,<br>,<br>,<br>,<br>,<br>,<br>,                | _                    | ;        |
| ,<br>,<br>,<br>,<br>,<br>,<br>,<br>,<br>,<br>,<br>,<br>,<br>,<br>,<br>,<br>,<br>,<br>,<br>, | ,<br>,<br>( ,)'' -<br>" _<br>;                                | -                    | • •      |
| ,<br>,<br>,<br>,<br>,<br>,<br>,<br>,<br>,<br>,<br>,<br>,<br>,<br>,<br>,<br>,<br>,<br>,<br>, | ,<br>'"_<br>()'' -<br>''_<br>;<br>''_                         | -                    | ,        |
| ,<br>,<br>,<br>,<br>,<br>,<br>,<br>,<br>,<br>,<br>,<br>,<br>,<br>,<br>,<br>,<br>,<br>,<br>, | ,<br>'"_<br>()'' -<br>''_<br>;<br>''_<br>;                    | _                    | ;        |
| ,<br>,<br>,<br>,<br>,<br>,<br>,<br>,<br>,<br>,<br>,<br>,<br>,<br>,<br>,<br>,<br>,<br>,<br>, | ,<br>,<br>";<br>";                                            | -                    | ,        |
| ,<br>,<br>,<br>,<br>,<br>,<br>,<br>,<br>,<br>,<br>,<br>,<br>,<br>,<br>,<br>,<br>,<br>,<br>, | ,<br>,<br>,<br>,<br>,<br>,<br>,<br>,<br>,<br>,<br>,<br>,<br>, | ,                    | ;        |
| ,<br>,<br>,<br>,<br>,<br>,<br>,<br>,<br>,<br>,<br>,<br>,<br>,<br>,<br>,<br>,<br>,<br>,<br>, | ,<br>,<br>";<br>";<br>";                                      | ,                    | ;        |

,

,

-

,

-

,

÷.

# ( 14/5, 14/9, 14/16, 14/17, 14/46, 14/47, 14/49, 14/51, 14/54, 14/57, 14/84, 14/85, 98/10),

,

|                                                   | Предупреждени                                 | e ×                                              |
|---------------------------------------------------|-----------------------------------------------|--------------------------------------------------|
| Сотрудник Короби<br>05.2015.<br>Вы уверены, что х | ко Игорь Игоревич уж<br>отите поместить этого | ке получал компенсацию<br>о сотрудника в список? |
|                                                   |                                               | Да Нет                                           |
|                                                   | ,                                             | , 🙁 .                                            |
| 🙀 Добавление в архив                              |                                               | - 🗆 ×                                            |
| Сотридник                                         |                                               |                                                  |
| Глубокова Наталья Павловна                        | j                                             |                                                  |
| Месяц компенсации<br>январь 💽 2016                | года                                          | <br>Сумма компенсации (руб.)<br>[5500            |
| Кол-во человек для поездки<br>2                   | Взрослые 1                                    | Дети 1                                           |
| Исключить из списка<br>Примечание                 | Резерв<br>Поместить в ре                      | зерв Приоритет 0                                 |
|                                                   |                                               | A                                                |
|                                                   |                                               |                                                  |
| Архив                                             |                                               |                                                  |
| Дата помещения в архив 1<br>11.04.2016 🗨          | Тричина удаления<br>ошибка                    |                                                  |
| <b>√</b> 9                                        | брать в архив                                 | <b>Х</b> <u>О</u> тмена                          |
| /                                                 |                                               |                                                  |
| 1                                                 |                                               | :                                                |
| **                                                |                                               | ·                                                |
|                                                   | ,                                             |                                                  |

"

"

| - 🕴                                                                                        | 🥵 🔷   🗸 🗛 🗸 🚭 📍                                                                                                    | <b>.</b>                                                                                                    |                                                                            |                                                                                                  |                                              |                                        |                                                                                                    |                                                                                                    |  |
|--------------------------------------------------------------------------------------------|----------------------------------------------------------------------------------------------------|----------------------------------------------------------------------------------------------------|----------------------------------------------------------------------------|--------------------------------------------------------------------------------------------------|----------------------------------------------|----------------------------------------|----------------------------------------------------------------------------------------------------|----------------------------------------------------------------------------------------------------|--|
|                                                                                            | 2016 Подразделение:                                                                                                    | Отдел кадро                                                                                                    | OB                                                                         |                                                                                                  |                                              |                                        |                                                                                                    |                                                                                                    |  |
| аб.<br>ом.                                                                                 | Фамилия Имя Отчество                                                                                                    | Месяц<br>компенсал                                                                                                    | ко.<br>чел<br>пое                                                          | л-во<br>1. для Взрок<br>гздки                                                                    | слые                                         | Дети                                   | Сумма компенс.                                                                                          | Примечание                                                                                                    |  |
| 3133                                                                                       | Глубокова Наталья Павловна                                                                                                    | январь, 20                                                                                                    | 016                                                                        | 2                                                                                                | 1                                            | 1                                      | 5500                                                                                                    |                                                                                                    |  |
| 5353                                                                                       | Никитин Виталий Валерьевич                                                                                                    | август, 20                                                                                                    | 016                                                                        | 1                                                                                                | 1                                            | 0                                      | 3000                                                                                                    | исключен по реше                                                                                               |  |
| 2222                                                                                       | Петров Владимир Владимирович 👘                                                                                                    | апрель, 20                                                                                                    | 016                                                                        | 2                                                                                                | 2                                            | 1                                      | 12000                                                                                                   |                                                                                                    |  |
| 9999                                                                                       | Петров Иван Иванович                                                                                                    | апрель, 20                                                                                                    | 016                                                                        | 1                                                                                                | 1                                            | 0                                      | 2000                                                                                                    |                                                                                                    |  |
| 7777                                                                                       | Сидоров Александр Владимирович                                                                                                    | і январь, 20                                                                                                    | 016                                                                        | 3                                                                                                | 2                                            | 1                                      | 25000                                                                                                   | уже получал компе                                                                                              |  |
|                                                                                            |                                                                                                    | •                                                                                                    |                                                                            |                                                                                                  |                                              | Ŧ,                                     |                                                                                                    |                                                                                                    |  |
|                                                                                            | <ul> <li></li> </ul>                                                                                                    | ,                                                                                                    |                                                                            | •                                                                                                |                                              | <b>Ŧ</b> .                             |                                                                                                    |                                                                                                    |  |
| писок -<br>пе Пи                                                                           | <ul> <li>компенсации путевок, приобретан<br/>оиск Справка</li> </ul>                                                                                                    | <b>,</b><br>емых Обществом                                                                                                    | и в сторонни                                                               | ие санатории в                                                                                   | счет оплаты                                  | <b>Т</b><br>за работния                | а и членов ero сем                                                                                      | 16и —                                                                                                    |  |
| писок<br>не Пи                                                                             | <ul> <li>компенсации путевок, приобретан<br/>оиск Справка</li> <li>(2) (1) (2) (2) (2) (2) (2) (2) (2) (2) (2) (2</li></ul>                                                                                                    | •                                                                                                    | и в сторонні                                                               | • ие санатории в                                                                                 | счет оплаты                                  | за работния                            | а и членов его сем                                                                                      | льи —                                                                                                    |  |
| писок к<br>не Пи<br>€                                                                      | <ul> <li>компенсации путевок, приобретаной соверение</li> <li>соиск Справка</li> <li>С Справка</li> <li>С Подразделение: О</li> </ul>                                                                                                    | ,<br>емых Обществом<br>тдел кадров                                                                                                    | л в сторонни                                                               | ие санатории в                                                                                   | счет оплаты                                  | за работнии                            | а и членов его сек                                                                                      | 16и —                                                                                                    |  |
| иисок не Пи<br>З                                                                           | <ul> <li>компенсации путевок, приобретаноиск Справка</li> <li>Справка</li> <li>Справка</li> <li>Справка</li> <li>Подразделение: О</li> <li>Фамилия Имя Отчество</li> </ul>                                                                                                    | ,<br>емых Обществом<br><b>тдел кадров</b><br>Месяц<br>компенсации                                                                                          | и в сторонни<br>Кол-во<br>чел. для<br>поездки                              | •<br>ие санатории в<br>Взрослые                                                                  | счет оплаты<br>Дети                          | <b>Т</b> .<br>за работния<br>Сумма ком | са и членов его сем<br><br>тенс. Примечан                                                               | ие Приоритет в резерве                                                                                         |  |
| иисок (<br>ie Пі<br>б.<br>м.<br>1133 Г                                                     | <ul> <li>компенсации путевок, приобретаной совение</li> <li>соиск Справка</li> <li>С Подразделение: О</li> <li>Фамилия Имя Отчество</li> <li>Фамилия Павловна</li> </ul>                                                                                                    | ,<br>емых Обществом<br><b>тдел кадров</b><br>Месяц<br>компенсации<br>январь, 2016                                                                          | и в сторонни<br>Кол-во<br>чел. для<br>поездки<br>2                         | •<br>ие санатории в<br>Взрослые                                                                  | счет оплаты<br>Дети<br>1                     | <b>Т</b> .<br>за работния<br>Сумма ком | са и членов его сем<br><br>тенс. Примечан<br>5500                                                       | њи —<br>ие Приоритет в<br>резерве                                                                              |  |
| нисок не Пи<br>е Пи<br>е Пи<br>е Пи<br>е Пи<br>е Пи<br>е Пи<br>е Пи                        | <ul> <li>компенсации путевок, приобретако<br/>оиск Справка</li> <li>О Д Да Т Д Т С Т.</li> <li>О Дразделение: О<br/>Фамилия Имя Отчество</li> <li>Фамилия Имя Отчество</li> <li>подразделение: О<br/>фамилия Павловна</li> <li>ванов Иван Иванович</li> </ul>                                                                                                    | ,<br>емых Обществом<br>т <b>дел кадров</b><br>Месяц<br>компенсации<br>январь, 2016<br>январь, 2016                                                         | и в сторонни<br>чел. для<br>поездки<br>2<br>4                              | •<br>ие санатории в<br>Варослые<br>1<br>3                                                        | счет оплаты<br>Дети<br>1                     | <b>Т</b> .<br>за работния<br>Сумма ком | са и членов его сем<br><br>тенс. Примечан<br>5500<br>25000                                              | њи —<br>ие Приоритет в<br>резерве<br>0                                                                         |  |
| иисок не Пи<br>е Пи<br>б.<br>11133 Г Г<br>1444 И<br>1111 И                                 | <ul> <li>компенсации путевок, приобретако<br/>оиск Справка</li> <li>С Подразделение: О<br/>Фамилия Имя Отчество</li> <li>Фамилия Имя Отчество</li> <li>Фамилия Павловна<br/>Іванов Иван Иванович</li> <li>Іванова Ольга Юрьевна</li> </ul>                                                                                                    | ,<br>емых Обществом<br>тдел кадров<br>Месяц<br>компенсации<br>январь, 2016<br>январь, 2016<br>сентябрь,2016                                                | и в сторонни<br>чел. для<br>поездки<br>2<br>4<br>1                         | •<br>ие санатории в<br>Варослые<br>1<br>3<br>1<br>3                                              | счет оплаты<br>Дети<br>1<br>1<br>0           | за работнии                            | са и членов его сем<br><br>тенс. Примечан<br>5500<br>25000<br>10000                                     | њи —<br>ие Приоритет в<br>резерве<br>0<br>1<br>2                                                               |  |
| иисок -<br>іе Пі<br>6.<br>1133 Г<br>1444 И<br>1111 И<br>15525 К                            | <ul> <li>компенсации путевок, приобретакой справка</li> <li>Справка</li> <li>Справка</li> <li>Сподразделение:</li> <li>Подразделение:</li> <li>Фамилия Имя Отчество</li> <li>Фамилия Павловна</li> <li>ванова Ольга Юрьевна</li> <li>коробко Игорь Игоревич</li> </ul>                                                                                                    | ,<br>емых Обществом<br>тдел кадров<br>Месяц<br>компенсации<br>январь, 2016<br>январь, 2016<br>июнь, 2016                                                   | и в сторонни<br>чел. для<br>поездки<br>2<br>4<br>1<br>1                    | •<br>ие санатории в<br>Варослые<br>1<br>3<br>1<br>3                                              | Счет оплаты<br>Дети<br>1<br>1<br>0<br>1      | <b>Т</b><br>за работнии<br>Сумма ком   | са и членов его сем<br><br>тенс. Примечан<br>5500<br>25000<br>10000<br>10000<br>10000<br>получал ком    | њи —<br>ие Приоритет в<br>резерве<br>0<br>1<br>2<br>пенса 0                                                    |  |
| иисок -<br>ie Пи<br>• • • • • • • • • • • • • • • • • • •                                  | <ul> <li>компенсации путевок, приобретаной сована</li> <li>соиск Справка</li> <li>Справка</li> <li>Сподразделение:</li> <li>Подразделение:</li> <li>Фамилия Имя Отчество</li> <li>Фамилия Имя Отчество</li> <li>Фамилия Павловна</li> <li>соробко Игоре Игоревич</li> <li>соробко Игоре Игоревич</li> <li>соробко Игоре Игоревич</li> <li>соробко Игоре Игоревич</li> <li>соробко Игоре Игоревич</li> <li>соробко Игоре Игоревич</li> <li>соробко Игоре Игоревич</li> <li>соробко Игоре Игоревич</li> <li>соробко Игоре Игоревич</li> <li>соробко Игоре Игоревич</li> </ul>                                                                                                    | ,<br>смых Обществом<br>тдел кадров<br>Месяц<br>компенсации<br>январь, 2016<br>январь, 2016<br>июнь, 2016<br>январь, 2016<br>январь, 2016                   | и в сторонни<br>чел. для<br>поездки<br>2<br>4<br>1<br>1<br>2<br>1          | •<br>ие санатории в<br>Варослые<br>1<br>1<br>3<br>1<br>3<br>1<br>3<br>1                          | Счет оплаты<br>Дети<br>1<br>1<br>0<br>1<br>0 | за работнии                            | са и членов его сем<br><br>тенс. Примечан<br>5500<br>25000<br>10000<br>10000<br>10000<br>10000<br>10000 | њи —<br>ие Приоритет в<br>резерве<br>0<br>1<br>1<br>2<br>1<br>2<br>1<br>2<br>1<br>2<br>3<br>3                  |  |
| писок 1<br>ые Пі<br>эб.<br>мм.<br>1111 И<br>5525 К<br>4444 И<br>1111 И<br>5525 К<br>9393 П | <ul> <li>компенсации путевок, приобретан<br/>оиск Справка</li> <li>Справка</li> <li>Сподразделение:</li> <li>Подразделение:</li> <li>Фамилия Имя Отчество</li> <li>Фамилия Имя Отчество</li> <li>Фамилия Павловна</li> <li>ванов Иван Иванович</li> <li>ванов Иван Иванович</li> <li>ванова Ольга Юрьевна</li> <li>оробко Игорь Игоревич</li> <li>алимова Алина Петровна</li> <li>веров Иван Иванович</li> <li>ванови Иванович</li> <li>соробко Игорь Игоревич</li> <li>алимова Алина Петровна</li> <li>соробко и Рорь Игоревич</li> <li>соробко Игорь Игоревич</li> <li>соробко Игорь Игоревич</li> </ul> | ,<br>смых Обществом<br>тдел кадров<br>Месяц<br>компенсации<br>январь, 2016<br>январь, 2016<br>январь, 2016<br>январь, 2016<br>январь, 2016<br>январь, 2016 | Кол-во<br>чел. для<br>поезаки<br>2<br>4<br>1<br>1<br>2<br>1<br>2<br>1<br>2 | ие санатории в<br>Взрослые<br>1<br>3<br>1<br>3<br>1<br>3<br>1<br>3<br>1<br>3<br>1<br>3<br>1<br>2 | Счет оплаты<br>Дети<br>1<br>1<br>0<br>1<br>0 | <b>Т</b><br>за работнии<br>Суміма ком  | са и членов его сем<br>пенс. Примечан<br>5500<br>25000<br>10000 получал ком<br>14500<br>2000            | ныи —<br>ие Приоритет в<br>резерве<br>пенса 0<br>а<br>а<br>а<br>а<br>а<br>а<br>а<br>а<br>а<br>а<br>а<br>а<br>а |  |

"

"

\_

"

"

:

,

3

#### 5.15.

,

,

,

| Фамилия Имя Отчество         №<br>пп         Месяц<br>компенсации         Ребенок         Колво<br>путёвок         Стоимость путёвки         Сумма компенс.         Примечания           38888         Кончев Максим Валериевич         1         июнь, 2016         Кончев Ирина Максимовна         1         7000         5000         1           38989         Петров Иван Иванович         1         апрель, 2016         Кончев Юрий Максимовна         1         7000         5000         1         30000         1         30000         1         30000         1         30000         1         30000         2000         1         30000         25000         уже получал ко         1         30000         25000         уже получал ко         1         30000         25000         уже получал ко | д [          | 2016 Подразделение:            | Отде     | я кадров             |                              |                   |                   |                |                |
|----------------------------------------------------------------------------------------------------|--------------|--------------------------------|----------|----------------------|------------------------------|-------------------|-------------------|----------------|----------------|
| 88888         Коначев Максимовна         1         7000         5000           2         июнь, 2016         Коначев Ирина Максимовна         1         7000         5000           393939         Петров Иван Иванович         1         апрель, 2016         Коначев Юрий Максимовна         1         7000         5000           393939         Петров Иван Иванович         1         апрель, 2016         Морозов Иван Иванович         1         4000         2000           77777         Сидоров Александр Владимирович         1         январь, 2016         Сидоров Никита Александрович         1         30000         25000         уже получал ко                                                                                                    | Габ.<br>ном. | Фамилия Имя Отчество           | N²<br>⊓⊓ | Месяц<br>компенсации | Ребенок                      | Кол-во<br>путёвок | Стоимость путёвки | Сумма компенс. | Примечание     |
| 2         июнь, 2016         Коначев Юрий Максимович         1         7000         5000           39393         Петров Иван Иванович         1         апрель, 2016         Морозов Иван Иванович         1         4000         2000           77777         Сидоров Александр Владимирович         1         январь, 2016         Сидоров Никита Александрович         1         30000         25000         уже получал ко                                                                                                    | 88888        | Коначев Максим Валериевич      | 1        | июнь, 2016           | Коначева Ирина Максимовна    | 1                 | 7000              | 5000           |                |
| 33333 Петров Иван Иванович 1 апрель, 2016 Морозов Иван Иванович 1 4000 2000<br>77777 Сидоров Александр Владимирович 1 январь, 2016 Сидоров Никита Александрович 1 30000 25000 уже получал ко                                                                                                    |              |                                | 2        | июнь, 2016           | Коначев Юрий Максимович      | 1                 | 7000              | 5000           |                |
| 77777 Сидоров Александр Владимирович 1 январь, 2016 Сидоров Никита Александрович 1 30000 25000 уже получал ко                                                                                                    | 99999        | Петров Иван Иванович           | 1        | апрель, 2016         | Морозов Иван Иванович        | 1                 | 4000              | 2000           |                |
|                                                                                                    | 77777        | Сидоров Александр Владимирович | 1        | январь, 2016         | Сидоров Никита Александрович | 1                 | 30000             | 25000          | уже получал ко |
|                                                                                                    |              | Сидоров Александр Владимирович | 1        | январь, 2016         | Сидоров Никита Александрович |                   | 30000             | 25000          | уже получа.    |
|                                                                                                    |              |                                |          |                      |                              |                   |                   |                |                |

• " " - , ; • " • " ( ). , - .

,

F4

•

F7 <u></u>→.

| 📲 : Редактируем запись    |                                                                                                  |                         |            | × |
|---------------------------|--------------------------------------------------------------------------------------------------|-------------------------|------------|---|
| Сотрудник                 |                                                                                                  |                         |            |   |
| Коначев Максим Валерие    | вич                                                                                              | ······                  |            |   |
| Месяц компенсации         |                                                                                                  | Сумма компенса          | ции (руб.) |   |
| июнь 💌 20                 | 016 года                                                                                         | 5000                    |            |   |
| Кол-во путёвок<br>1       |                                                                                                  | Стоимость путёв<br>7000 | ки (руб.)  |   |
| Ребенок                   |                                                                                                  |                         |            |   |
| Коначева Ирина Максимо    | вна                                                                                              |                         |            |   |
|                           | Резерв                                                                                           |                         |            |   |
| 🗌 Исключить из списка     | 🔲 Поместить в резерв                                                                             | Приоритет               | 0          | · |
| Примечание                |                                                                                                  |                         |            |   |
|                           |                                                                                                  |                         |            | ^ |
|                           |                                                                                                  |                         |            |   |
|                           |                                                                                                  |                         |            | Y |
|                           |                                                                                                  |                         |            |   |
|                           | ✓ <u>С</u> охранить                                                                              | <u>Х О</u> тмена        |            |   |
| ) -<br>) -<br>;<br>,<br>- | (<br>,<br>,<br>,<br>,<br>,<br>,<br>,<br>,<br>,<br>,<br>,<br>,<br>,<br>,<br>,<br>,<br>,<br>,<br>, | - ,                     |            | - |
| •                         | ( .)'';                                                                                          |                         |            |   |
| ''(                       |                                                                                                  |                         |            |   |
|                           | ,                                                                                                |                         |            |   |
| Ŧ                         | " _                                                                                              |                         |            | , |
| , ,,                      | ;                                                                                                |                         |            |   |
| ··· -                     |                                                                                                  | ,                       |            |   |
|                           |                                                                                                  |                         |            |   |
|                           | ,                                                                                                |                         |            |   |

)

# ( 14/5, 14/9, 14/16, 14/17, 14/46, 14/47, 14/49, 14/51, 14/54, 14/57, 14/84, 14/85, 98/10),

,

".

|                                            | Предупреждение                                          | ×                                             |
|--------------------------------------------|---------------------------------------------------------|-----------------------------------------------|
| Сотрудник Кој<br>05.2015.<br>Вы уверены, ч | робко Игорь Игоревич уже<br>то хотите поместить этого о | е получал компенсацию<br>сотрудника в список? |
|                                            |                                                         | Да <u>Н</u> ет                                |
|                                            | ,                                                       | Ş                                             |
| 🙀 Добавление в архив                       |                                                         | – 🗆 X                                         |
| C                                          |                                                         |                                               |
| Сотрудник<br>Коначев Максим Валерия        | вич                                                     |                                               |
|                                            |                                                         | · ·····                                       |
| Месяц компенсации                          |                                                         | Сумма компенсации (руб.)                      |
| июнь 🗾 2                                   | 016 года                                                | 10000                                         |
| Ребенок<br>Конзиева Ирина Максили          |                                                         |                                               |
|                                            | Decem                                                   |                                               |
| <b>— H</b>                                 | Гезерь                                                  | Daviasi mar. 0                                |
| Исключить из списка                        | Поместить в резерв                                      | Приоритет 1-                                  |
| Примечание                                 |                                                         | 2005                                          |
|                                            |                                                         | ^                                             |
|                                            |                                                         |                                               |
| 1                                          |                                                         | Y                                             |
| Архив                                      |                                                         |                                               |
| Дата помещения в архив                     | Причина удаления                                        |                                               |
| 12.04.2017                                 | ошиока                                                  |                                               |
|                                            |                                                         |                                               |
| <b>_</b>                                   | 🖊 Убрать в архив                                        | <b>Х</b> <u>О</u> тмена                       |

,

",

"

• ''

|                |                                                           |          |                      | •                             |                   | "                 |                | .,         |
|----------------|-----------------------------------------------------------|----------|----------------------|-------------------------------|-------------------|-------------------|----------------|------------|
|                |                                                           |          |                      | · ·                           |                   |                   |                | •          |
|                |                                                           |          |                      |                               |                   |                   |                |            |
|                |                                                           |          |                      |                               |                   |                   | •              |            |
| Список -       | <ul> <li>компенсации путевок, приобре<br/>оиск</li> </ul> | таемь    | ых работниками (     | Общества самостоятельно в дет | ские сана         | торно-курортные у | чреждения/ дет | - 0        |
| <u>→</u> 77    |                                                           | ħ.       |                      |                               |                   |                   |                |            |
| ι [ 2          | 2016 🗧 Подразделение:                                     | Отде     | ел кадров            |                               |                   |                   |                |            |
| аб.<br>юм.     | Фамилия Имя Отчество                                      | N≗<br>⊓⊓ | Месяц<br>компенсации | Ребенок                       | Кол-во<br>путёвок | Стоимость путёвки | Сумма компенс. | Примечание |
| 55555 <b>F</b> | орбунова Виктория Андреевна                               | 1        | май, 2016            | Горбунов Дмитрий Олегович     | 1                 | 11000             | 10000          |            |
| 88888 K        | (оначев Максим Валериевич                                 | 1        | июнь, 2016           | Коначева Ирина Максимовна     | 1                 | 7000              | 5000           |            |
|                |                                                           | 2        | июнь, 2016           | Коначев Юрий Максимович       | 1                 | 7000              | 5000           |            |
|                | Тетров владимир владимирович                              | 1        | апрель, 2016         | Петрова Оксана Владимировна   | 1                 | 4000              | 2000           |            |
| 33333 11       | тегров иван иванович                                      |          | апрель, 2016         | Морозов иван иванович         | -                 | 4000              | 2000           |            |

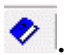

•

|   | Списо        | к - компенсации путевок, приобре | таемь    | ах работниками С     | бщества самостоятельно в дет | ские сана         | торно-курортн        | ые учреждения     | / детские оздо                | -                |                   | × |
|---|--------------|----------------------------------|----------|----------------------|------------------------------|-------------------|----------------------|-------------------|-------------------------------|------------------|-------------------|---|
| Д | анные        | Поиск Справка                    |          |                      |                              |                   |                      |                   |                               |                  |                   |   |
| - | - 🔺 8        | ) 💩 🔷 🗸 🗛 🗸 🚭 📍 .                | ħ.       |                      |                              |                   |                      |                   |                               |                  |                   |   |
|   | Год 🗌        | 2016 Подразделение:              | Отде     | я кадров             |                              |                   |                      |                   |                               | $\left( \right)$ | $\mathcal{A}$     |   |
|   | Таб.<br>ном. | Фамилия Имя Отчество             | N²<br>⊓⊓ | Месяц<br>компенсации | Ребенок                      | Кол-во<br>путёвок | Стоимость<br>путёвки | Сумма<br>компенс. | Примечание                    | Приор<br>в резе  | итет <sub>ए</sub> | ^ |
| Þ | 88888        | Коначев Максим Валериевич        | 1        | июнь, 2016           | Коначева Ирина Максимовна    | 1                 | 7000                 | 5000              |                               |                  | 0                 |   |
|   |              |                                  | 2        | июнь, 2016           | Коначев Юрий Максимович      | 1                 | 7000                 | 5000              |                               |                  | 0                 |   |
|   | 77777        | Сидоров Александр Владимирович   | 1        | январь, 2016         | Сидоров Никита Александрович | 1                 | 30000                | 25000             | уже получал ко <mark>и</mark> | пе               | 0                 |   |
|   | 99999        | Петров Иван Иванович             | 1        | апрель, 2016         | Морозов Иван Иванович        | 1                 | 4000                 | 2000              |                               |                  | 1                 |   |
|   | 11111        | Иванова Ольга Юрьевна            | 1        | сентябрь,2016        | Иванова Елена Игоревна       | 1                 | 12000                | 10000             |                               |                  | 2                 |   |
|   | 32323        | Налимова Алина Петровна          | 1        | январь, 2016         | Налимова Наталья Юрьевна     | 1                 | 15000                | 14500             |                               |                  | 3                 | / |
|   |              |                                  |          |                      |                              |                   |                      |                   |                               |                  |                   | - |

,

,

## 6.

-

" "

## 6.1.

|        |                                      | Формы жилищного обеспечения – 🗖                                                                                                    | × |
|--------|--------------------------------------|----------------------------------------------------------------------------------------------------|---|
| Данные |                                      |                                                                                                    |   |
| ÷ =    | <u> </u>                             | 1.                                                                                                    |   |
| Код    | Наименование                         | Полное наименование                                                                                                    | ^ |
| ▶ 1    | Приобретение                         | Приобретение (купля-продажа, обмен, долевое строительство и иные способы, предусмотренные действующим законодательством<br>РФ) жилых помещений с дальнейшим их предоставлением работникам по договорам краткосрочного коммерческого найма        |   |
| 2      | Предоставление                       | Предоставление работникам жилых помещений, принадлежащих обществу, по договору краткосрочного коммерческого найма                                                                                                    |   |
| 3      | Бесплатная передача                  | Бесплатная (безвозмездная) передача жилых помещений, ранее предоставленных по договорам краткосрочного коммерческого<br>найма, в собственность работникам, в индивидуальном порядке, с соблюдением условий, предусмотренных настоящим Положением |   |
| 4      | Реализация                           | Реализация жилых помещений, ранее предоставленных по договорам краткосрочного коммерческого найма в собственность по<br>договору купли-продажи, в том числе, с полным или частичным возмещением стоимости в порядке, установленным настоящим     |   |
| 5      | Выдача беспроцентных<br>ссуд         | Выдача беспроцентных ссуд на приобретение жилых помещений (улучшение жилищных условий)                                                                                                    |   |
| 6      | Оказание безвозмездной<br>фин.помощи | Оказание безвозмездной финансовой помощи с условием целевого использования средств на приобретение жилых помещений                                                                                                    |   |
| 7      | Ипотечное кредитование               | Ипотечное кредитование работников в рамках корпоративных ипотечных программ                                                                                                    |   |
| 8      | Передача                             | Передача жилых помещений работникам по договорам мены между обществом и работником                                                                                                    |   |
| 9      | Иное                                 | Иные формы жилищного обеспечения (улучшения жилищных условий) работников организаций системы "Транснефть"                                                                                                    |   |
|        |                                      |                                                                                                    |   |
|        |                                      |                                                                                                    |   |
|        |                                      |                                                                                                    | ~ |
|        |                                      |                                                                                                    |   |
|        |                                      |                                                                                                    |   |
|        | . 11                                 |                                                                                                    |   |
|        | •                                    |                                                                                                    |   |

"\_ " ". F7 . ∕ :

:

| Корректировка записи                                                                                                    |   |
|----------------------------------------------------------------------------------------------------|---|
| <u>од</u>                                                                                                    |   |
|                                                                                                    |   |
| риобретение                                                                                                    |   |
|                                                                                                    |   |
|                                                                                                    |   |
| Іолное наименование                                                                                                    |   |
| риобретение (купля-продажа, обмен, долевое строительство и иные способы,<br>редусмотренные действующим законодательством РФ) жилых помещений с дальнейшим<br>х предоставлением работникам по договорам краткосрочного коммерческого найма | ^ |
|                                                                                                    |   |
|                                                                                                    |   |
|                                                                                                    |   |
|                                                                                                    | × |
|                                                                                                    |   |
| Сохранить Х Отмена                                                                                                    |   |
| /                                                                                                    |   |
| :<br>                                                                                                    |   |
| •• ••                                                                                                    |   |
| ,, ,, ,, ,, ,, ,, ,, ,, ,, ,, ,, ,, ,,                                                                                                    |   |
|                                                                                                    | " |
| 7                                                                                                    | - |
| F4                                                                                                    |   |
|                                                                                                    | " |
|                                                                                                    |   |
|                                                                                                    |   |

•

"

| E | 1     |                               | Виды жилищных помещений 🛛 🗖 🗖 | × |
|---|-------|-------------------------------|-------------------------------|---|
| 4 | анные |                               |                               |   |
|   | >     | <mark>→</mark>   ↓ ₩ 7 🚭 ? 1. |                               |   |
|   | Код   | Наименование                  | Полное наименование           | ^ |
|   | 1     | 1 ком. кв.                    | Однокомнатная квартира        |   |
|   | 2     | 2-х ком. кв.                  | Двухкомнатная квартира        |   |
|   | 3     | 3-х ком. кв.                  | Трехкомнатная квартира        |   |
|   |       |                               |                               |   |
|   |       |                               |                               |   |
|   |       |                               |                               |   |
|   |       |                               |                               |   |
|   |       |                               |                               |   |
|   |       |                               |                               |   |
|   |       |                               |                               |   |
|   |       |                               |                               | ~ |
|   |       |                               |                               |   |
| 1 |       |                               |                               |   |

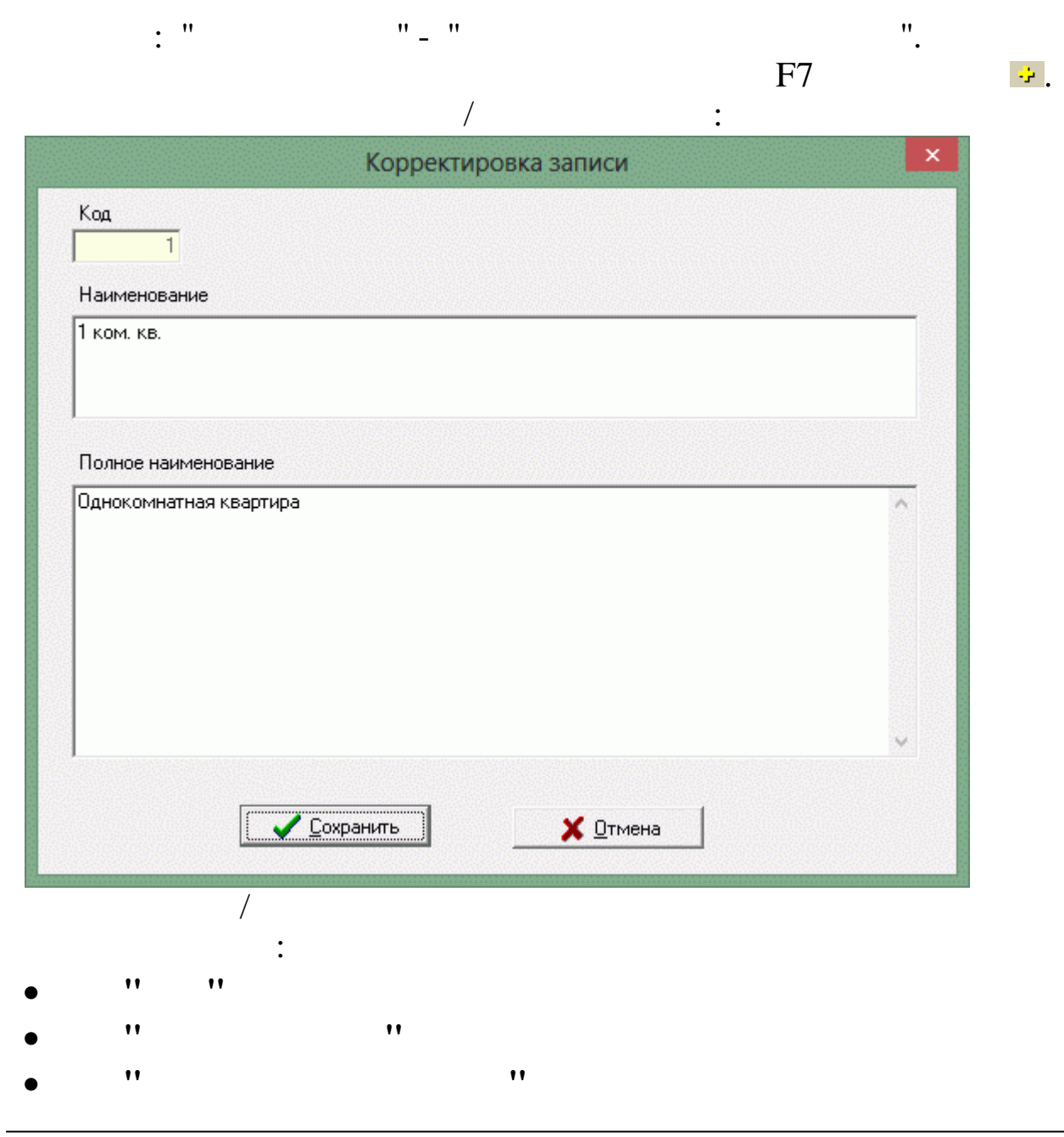

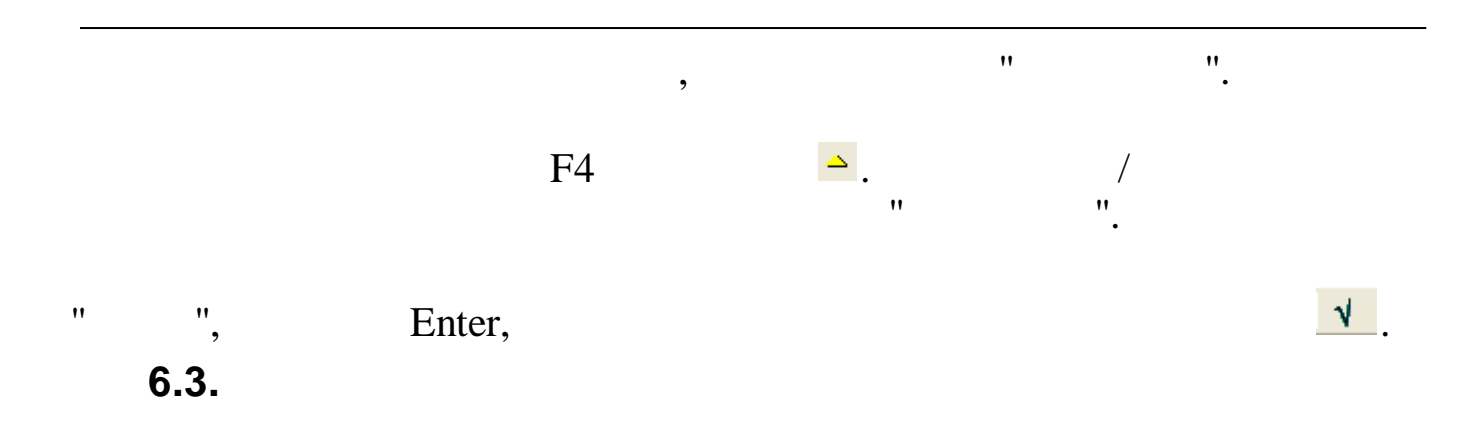

| E |       |                                                                          | Основания постановки на учет –                                                                                                    | × |
|---|-------|--------------------------------------------------------------------------|----------------------------------------------------------------------------------------------------|---|
| Д | анные |                                                                          |                                                                                                    |   |
|   | •     | V M 7 🚭 ? 🐧                                                              |                                                                                                    |   |
|   | Код   | Наименование                                                             | Полное наименование                                                                                                    | ^ |
| • |       | В собственности работника<br>нет жилой площади                           | В собственности работника нет жилой площади, работник не является нанимателем жилых помещений по договорам<br>социального найма или членом семыи нанимателя жилого помещения по договору социального найма, или членом семыи<br>собственника жилого помещения, проживание в общежитиях и служебных помещениях (за исключением сезонных и<br>временных работников) или на условиях найма (аренды) в жилых помещениях, принадлежащих другим лицам на праве<br>собственности |   |
|   | 2     | Работник является<br>нанимателем жилых<br>помещений                      | Работник является нанимателем жилых помещений по договорам социального найма или членом семьи нанимателя<br>жилого помещения по договору социального найма, либо собственником жилых помещений или членом семьи<br>собственника жилого помещения и обеспеченный общей площадью жилого помещения на одного члена семьи менее<br>учетной нормы                                                                                                    |   |
|   | 3     | Проживание в жилом<br>помещении, не отвечающем<br>санитарным требованиям | Проживание в жилом помещении, не отвечающем санитарным, противопожврным и техническим требованиям,<br>признанном в установленном порядке аварийным или непригодным для дальнейшего проживания                                                                                                    |   |
|   | 4     | Проживание в квартирах,<br>занятых несколькими<br>семьями                | Проживание в квартирах, занятых несколькими семьями, если в составе семьи имеются больные, страдающие<br>тяжелыми формами некоторых хронических заболеваний, при которых совместное проживание с ними (по заключению<br>медицинских учреждений) в одной квартире невозможно                                                                                                    |   |
|   |       |                                                                          |                                                                                                    | ~ |

|   | . 11 | ** ** |     | 11           |
|---|------|-------|-----|--------------|
| • | •    | -     |     | •            |
|   |      |       | F7  | - <b>4</b> 2 |
|   |      |       | 1 / |              |
|   |      | /     | •   |              |
|   |      | ,     | •   |              |
|   |      |       |     |              |

•

\_

| 3                                                      |                                                                                                    |                                           |             |  |
|--------------------------------------------------------|----------------------------------------------------------------------------------------------------|-------------------------------------------|-------------|--|
| Наименование                                           |                                                                                                    |                                           |             |  |
| Проживание в жи                                        | ом помещении, не отвечающем санитарні                                                                      | ым требованиям                            |             |  |
| Полное наименов                                        | ание                                                                                                    |                                           |             |  |
| Проживание в жи<br>техническим треб<br>непригодным для | ом помещении, не отвечающем санитарні<br>іваниям, признанном в установленном пој<br>цальнейшего проживания | ым, противопожврны<br>оядке аварийным или | <u>ми ^</u> |  |
|                                                        |                                                                                                    |                                           | ~           |  |
|                                                        |                                                                                                    | Тмена                                     |             |  |
|                                                        | /                                                                                                    |                                           |             |  |
|                                                        | •                                                                                                    |                                           |             |  |
| ,, ,,                                                  | :                                                                                                    |                                           |             |  |
| ,, ,,                                                  | :<br>''                                                                                                    |                                           |             |  |
| •• ••<br>••<br>••                                      | :<br>''<br>''                                                                                              | "                                         | ".          |  |
| 11 11<br>11<br>11                                      | :<br>""",<br>F4                                                                                            | "<br>"                                    | ".<br>'     |  |

•

"

| 980 <u>-</u> | ▶   ↓ ₩ ∇ 를 ? ♪                      |                                                                                          |
|--------------|--------------------------------------|------------------------------------------------------------------------------------------|
| Код          | Наименование                         | Полное наименование                                                                      |
| 1            | Заявление работника                  | Заявление работника о предоставлении жилого помещения (улучшении жирлищных условий), п   |
| 2            | Ходатайство руководителя             | Ходатайство руководителя работника                                                       |
| 3            | Справка о составе семьи              | Справка о составе семьи работника                                                        |
| 4            | Справка с фактического места жители  | Справка с фактического места жительства с указанием регистрации (прописки) всех граждан, |
| 5            | Справка Бюро технической инвентари   | Справка Бюро технической инвентаризации                                                  |
| 6            | Справка из органа гос.регистрации пр | Справка из органа государственной регистрации прав на недвижимое имущество и сделок с н  |
| 7            | Сведения о наличии в собственности » | Сведения о наличии в собственности работника и членов его семьи жилых помещений в насел  |
| 8            | Иное                                 | Иные документы                                                                           |
| 9            | Справки из органов гос.регистрации г |                                                                                          |
| 10           | Заявление работника о возможности    | Заявление работника о рассмотрении на Правлении Общества возможности компенсации най     |
| 11           | Справка о стаже                      | Справка о стаже в системе "Транснефть" (отдел кадров)                                    |
| 12           | Справка-объективка                   | Справка-объективка (отдел кадров)                                                        |
| 13           | Договор аренды                       | Договор аренды жилого помещения                                                          |
| 14           | Документы, подтв.право собственнос   | Документы, подтверждающие право собственности на данное жилое помещение, копия паспо     |

|                                                                                             | Корректировка з                                                                              | аписи                                                                                                    | × |
|---------------------------------------------------------------------------------------------|----------------------------------------------------------------------------------------------|----------------------------------------------------------------------------------------------------|---|
| V.                                                                                          | Коррскировки                                                                                 |                                                                                                    |   |
| <b>б</b>                                                                                    |                                                                                              |                                                                                                    |   |
| Наименование                                                                                |                                                                                              |                                                                                                    |   |
| Справка из органа гос.регист                                                                | грации прав на недвижимо                                                                     | е имущество                                                                                                |   |
|                                                                                             |                                                                                              |                                                                                                    |   |
|                                                                                             |                                                                                              |                                                                                                    |   |
| Полное наименование                                                                         |                                                                                              |                                                                                                    |   |
| Справка из органа государств<br>с ним по фактическому месту<br>регистрации, кадастра и карт | венной регистрации прав<br>у жительства (Федерально                                          | на недвижимое имущество и сделок<br>ой службы государственной                                              | ^ |
| регистрации, кадастра и карт                                                                | ографии) о наличии или от                                                                    | сутствии жилого помещения в                                                                                |   |
| регистрации, кадастра и карт<br>собственности у каждого член<br>помещения (улучшении жилиц  | ографии) о наличии или от<br>на семьи работника, прети<br>цных условий), определен           | сутствии жилого помещения в<br>ендующих на получение жилого<br>ных настоящим Положением                    |   |
| регистрации, кадастра и карт<br>собственности у каждого член<br>помещения (улучшении жилиц  | ографии) о наличии или от<br>на семьи работника, прет<br>цных условий), определен            | сутствии жилого помещения в<br>ендующих на получение жилого<br>ных настоящим Положением                    |   |
| регистрации, кадастра и карт<br>собственности у каждого член<br>помещения (улучшении жилиц  | ографии) о наличии или от<br>на семьи работника, прет<br>цных условий), определен            | сутствии жилого помещения в<br>андующих на получение жилого<br>ных настоящим Положением                    |   |
| регистрации, кадастра и карт<br>собственности у каждого член<br>помещения (улучшении жилиц  | ографии) о наличии или от<br>на семьи работника, прет<br>цных условий), определен            | сутствии жилого помещения в<br>зндующих на получение жилого<br>ных настоящим Положением                    | ~ |
| регистрации, кадастра и карт<br>собственности у каждого член<br>помещения (улучшении жилиц  | ографии) о наличии или от<br>на семьи работника, прет<br>цных условий), определен            | сутствии жилого помещения в<br>эндующих на получение жилого<br>ных настоящим Положением                    | ~ |
| регистрации, кадастра и карт<br>собственности у каждого член<br>помещения (улучшении жилиц  | ографии) о наличии или от<br>на семьи работника, прет<br>цных условий), определен<br>хранить | сутствии жилого помещения в<br>андующих на получение жилого<br>ных настоящим Положением<br><b>Х</b> Отмена | ~ |
| регистрации, кадастра и карт<br>собственности у каждого член<br>помещения (улучшении жилиц  | ографии) о наличии или от<br>на семьи работника, прет<br>цных условий), определен<br>хранить | сутствии жилого помещения в<br>ендующих на получение жилого<br>ных настоящим Положением                    | ~ |

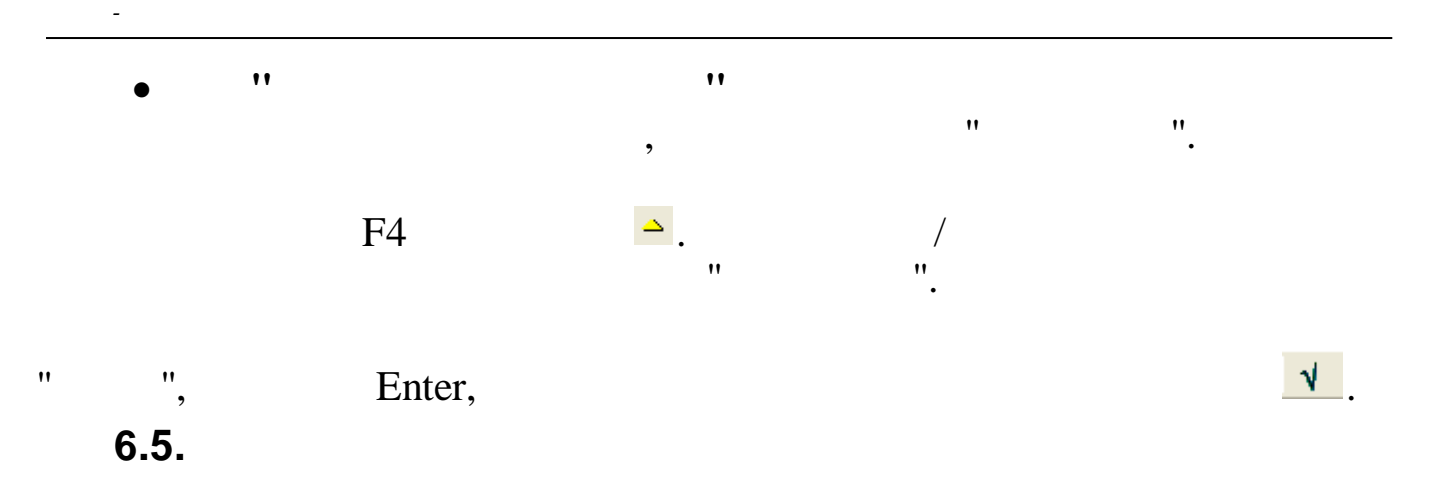

| E | Разм          | иер компенс | сации аренды от стажа | - 🗆 🗙 |
|---|---------------|-------------|-----------------------|-------|
| L | <b>јанные</b> |             |                       |       |
|   | > = -         | v M 7 E     | 1 ? L                 |       |
|   | от            | до          | Размер компенсации, % | ^     |
| Þ | 0             | 1           | 0                     |       |
|   | 1             | 5           | 20                    |       |
|   | 5             | 10          | 50                    |       |
|   | 10            | 15          | 70                    |       |
|   | 15            | 100         | 90                    |       |
|   |               |             |                       |       |
|   |               |             |                       |       |
|   |               |             |                       |       |
|   |               |             |                       |       |
|   |               |             |                       |       |
|   |               |             |                       |       |
|   |               |             |                       | ~     |
|   |               |             |                       | 11.   |

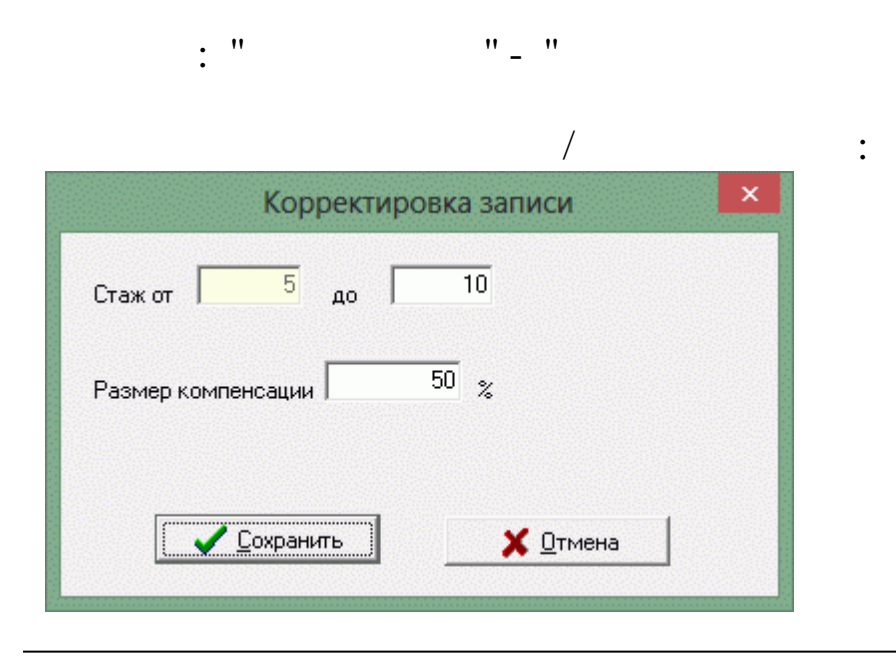

F7

•

÷.

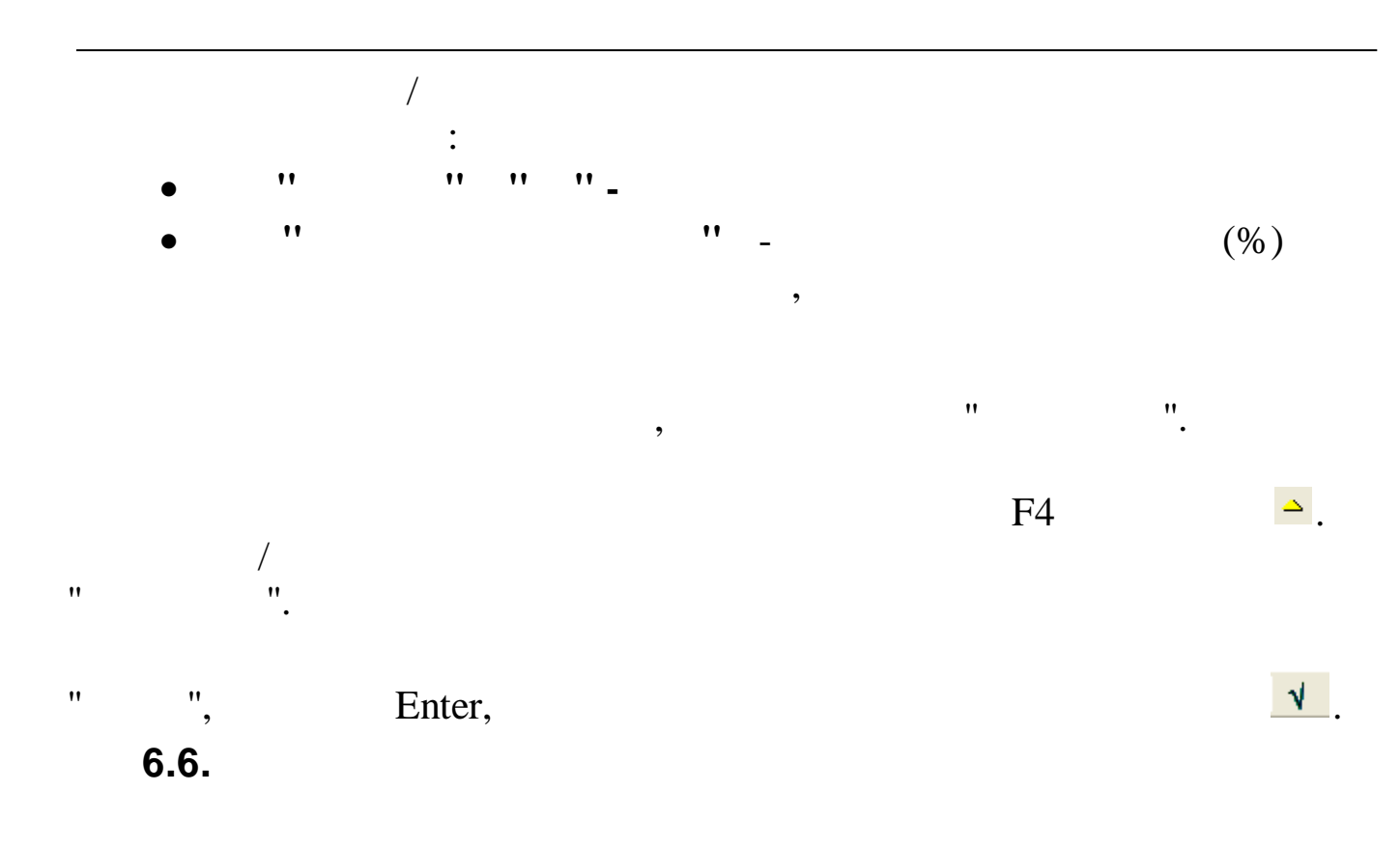

| E          | l    |                                                                                | Перечень льготников                                                                                                    | -               |   | ×  |
|------------|------|--------------------------------------------------------------------------------|----------------------------------------------------------------------------------------------------|-----------------|---|----|
| 4          | анны | JE                                                                             |                                                                                                    |                 |   |    |
|            |      | · 🔺 🕺 🖓 🖨 ? 🛝                                                                  |                                                                                                    |                 |   |    |
|            | Код  | Наименование                                                                   | Полное наименование                                                                                                    | Размер комп. ,% |   | ^  |
| •          | 1    | Работники, имеющие стаж более 15 лет                                           | Работники, имеющие стаж работы в системе "Транснефть" более 15<br>лет                                                                                             | 90              |   |    |
|            | 2    | Пенсионеры общества                                                            | Пенсионеры общества, проживающие по договорам краткосрочного<br>коммерческого найма, имеющие стаж работы в системе<br>"Транснефть" более 15 лет                   | 90              |   |    |
| A Provinsi | 3    | Молодые специалисты                                                            | Молодые специалисты, принятые на работу по окончании обучения по<br>направлению общества, в течении первых 3-х лет                                                | 90              |   |    |
|            | 4    | Приглашенные высококвалифицированные<br>специалисты                            | Приглашенные высококвалифицированные специалисты, в течении<br>2-х лет                                                                                            | 90              |   |    |
|            | 5    | Работники, переведенные во вновь<br>сформированные общества в другой местности | Работники, переведенные во вновь сформированные общества<br>(обособленные подразделения организаций системы "Транснефть") в<br>другой местности в течении 2-х лет | 90              |   |    |
|            |      |                                                                                |                                                                                                    |                 |   | J  |
|            |      |                                                                                |                                                                                                    |                 |   |    |
|            |      | . "                                                                            | 1 11 11                                                                                                    |                 |   |    |
|            |      | •                                                                              | <br>F7                                                                                                    |                 | - | ÷. |

/

,

:

| Код                                             | Размер компенсации                                      |                   |    |
|-------------------------------------------------|---------------------------------------------------------|-------------------|----|
| 3                                               | 90 %                                                    |                   |    |
| Наименование                                    |                                                         |                   |    |
| Молодые специалисты                             |                                                         |                   |    |
| Полное наименование                             |                                                         |                   |    |
| Чолодые специалисты,<br>общества, в течении пер | принятые на работу по окончании обучени<br>рвых 3-х лет | ия по направлению | ~  |
|                                                 |                                                         |                   |    |
|                                                 | Сохранить                                               | ia d              |    |
|                                                 |                                                         |                   |    |
| /                                               |                                                         |                   |    |
| :                                               | :                                                       |                   |    |
| /<br>;;;;;;;;;;;;;;;;;;;;;;;;;;;;;;;;;;;;       |                                                         |                   |    |
| /<br>:<br>'' ''                                 | :<br>'' _                                               |                   |    |
| /<br>;, ;;<br>;,                                | ;<br><b>''</b> _,                                       |                   |    |
| /<br>., ,,<br>,,                                | :<br>",                                                 |                   |    |
| /<br>., ,,<br>,,                                | ;<br>'' _<br>''                                         |                   |    |
| /<br>;, ,,<br>,,<br>,,                          | ",<br>"',<br>"'                                         | 11                | 11 |
| /<br>., ,,<br>,,                                | ,<br>,<br>,<br>,                                        | 11                | ". |
| /<br>'' ''<br>''<br>''<br>F4                    |                                                         | "                 | ". |
| /<br>'' ''<br>''<br>''<br>F4                    | · · · · · · · · · · · · · · · · · · ·                   | "<br>/<br>".      | ". |
| /<br>'' ''<br>''<br>''<br>F4                    |                                                         | "<br>/<br>".      | ". |
| /<br>'' ''<br>''<br>F4<br>Ente                  | er,                                                     | ".                | ". |

•

"

|   |      |                        |                                 | Регион                          | Ю                                     |                                       | _ □                                   | • > |
|---|------|------------------------|---------------------------------|---------------------------------|---------------------------------------|---------------------------------------|---------------------------------------|-----|
| Д | нные | •                      |                                 |                                 |                                       |                                       |                                       |     |
| • | . –  | ▲ 🔰 🗛 🏹 🚭 ? 🛝          |                                 |                                 |                                       |                                       |                                       |     |
|   | Код  | Регион                 | Норма жилья на 1<br>чел.(кв.м.) | Среднерыночная<br>ст-ть 1 кв.м. | Предельная ст-ть<br>аренды 1 комн.кв. | Предельная ст-ть<br>аренды 2 комн.кв. | Предельная ст-ть<br>аренды 3 комн.кв. |     |
| ŀ | 1    | г. Новороссийск        | 14                              | 34015                           | 20000                                 | 25000                                 | 30000                                 |     |
|   | 2    | г. Краснодар           | 12                              | 34015                           | 17000                                 | 20000                                 | 30000                                 |     |
| 6 | 2    | ст. Нововедилиствои за | 12                              | 24015                           | 5000                                  | 9000                                  | 12000                                 |     |
|   | 5    | СТ. ПОВОВЕЛИЧКОВСКАЯ   | 12                              | 34013                           | 5000                                  | 0000                                  | 12000                                 |     |
|   |      |                        | 12                              | 34013                           | 3000                                  | 000                                   | 12000                                 |     |

".

: " "- "

| корр                                                                                                | ректировка записи                 |  |
|----------------------------------------------------------------------------------------------------|-----------------------------------|--|
| <u>Δ</u>                                                                                            |                                   |  |
| 2                                                                                                   |                                   |  |
| зименование региона<br>Краснодар                                                                    |                                   |  |
|                                                                                                    |                                   |  |
| реднерыночная стоимость 1 кв.м.                                                                     | Норма жилья на 1 человека (кв.м.) |  |
| 4015                                                                                                | 12                                |  |
| дельная стоимость аренды кварти                                                                     | иры                               |  |
| кв. 2-х кк                                                                                          | кв. З-х к.кв.                     |  |
|                                                                                                    |                                   |  |
| 7000 2000                                                                                           | 0 30000                           |  |
| 2000                                                                                                | 0 30000                           |  |
| 7000 2000<br>Сохраните                                                                              | 0 30000                           |  |
| 7000 2000<br>Сохранить<br>(                                                                         | 0 30000                           |  |
| 7000 2000<br>Сохранити<br>/                                                                         | 0 30000                           |  |
| 7000 2000<br>Сохранити<br>/<br>:<br>,, ,,                                                           | 0 30000                           |  |
| 7000 2000<br>Сохраните<br>/<br>:<br>:<br>:<br>:                                                     | 0 30000                           |  |
| 7000 2000<br>Сохраните<br>/<br>:<br>!!<br>!!                                                        | 0 30000<br>▶ ХОТМена<br>"<br>1" - |  |
| 7000<br>2000<br>Сохранит<br>/<br>:<br>·<br>·<br>·<br>·<br>·<br>·<br>·<br>·<br>·<br>·<br>·<br>·<br>· | 0 30000<br>▶ ХОТМена<br>"<br>1" - |  |

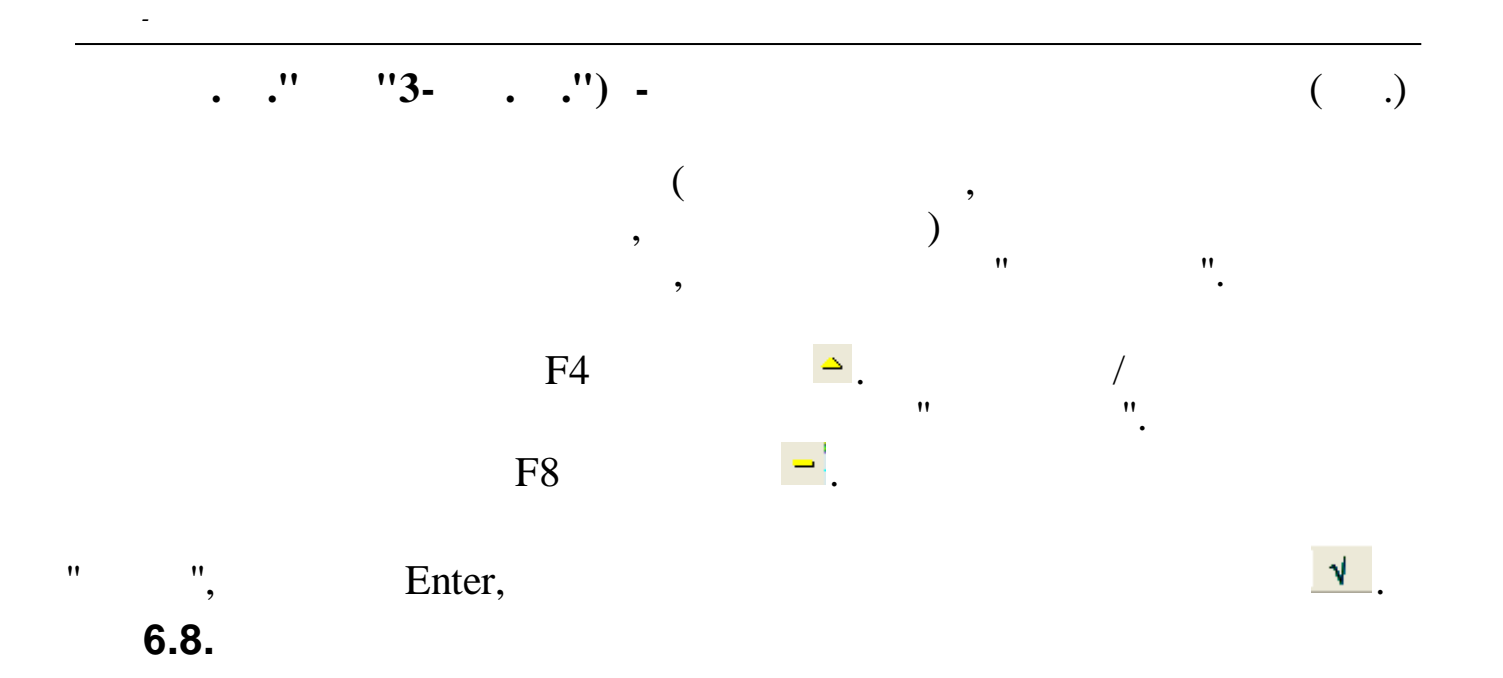

| нные     |                    |  |
|----------|--------------------|--|
| <u> </u> | V M V 🚭 ? 1        |  |
| Код      | Наименование       |  |
| 1        | 2-х местный номер  |  |
| 2        | : З-хместный люкс  |  |
| 3        | / 4-х местный люкс |  |
|          |                    |  |
|          |                    |  |
|          |                    |  |
|          |                    |  |
|          |                    |  |
|          |                    |  |
|          |                    |  |
|          |                    |  |
|          |                    |  |
|          |                    |  |
|          |                    |  |

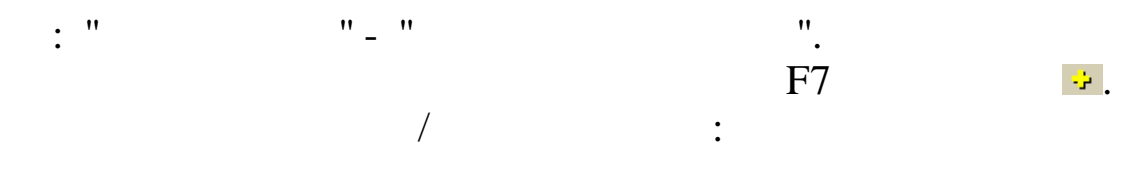

| Код        | _          |          |          |                         |    |
|------------|------------|----------|----------|-------------------------|----|
| 3          | }          |          |          |                         |    |
| Наименова  | ание       |          |          |                         |    |
| 4-х местны | й люко     |          |          |                         |    |
|            | <u>C</u>   | охранить | ] _;     | <b>К</b> <u>О</u> тмена |    |
|            | /          |          |          |                         |    |
|            | •          |          |          |                         |    |
| ••         | **         |          |          |                         |    |
| • •        |            | ••       |          |                         |    |
|            |            |          | ,        | "                       | ". |
|            | Γ4         |          |          | 1                       |    |
|            | <b>F</b> 4 |          | <u> </u> | /<br>''                 |    |
|            |            |          |          | •                       |    |

, 6.9.

"

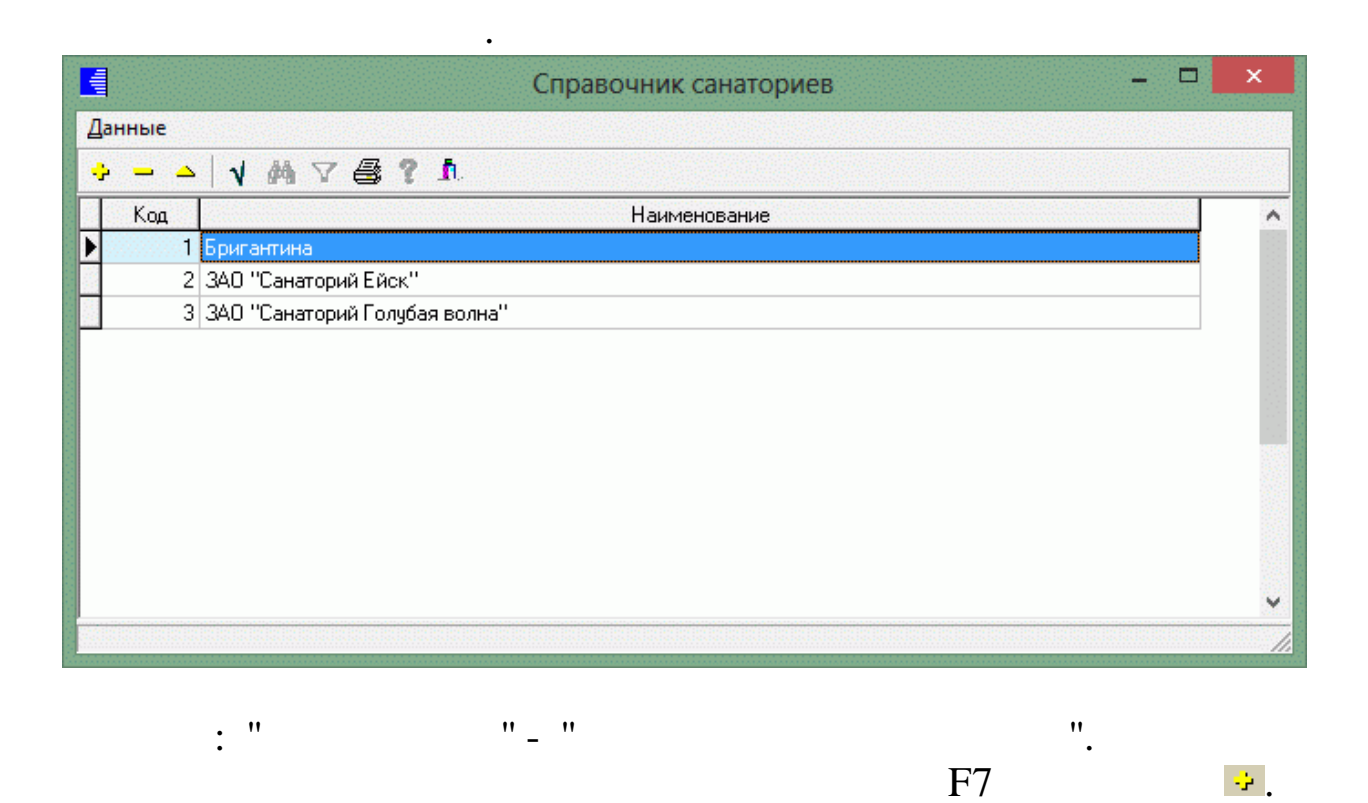

:

/

1

|                     | Корректиро                                                                                                    | вка записи | ×        |
|---------------------|----------------------------------------------------------------------------------------------------|------------|----------|
| Код                 |                                                                                                    |            |          |
| 3                   |                                                                                                    |            |          |
| Наименование        |                                                                                                    |            |          |
| ЗАО "Санаторий Голу | бая волна''                                                                                                    |            |          |
|                     |                                                                                                    |            |          |
|                     |                                                                                                    |            |          |
| [ <del>[</del> "    |                                                                                                    |            |          |
| <u>L.</u>           | <u> </u> <u> </u> | <u> </u>   |          |
| 1                   |                                                                                                    |            |          |
| 1                   |                                                                                                    |            |          |
| ** **               | •                                                                                                    |            |          |
| **                  | ••                                                                                                    |            |          |
|                     |                                                                                                    | "          | "        |
|                     | ,                                                                                                    |            | •        |
|                     |                                                                                                    | F4         | <u> </u> |
|                     |                                                                                                    | 1          | •        |
| "                   |                                                                                                    |            |          |
| •                   |                                                                                                    |            |          |
| E.                  | ntor                                                                                                    |            |          |
| LI                  | iici,                                                                                                    |            |          |

"

"

7.

7.1.

"

| Норма и | предос | тавлен | ия общ | ей плон | цади жилого г | омещения на | 1 человека |
|---------|--------|--------|--------|---------|---------------|-------------|------------|
| 5 COOTI | BETCTI |        |        |         |               | ,           |            |
|         | OT     | 114    | до     | 1.0     | KB.M.         |             |            |

".

,

• " " " \_

"

7.2.

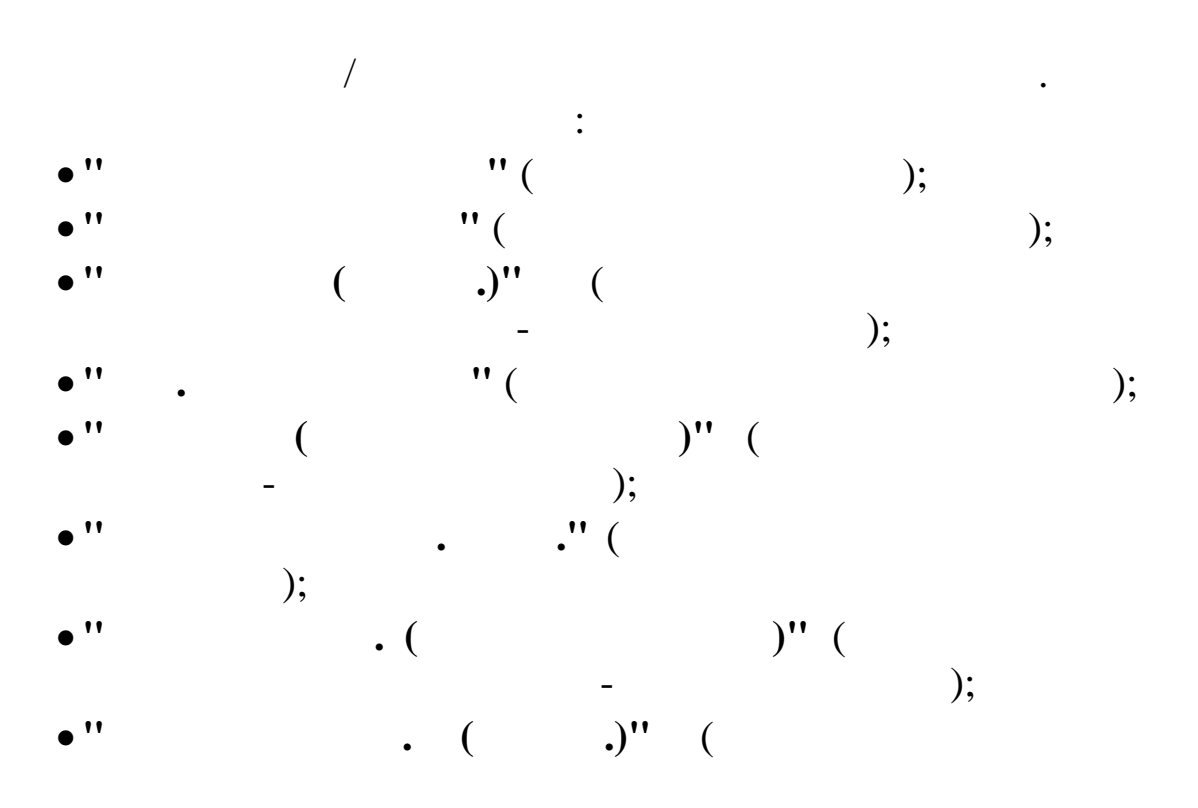

:

".

"

| • '' | • |   |    | •• | ( |
|------|---|---|----|----|---|
|      | - | - | ). |    |   |

: " - "

| 翩    | Н                                             | астройки на год     |                 | - 🗆 🗙                  |
|------|-----------------------------------------------|---------------------|-----------------|------------------------|
| Пут  | евки пенс. (самост.) Путевки пенс. (за с      | счет Общества)   Пу | /т.в СОК Фрегат | Пут.в детск.лагеря     |
| Бюдж | ет для аренды   Бюджет для ссуды   Путевки (с | амост.) Путевки (за | счет Общества)  | Путевки на корп.прогр. |
| Гол  | k016÷                                         |                     |                 |                        |
| Код  | Подразделение                                 | Бюджет для аренды   |                 | ^                      |
| 1    | Н/Б Шесхарис                                  | 0                   |                 |                        |
| 2    | Н/Б Грушовая                                  | 0                   |                 |                        |
| 3    | Н/Б Заречье                                   | 0                   |                 |                        |
| 4    | крумн                                         | 0                   |                 |                        |
| 5    | COK ΦΡΕΓΑΤ                                    | 0                   |                 |                        |
| 6    | РСУ ОАО ЧТН                                   | 0                   |                 |                        |
| 7    | БПО                                           | 0                   |                 |                        |
| 8    | Крымская НПС                                  | 0                   |                 |                        |
| 9    | Хадыженская ЛПДС                              | 0                   |                 |                        |
| 10   | Пшехская ЛПДС                                 | 0                   |                 |                        |
| 11   | Нововеличковская НПС                          | 0                   |                 |                        |
| 12   | РСУ КРУМН                                     | 0                   |                 |                        |
| 13   | АТУ КРУМН                                     | 0                   |                 |                        |
| 14   | Сводная главная книга                         | 0                   |                 |                        |
| 15   | Аппарат управления                            | 0                   |                 |                        |
| 16   | Служба безопасносности АО ЧТН                 | 0                   |                 |                        |
| 18   | ТРУМН                                         | 0                   |                 |                        |
| 19   | Н/Б ТИХОРЕЦКАЯ                                | 0                   |                 |                        |
| 20   | ЛПДС АСТРАХАНСКАЯ                             | 0                   |                 |                        |
| 21   | ЛПДС КАМЫШ-БУРУН                              | 0                   |                 |                        |
| 22   | НПС РОДИОНОВСКАЯ                              | 0                   |                 |                        |
| 23   | ЛПДС НЕЗЛОБНАЯ                                | 0                   |                 | ~                      |
|      |                                               | Saroums             |                 |                        |
|      |                                               | Junparts            |                 |                        |

:

,

,

•

"

-

• '' '' \_

"

);

"

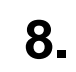

8.1.

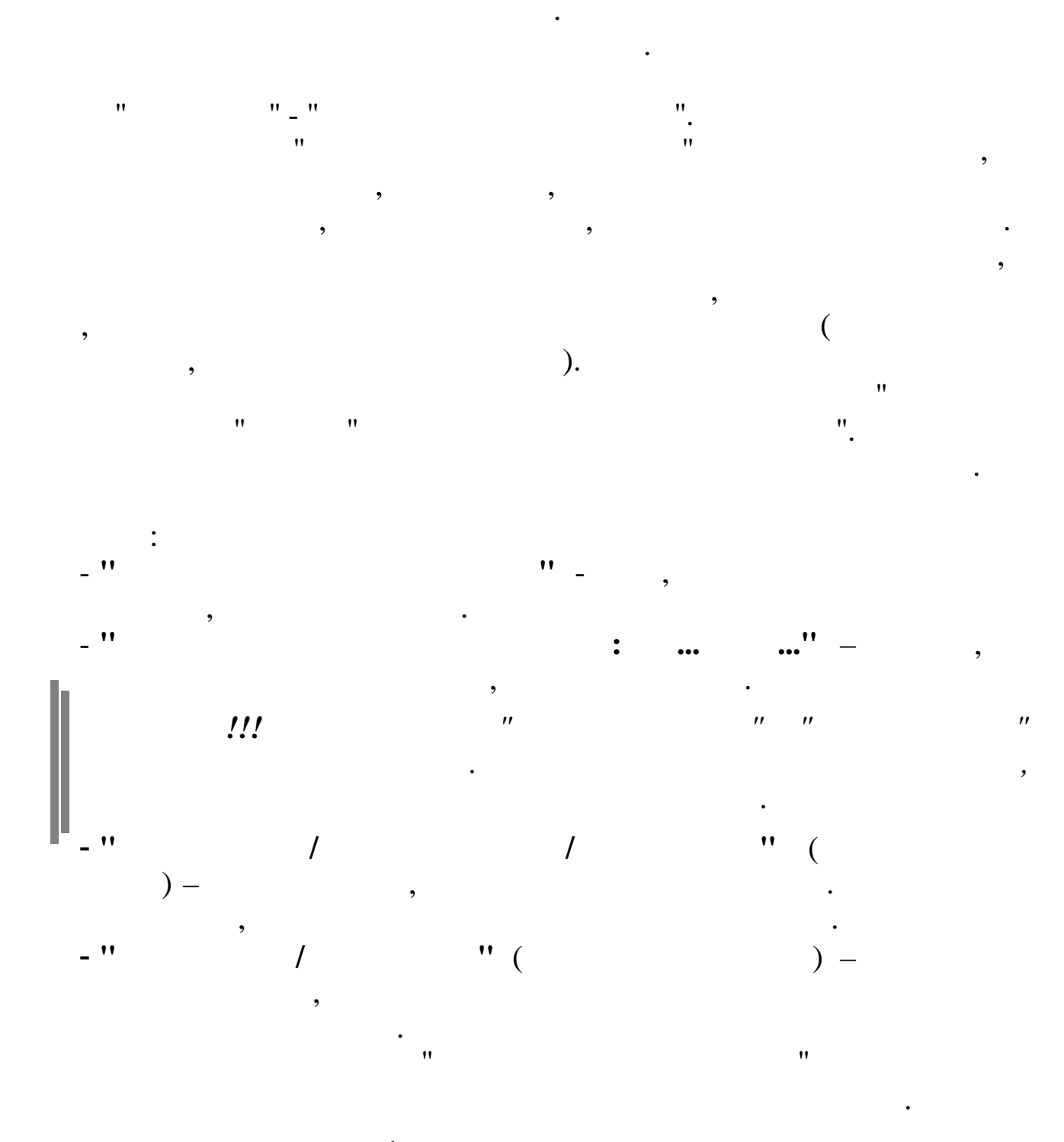

,

,

,

,

(F5, F1).

MS Excel,

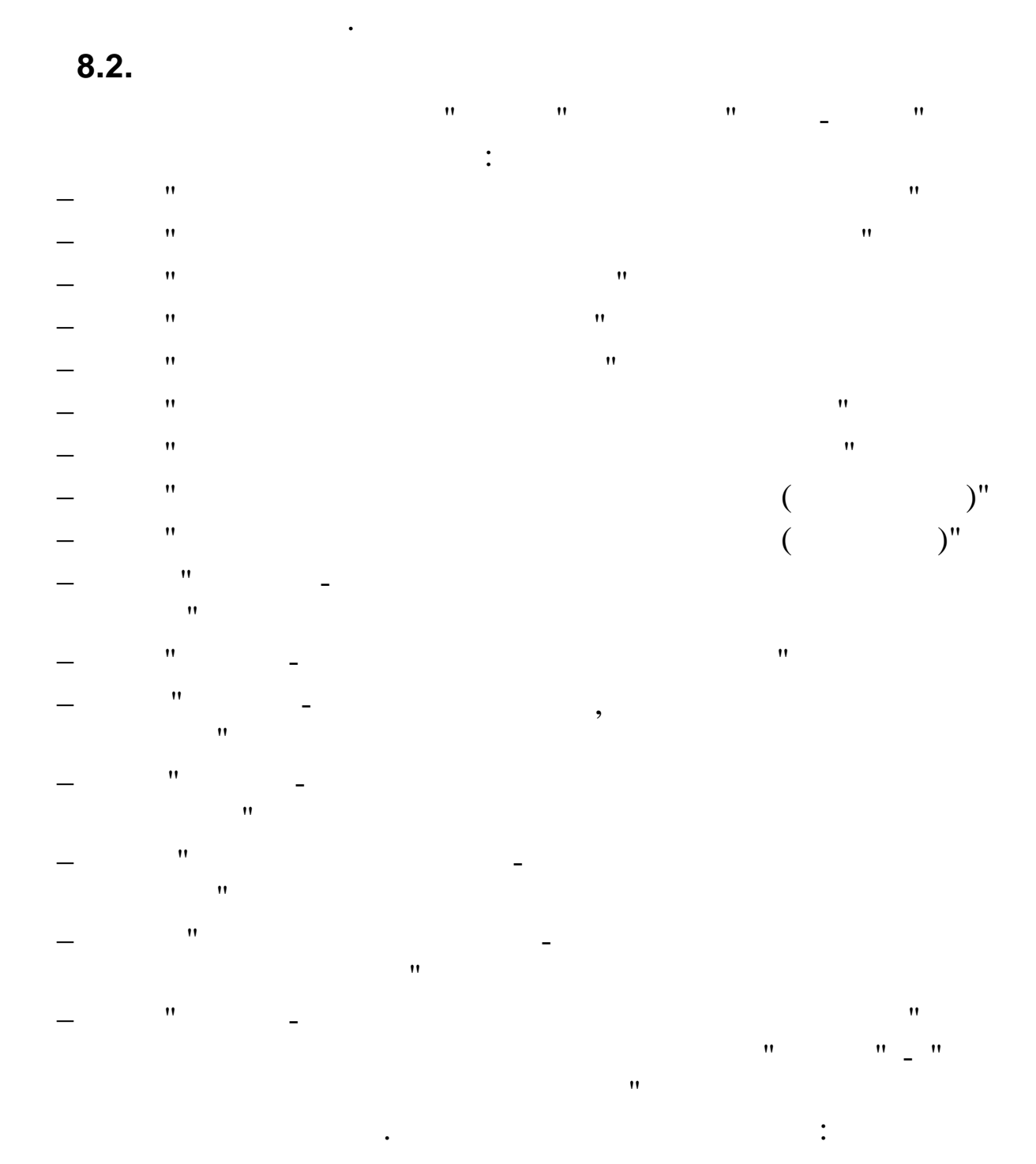

| Подгот                           | овка печати 🛛 🗕 🗖                                      |
|----------------------------------|--------------------------------------------------------|
|                                  | Выбор начислений                                       |
| •                                | Начисления 11 / 17 ;14 / 82 ;96 / 1 ;96 / 6 ;96 /      |
| ¥ / 82 ;96 / 1 ;96 / 6 ;96 / 9 ; |                                                        |
| ботникам                         |                                                        |
|                                  |                                                        |
| - 1                              |                                                        |
|                                  | Подгот<br>1 / 82 ;96 / 1 ;96 / 6 ;96 / 9 ;<br>ботникам |

:

"

"

| •    | ** |   |
|------|----|---|
| **   | ** | 7 |
|      |    |   |
| • '' | "_ |   |
|      | •  |   |

| ÷   |      |      | v m 7 🖨 ? h                    |  |  |  |  |  |
|-----|------|------|--------------------------------|--|--|--|--|--|
|     | Вид  | Код  | Наименование                   |  |  |  |  |  |
|     | 98   | 21   | командир.проезд к месту работы |  |  |  |  |  |
| 2   | - 98 | 22   | компенсация стоимости жилья    |  |  |  |  |  |
|     | 98   | 23   | участие в спартакиаде          |  |  |  |  |  |
|     | - 98 | - 24 | проезд работн(такси) без докум |  |  |  |  |  |
|     | 98   | 25   | предост, транспорта по заявл.  |  |  |  |  |  |
|     | - 98 | 26   | Спецмолоко                     |  |  |  |  |  |
|     | 98   | 27   | юучение детей работников ВУЗы  |  |  |  |  |  |
|     | - 98 | 28   | Иатер.выгода по займам         |  |  |  |  |  |
| 1.1 | - 98 | - 29 | медосмотр работников столовой  |  |  |  |  |  |
|     | - 98 | - 30 | оплата за топливо по заявлению |  |  |  |  |  |
|     | - 98 | - 31 | спорт.соревн.поощр.профкома    |  |  |  |  |  |
|     | - 98 | 32   | оплата установки телефона      |  |  |  |  |  |
|     | - 98 | - 33 | Стоимость спецодежды(соревнов) |  |  |  |  |  |
|     | - 98 | - 34 | оплата стоимости лицензий      |  |  |  |  |  |
|     | 98   | 35   | матпомощь профсоюз             |  |  |  |  |  |
|     | 98   | 36   | (НЕТ) стоимость магнит.карт    |  |  |  |  |  |
|     | 98   | 37   | опл за путев.(детск. лагерь)   |  |  |  |  |  |
|     | - 98 | 38   | приобретение топлива пенсион.  |  |  |  |  |  |

",

"

",

"

"

:

| "                           | <mark>↓</mark> (  |        |                                 |   |
|-----------------------------|-------------------|--------|---------------------------------|---|
|                             | ,                 | Справс | очник начислений 🛛 🗖            | × |
| <u>Д</u> анные <u>П</u> оис | к <u>С</u> правка |        |                                 |   |
| $+ - + \gamma$              | M V &             | i ? 🐧  |                                 |   |
| Признак                     | Код               | Кну    | Наименование                    | ^ |
| <b>b</b>                    | 14                | 80     | Прем.к юбил.Комп/Общ(уход и БР  |   |
|                             | 14                | 81     | Прем.к 8 марта(по уходу и БР)   |   |
| V                           | 14                | 82     | Премия к 23 февраля(отп.уход)   |   |
|                             | 14                | 83     | Пособ.при выход.на пенс.ПРОФКО  |   |
|                             | 14                | 84     | Компенс турист.путевок раб-кам  |   |
|                             | 14                | 85     | Компенс детских путевок (не РФ) |   |
|                             | 14                | 86     | Единовр.премия(по уходу и БР)   |   |
|                             | 14                | 87     | Единовременная премия ПРОФКОМ   |   |
|                             | 14                | 91     | Коменс.50%ст-ти проезда в Крым  |   |
|                             | 15                | 4      | уволенным на период труд-ва     |   |
| V                           | 96                | 1      | Новогод.подарки пенсионерам     |   |
|                             | 96                | 2      | Подарки раб-кам (без дог.дар.)  |   |
|                             | 96                | 3      | Подарки не работникам           |   |
| V                           | 96                | 6      | Подарки раб-кам по дог.дарения  |   |
| V                           | 96                | 9      | Новогод.подарки детям работник  |   |
|                             | 98                | 10     | путевки в санатор. работникам   |   |
|                             | 98                | 13     | оплата за питание работников    |   |
|                             | 98                | 15     | оплата лечения работников       |   |
|                             | 98                | 18     | доплата работникам за детсад    |   |
|                             | 98                | 22     | компенсация стоимости жилья     |   |
|                             | 98                | 23     | участие в спартакиаде           | ~ |
|                             |                   |        | ПРОБЕЛ - выбрать                |   |

Начисления 11 / 17 ;14 / 82 ;96 / 1 ;96 / 6 ;96 / 9 ;

,

• "

-

"\_

"

•

",

 $\mathbf{V}$ 

#### 9.